**IBM PC Servers** 

S84H-8035-01

PC Server 330 - Type 8640 Models 11Y, 21Y, PB0, PM0, PT0

Hardware Maintenance Manual Supplement

February 1998

Use this supplement with the PC Servers Hardware Maintenance Manual

We Want Your Comments! (Please see page 165)

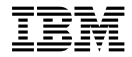

#### Note

Before using this information and the product it supports, be sure to read the general information under "Notices" on page 169.

#### Second Edition (February 1998)

The following paragraph does not apply to the United Kingdom or any country where such provisions are inconsistent with local law: INTERNATIONAL BUSINESS MACHINES CORPORATION PROVIDES THIS PUBLICATION "AS IS" WITHOUT WARRANTY OF ANY KIND, EITHER EXPRESS OR IMPLIED, INCLUDING, BUT NOT LIMITED TO, THE IMPLIED WARRANTIES OF MERCHANTABILITY OR FITNESS FOR A PARTICULAR PURPOSE. Some states do not allow disclaimer of express or implied warranties in certain transactions, therefore, this statement may not apply to you.

This publication could include technical inaccuracies or typographical errors. Changes are periodically made to the information herein; these changes will be incorporated in new editions of the publication. IBM may make improvements and/or changes in the product(s) and/or the program(s) described in this publication at any time.

This publication was developed for products and services offered in the United States of America. IBM may not offer the products, services, or features discussed in this document in other countries, and the information is subject to change without notice. Consult your local IBM representative for information on the products, services, and features available in your area.

Requests for technical information about IBM products should be made to your IBM reseller or IBM marketing representative.

## © Copyright International Business Machines Corporation 1997, 1998. All rights reserved.

Note to U.S. Government users–Documentation related to Restricted rights–Use, duplication, or disclosure is subject to restrictions set forth in GSA ADP Schedule Contract with IBM Corp.

## **About This Supplement**

This supplement contains diagnostic information, Symptom-to-FRU Index, service information, error codes, error messages, and configuration information for the PC Server 330 Type 8640.

This supplement should be used with information in the IBM *Personal System/2 Hardware Maintenance Manual* (part number 83G8990, form number S52G-9971) and *IBM PC Servers Hardware Maintenance Manual* (part number 70H0751, form number S30H-2501 to troubleshoot problems effectively.

#### — Important –

This manual is intended for trained servicers who are familiar with IBM PC Server products.

Before servicing an IBM product, be sure to review "Safety Information" on page 154.

## **Related Publications**

The following publications are available for IBM products. For more information, contact IBM or an IBM Authorized Dealer.

| For Information About                                                                                                    | See Publication                                                                   |
|----------------------------------------------------------------------------------------------------|-----------------------------------------------------------------------------------|
| PC Servers                                                                                                    | IBM PC Servers Hardware<br>Maintenance Manual<br>(S30H-2501)                      |
| PS/2 Computers                                                                                                    | IBM Personal System/2<br>Hardware Maintenance<br>Manual (S52G-9971)               |
| PS/ValuePoint Computers                                                                                                    | IBM PS/ValuePoint<br>Hardware Maintenance<br>Service and Reference<br>(S61G-1423) |
| Laptop, Notebook, Portable,<br>and ThinkPad Computers<br>(L40, CL57, N45, N51,<br>P70/P75, ThinkPad 300,<br>350, 500, 510, 710T,<br>Expansion Unit, Dock I,<br>Dock II) | IBM Mobile Systems<br>Hardware Maintenance<br>Manual Volume 1<br>(S82G-1501)      |
| ThinkPad Computers                                                                                                    | IBM Mobile Systems                                                                |
| (ThinkPad 340, 355, 360,                                                                                                    | Hardware Maintenance                                                              |
| 370, 700, 701, 720, 750,                                                                                                    | Manual Volume 2                                                                   |
| 755)                                                                                                    | (S82G-1502)                                                                       |
| ThinkPad Computers<br>(ThinkPad 365, 560, 760,<br>SelectaDock)                                                                                                    | IBM Mobile Systems<br>Hardware Maintenance<br>Manual Volume 3<br>(S82G-1503)      |
| Monitors (Displays)                                                                                                    | IBM PS/2 Display HMM                                                              |
| (February 1993)                                                                                                    | Volume 1 (SA38-0053)                                                              |
| Monitors                                                                                                    | IBM Color Monitor HMM                                                             |
| (December 1993)                                                                                                    | Volume 2 (S71G-4197)                                                              |
| IBM Monitors (P/G Series)                                                                                                    | IBM Monitor HMM                                                                   |
| (July 1996)                                                                                                    | Volume 3 (S52H-3679)                                                              |
| IBM 2248 Monitor                                                                                                    | IBM Monitor HMM                                                                   |
| (February 1996)                                                                                                    | Volume 4 (S52H-3739)                                                              |
| Disk Array technology<br>overview and using the IBM<br>RAID Configuration Program                                                                                       | Configuring Your Disk Array booklet (S82G-1506)                                   |
| Installation Planning for                                                                                                    | Personal System/2                                                                 |
| Personal System/2                                                                                                    | Installation Planning and                                                         |
| computers                                                                                                    | Beyond (G41G-2927)                                                                |
| Installation Planning for                                                                                                    | Advanced PS/2 Servers                                                             |
| Advanced Personal                                                                                                    | Planning and Selection                                                            |
| System/2 Servers                                                                                                    | Guide (GG24-3927)                                                                 |

## **Online Support**

Use the World Wide Web (WWW) or the IBM PC Company BBS to download Diagnostic, BIOS Flash, and Device Driver files.

File download address is:

#### http://www.pc.ibm.com/us/files.html

The IBM PC Company BBS can be reached at (919) 517-0001.

### **IBM Online Addresses:**

The HMM manuals online address is:

### http://www.pc.ibm.com/us/cdt/hmm.html

The IBM PC Company Support Page is:

#### http://www.ibm.com/us/support/index.html

The IBM PC Company Home Page is:

http://www.pc.ibm.com

## Contents

| About This Supplement     |      |      |     |    |     |     |     |    |    |    |    |    |    |   | iii |
|---------------------------|------|------|-----|----|-----|-----|-----|----|----|----|----|----|----|---|-----|
| Related Publications      |      |      |     |    |     |     |     |    |    |    |    |    |    |   | iv  |
| Online Support .          |      |      |     | •  | •   | •   | •   | •  | •  | •  | •  | •  | •  | - | v   |
| General Checkout/Dia      | gno  | osti | cs  | ;  |     |     |     |    |    |    |    |    |    |   | 1   |
| General Checkout          |      |      |     |    |     |     |     |    |    |    |    |    |    |   | 2   |
| Diagnostics and Test In   | forr | nat  | ior | n  |     | •   | •   | •  | •  | •  | •  | •  | •  | • | 5   |
| PC Server 330 - Type      | 864  | 0 (  | Mo  | od | el  | s ' | 11  | Y, | 2  | 1١ | ٢, | PE | 30 | , |     |
| PM0, PT0)                 |      |      |     |    |     |     |     |    |    |    |    |    |    |   | 49  |
| Features                  |      |      |     |    |     |     |     |    |    |    |    |    |    |   | 52  |
| Additional Service Inform | mat  | ion  |     |    |     |     |     |    |    |    |    |    |    |   | 54  |
| Locations                 |      |      |     |    |     |     |     |    |    |    |    |    |    |   | 90  |
| Symptom-to-FRU Index      |      |      |     |    |     |     |     |    |    |    |    |    |    |   | 123 |
| Parts Listing             |      |      |     |    |     |     |     |    |    |    |    |    |    |   | 145 |
| Parts Listing (PC Serve   | r Ao | dva  | inc | ec | 3 8 | Sys | ste | em | IS |    |    |    |    |   |     |
| Management Adapter        | )    |      | ·   | •  | •   | •   | •   | •  | •  | •  | •  | •  | •  |   | 151 |
| Related Service Inforn    | nati | on   |     |    |     |     |     |    |    |    |    |    |    |   | 153 |
| Safety Information .      |      |      |     |    |     |     |     |    |    |    |    |    |    |   | 154 |
| Lithium Battery Notice    |      |      |     |    |     |     |     |    |    |    |    |    |    |   | 159 |
| Laser Compliance State    | eme  | ent  |     |    |     |     |     |    |    |    |    |    |    |   | 160 |
| Software/Hardware Mis     | mat  | ch   | Pr  | ob | le  | m   | s   |    |    |    |    |    |    |   | 162 |
| Undetermined Problems     | S    |      |     |    |     |     |     |    |    |    |    |    |    |   | 164 |
| Send Us Your Commer       | its! |      |     |    |     |     |     |    |    |    |    |    |    |   | 165 |
| Problem Determination     | Tip  | s    |     |    |     |     |     |    |    |    |    |    |    |   | 166 |
| Phone Numbers, U.S. a     | ind  | Ca   | na  | da | a   |     |     |    |    |    |    |    |    |   | 167 |
| Notices                   |      |      |     |    |     |     |     |    |    |    |    |    |    |   | 169 |

## General Checkout/Diagnostics

| General Checkout                           | 2  |
|--------------------------------------------|----|
| Diagnostics and Test Information           | 5  |
| Power-On Self-Test (POST)                  | 5  |
| POST Beep Codes                            | 5  |
| Test Programs                              | 6  |
| Types of Error Messages                    | 6  |
| POST Error Messages                        | 6  |
| Diagnostic Error Messages                  | 6  |
| Software-Generated Error Messages          | 6  |
| About the Test Programs                    | 7  |
| Characteristics of the Diagnostics         | 7  |
| Using the System Diagnostics               | 7  |
| Program Navigation                         | 7  |
| Diagnostics Mode                           | 8  |
| Running the Diagnostics                    | 8  |
| Viewing the Test Results                   | 9  |
| SCSI Tests (Adaptec) Diskette              | 10 |
| Running the Tests                          | 10 |
| SCSI Test Modes                            | 11 |
| Selecting a SCSI Device                    | 11 |
| Manually Selecting a SCSI Device           | 11 |
| Selecting a Test (Standard Mode)           | 12 |
| Test Descriptions (Standard Mode)          | 12 |
| Selecting a Test (Advanced Mode)           | 14 |
| Test Descriptions (Advanced Mode)          | 15 |
| Symptom-to-FRU Index (SCSI Test - Adaptec) | 18 |
| Error Messages                             | 18 |
| Error Codes                                | 19 |
| Running the Ethernet Diagnostics           | 20 |
| Starting the Ethernet Diagnostics          | 20 |
| Option Diskettes                           | 20 |
| Error Messages                             | 21 |
| Types of Messages                          | 21 |
| Multiple Messages                          | 21 |
| POST Error Message Table                   | 21 |
| SCSI Messages                              | 21 |
| Ethernet Controller Messages               | 23 |
| Novell NetWare Server ODI Driver Messages  | 24 |
| Novell NetWare DOS ODI Driver Messages     | 29 |
| Novell NetWare OS/2 ODI Driver Messages    | 35 |
| NDIS 2.01 Driver Messages                  | 37 |
| NDIS 3.0 Driver Messages                   | 40 |
| Packet Driver Messages                     | 42 |
| UNIX Messages                              | 45 |

### **General Checkout**

The ROM based diagnostic program developed by IBM is the primary method of testing the server. Option-specific diagnostic files are supplied with some optional devices and adapters. These files provide a more specialized test of the option. Refer to the documentation supplied with the option for information on installing and running option-specific diagnostics.

Diagnostic error messages appear when a test program finds a problem with a hardware option.

General error messages appear if a problem or conflict is found by an application program, the operating system, or both. For an explanation of these messages, refer to the information supplied with that software package.

A failed system might be part of a shared DASD cluster (two or more systems sharing the same external storage device(s)). Prior to running diagnostics, verify that the failing system is not part of a shared DASD cluster.

A system might be part of a cluster if:

- The customer identifies the system as part of a cluster.
- One or more external storage units are attached to the system and at least one of the attached storage units is additionally attached to another system or unidentifiable source.
- One or more systems are located near the failing system.

If the failing system is suspect to be part of a shared DASD cluster, all diagnostic tests can be run except diagnostic tests which tests the storage unit (DASD residing in the storage unit) or the storage adapter attached to the storage unit.

#### Notes

| 1. | For systems that are part of a shared DASD         |
|----|----------------------------------------------------|
|    | cluster run looped one test at a time. Do not run  |
|    | all tests in looped made, as this could onable the |
|    |                                                    |
|    | DASD diagnostic tests.                             |
| 2. | If you suspect a problem, run the ROM based        |
|    | diagnostic program. Always start with step 001     |
|    | below. For additional information about the test   |
|    | programs see "About the Test Programs" on          |
|    |                                                    |
| ~  | paye 7.                                            |
| 3. | If multiple error codes are displayed, diagnose    |
|    | the first error code displayed.                    |
| 4. | If the computer reports a POST error, go to the    |
|    | "Symptom-to-FRU Index" on page 123.                |
| 5. | If the computer hangs and no error is displayed,   |
|    | go to "Undetermined Problems" on page 164.         |
| 6  | If a device cannot be selected from the Module     |
| 0. | Tost monul, that dovice might be defective         |
| -  | Persentenu, inal device might be delective.        |
| 7. | Power supply problems, see Power Supply            |
|    | Voltages" on page 87                               |
| 8. | Unknown Power-on Password, see "Removing an        |
|    | Unknown Power-on Password" on page 63.             |

001

#### IS THE SYSTEM PART OF A CLUSTER?

Yes No

002

Go to Step 004.

#### 003

Schedule maintenance with the customer. Shut down all systems related to the cluster. Run storage test.

#### 004

- Power-on the server and watch the screen. Or, if the system is already powered-on, press Ctrl+Alt+Del.
- When the message Press F1 to enter Configuration/Setup appears, press F1. If a power-on or administrator password is set, the system prompts you for it.

The Diagnostic/Setup Utility Menu appears.

- Select Diagnostic Utility; then, press Enter.

The Diagnostics Utility Menu appears.

- Select Run Diagnostic; then, press Enter.

The server displays the Diagnostic Mode Menu:

• Stop on Error stops the test programs when the Single or Loop diagnostic tests encounter an error. The Endless Loop choice default setting is stop on error. This setting can be changed.

- Reset Run List clears previously defined diagnostic test selections from memory.
- Reset Result Buffer clears the results of the last diagnostic tests.
- Single runs the selected test runs one time.
- Loop runs the selected test up to a maximum of 254 times, and saves the results.
- Endless Loop runs the selected test until stopped manually or until the tests encounter an error. The default setting is stop on error. This setting can be changed. Running the test over an extended time can help to identify the cause of an intermittent component failure.
- Press Enter. The test selection menu displays.
- Press the arrow keys to move between the choices on the menu.
- Press Enter to select or deselect the choice.
  - All runs all tests on the menu. When you select this choice, all of the other choices change to Y (selected).
  - System Board tests the CMOS, RTC, and timers
  - CPU tests the microprocessor(s) on the processor board.
  - DRAM Memory tests all system memory in all DIMM slots.
  - Diskette A tests the diskette drive and controller.
  - Parallel port tests the parallel port.
  - Serial port tests the serial port.
  - Keyboard tests the keyboard.
  - Ethernet tests on-board Ethernet functions.
  - SCSI refers to the Diagnostic and Test section of the HMM to test using the SCSI diagnostic diskette.
  - Mouse tests the device connected to the mouse port.
  - Video to test the monitor.
- Select Run Diagnostics. The diagnostic program then runs the tests for each of the selected devices or modules.
- Press **Esc** twice to return to the Diagnostic Utility Menu.
- Select Diagnostic Log to view the results of the diagnostic tests.

#### DID THE DIAGNOSTIC TESTS DETECT AN ERROR? Yes No

005

The diagnostic tests completed successfully.

006

Go to the "Symptom-to-FRU Index" on page 123.

### **Diagnostics and Test Information**

The following tools are available to help identify and resolve hardware-related problems:

- Power-on self-test (POST)
- POST beep codes
- Test programs
- Error messages
- Option Diskettes

## Power-On Self-Test (POST)

When you power-on the system, it performs a series of tests to check the operation of the system and some options. This series of tests is called the *power-on self-test*, or *POST*.

POST does the following:

- Checks some basic system-board operations
- Checks the memory operation
- Compares the current system configuration with the stored system configuration information
- Starts the video operation
- Verifies that drives (such as the diskette, CD-ROM, and hard disk drives) are working

If a power-on password or administrator password set, you must type the password and press **Enter** before POST will continue.

The level of password protection determines the number of choices that are available on the Configuration/Setup utility program menu.

While the memory is being tested, the amount of available memory appears on the screen. These numbers advance as the system progresses through POST. If POST finishes without detecting any problems, a single beep sounds and the first screen of your operating system or application program appears.

If POST detects a problem, an error message appears on your screen. A single problem might cause several error messages to appear. When you correct the cause of the first error message, the other error messages probably will not appear on the screen the next time you turn on the system.

## **POST Beep Codes**

POST generates beeping sounds to indicate successful completion or the detection of an error.

One beep and the startup of the operating system or application program indicates successful completion of POST. More than one beep indicates that POST detected an error. For a complete list of beep codes, see "Symptom-to-FRU Index" on page 123.

### **Test Programs**

The PC Server Diagnostics program includes the diagnostic test programs, which are stored in nonvolatile read-access memory (NVRAM) in the server. These programs are the primary method of testing the system board, memory, and many other options that you can install in the PC Server 330.

You can use the programs to test the IBM components of the system and some external devices. The more optional adapters and devices you have attached to your system, the longer the testing takes.

If you cannot determine whether a problem is caused by the hardware or by the software, you can run the test programs to confirm that the hardware is working correctly.

The PC Server Diagnostics programs include tests that identify most problems associated with major components of your system, such as the serial ports, the video controller, the keyboard and the mouse.

### **Types of Error Messages**

Error messages indicate that a problem exists.

Messages generated by the software generally are text messages, but they also can be numeric. There are four types of error messages: POST error messages, beep codes, diagnostic error messages, and software-generated messages.

**POST Error Messages:** POST error messages appear when, during startup, POST finds problems with the hardware or detects a change in the hardware configuration. A list of these error messages is given in "POST Error Message Table" on page 21.

**Diagnostic Error Messages:** Diagnostic error messages appear when a test program finds a problem with a hardware option. Normally, these messages are text, but they can include an alphanumeric identifier.

When the diagnostic tests automatically start following a signal from NetFinity, the server saves the errors in the error buffer. Otherwise, the error messages display on the screen, and can be stored in nonvolatile read-access memory.

**Software-Generated Error Messages:** These messages appear if a problem or conflict is found by an application program, the operating system, or both. For an explanation of these messages, refer to the information that comes with your software package.

### About the Test Programs

The following is useful information about navigating through the test programs, as well as procedures for starting and stopping them. These programs are designed to test the PC Server 330 - Type 8640. Non-IBM products tested with these programs might present misleading error messages or unexpected system responses. If you want to test a non-IBM product, refer to the information that comes with that product.

You can start the diagnostics programs from the Configuration/Setup utility program.

### **Characteristics of the Diagnostics**

- Menu driven
- Supports single runs or multiple runs of selected diagnostic tests
- Reports errors to screen
- Saves errors to the Diagnostic Log

# **Using the System Diagnostics:** To start the diagnostic program:

- 1. Power-on the server and watch the screen. Or, if the system is turned on already, press Ctrl+Alt+Del.
- When the Press F1 to enter Configuration/Setup message appears, press F1. If a power-on or administrator password is set, the system prompts you for it.

The Diagnostic/Setup Utility Menu appears.

- 3. Select Diagnostic Utility; then, press Enter.
- 4. After a few moments, the Diagnostics Utility Menu appears.
  - a. Select **Run Diagnostic** to choose which system components to test, and the number of times the server will run the tests.
  - b. Select **Diagnostic Log** to display the results of the most recent diagnostic tests.

If the server stops during testing and you cannot continue, replace the device that was being tested when the test stopped.

**Program Navigation:** You can use the following keys to maneuver within the test programs:

| Selects an item, runs the test module, or runs the test. |
|----------------------------------------------------------|
| Moves the cursor down.                                   |
| Moves the cursor up.                                     |
| Moves to the next error in the Diagnostic Log.           |
| Moves to the previous error in the Diagnostic Log.       |
|                                                          |

| F1  | Displays the appropriate Help                    |
|-----|--------------------------------------------------|
|     | information. Use the Up Arrow                    |
|     | $(\uparrow)$ or Down Arrow $(\downarrow)$ key to |
|     | scroll through the information.                  |
|     | Pressing F1 from within a Help                   |
|     | screen provides a help index                     |
|     | from which you can select                        |
|     | different categories. Pressing                   |
|     | Esc exits Help and returns to                    |
|     | where you left off.                              |
| Esc | Returns to the previous menu.                    |
| Tab | Moves the highlight bar (or                      |
|     | cursor) to the test droup.                       |

### **Diagnostics Mode**

When you start the diagnostic test programs from the Configuration/Setup menu, you can select the tests and the number of times the tests run.

Some choices on the Diagnostic menu display a menu, so that you can further customize the test program.

Notes

- 1. You can only run the diagnostic tests when you start the server with the highest level password. That is, if you enter the power-on password, and an administrator password is set, you can perform diagnostic tests. You can only view the test results in the diagnostic log.
- 2. You might have to install a wrap connector on your active parallel or serial port to obtain accurate test results for these ports.

## Running the Diagnostics: To use the

**Diagnostics:** 

- 1. Power-on the server and watch the screen. Or, if the system is powered on already, press Ctrl+Alt+Del.
- When the message Press F1 to enter 2. Configuration/Setup appears, press F1. If a password is set, the system prompts you for it.

The Diagnostic/Setup Utility Menu appears.

- 3. Select Diagnostic Utility; then, press Enter. The Diagnostic Utility Menu appears.
- 4. Select Run Diagnostic; then, press Enter. The server displays the How Many? menu:
  - Stop on Error stops the test programs when the Single or Loop diagnostic tests encounter an error. The Endless Loop choice default setting is stop on error. This setting can be changed.
  - Reset Run List clears previously defined diagnostic test selections from memory.

PC Server HMM

8

- Reset Result Buffer clears the results of the last diagnostic tests.
- Single runs the selected tests one time.
- Loop Count runs the selected tests up to a maximum of 254 times, and saves all tests results. Running the test multiple times can be useful to confirm that a hardware or software change has corrected a component failure.
- Endless Loop runs the selected tests until stopped manually or until the tests encounter an error. The default setting is stop on error. This setting can be changed. Running the test over an extended time can help to identify the cause of an intermittent component failure.
- 5. Press Enter. The test selection menu displays.
- Press the arrow keys to move between the choices on the menu. Press Enter to select or deselect the choice.
  - All runs all tests on the menu. When you select this choice, all of the other choices change to Y (selected).
  - System Board tests the CMOS, RTC, and timers
  - CPU tests the microprocessor(s) on the processor board.
  - DRAM Memory tests all system memory in all DIMM slots.
  - Diskette A tests the diskette drive and controller.
  - Parallel port tests the parallel port.
  - Serial port tests the serial port.
  - Keyboard tests the keyboard.
  - Ethernet tests on-board Ethernet functions.
  - SCSI refers to the Diagnostic and Test section of the HMM to test using the SCSI diagnostic diskette.
  - Mouse tests the device connected to the mouse port.
  - Video to test the monitor.
- 7. Select **Run Diagnostics.** The diagnostic program then runs the tests for each of the selected devices or modules.
- 8. Press **Esc** twice to return to the Diagnostic Utility Menu.
- 9. Select **Diagnostic Log** to view the results of the diagnostic tests.
- 10. Press Esc to return to the Diagnostic Utility Menu.
- 11. Press **Esc** to exit from the Diagnostic/Setup Utility Menu. The server restarts.

Viewing the Test Results: To view the results of the system diagnostics:

- 1. Power-on the server and watch the screen. Or, if the system is turned on already, press **Ctrl+Alt+Del**.
- 2. When the message Press F1 to enter

The Diagnostic/Setup Utility Menu appears.

- 3. Select **Diagnostic Utility**; then, press **Enter.** The Diagnostic Utility Menu appears.
- 4. Select **Diagnostic Log.** The server displays the test results.
- 5. Press Page Down to view any additional test results.
- 6. Press Esc to return to the Diagnostic Utility Menu.
- 7. Press **Esc** to exit from the Diagnostic/Setup Utility Menu. The server restarts.

### SCSI Tests (Adaptec) Diskette

The following information supports the the diagnostic tests on the SCSI Test (Adaptec) diskette (form number S430-6816-00)

#### - Notes -

- Always boot the system from the SCSI Test (Adaptec) diskette when running the SCSI tests.
- To test a CD-ROM device you will need to install a scratch-free data CD or scratch-free IBM test CD in the drive. Scratches on the CD can cause false errors.
- To test a SCSI tape device you need to install a formatted blank tape in the device.
- If you receive an error, refer to "Symptom-to-FRU Index (SCSI Test - Adaptec)" on page 18.

### Running the Tests:

To start SCSI Test (Adaptec) Diskette, do the following.

- 1. Power-off the server.
- Insert the SCSI Test (Adaptec) Diskette into diskette drive A:
- Power-on the server. The following menu is displayed:

```
SCSI TEST MENU
```

```
0) EXIT
1) SCSI Tests (Standard mode)
2) SCSI Tests (Advanced mode)
```

#### - Note

If you start the test in advanced mode, a warning screen is displayed to warn you that due to the nature of the test functions available in this mode, data loss may occur.

4. Select the mode you want to run; then, press Enter. See "SCSI Test Modes" on page 11. 5. Select the SCSI device you want to test. See "Selecting a SCSI Device" on page 11.

- Note -

If the SCSI bus scan fails to find a device that you know is installed in the server and you want to test it, see "Manually Selecting a SCSI Device."

- 6. Select the test you want to run.
  - If you selected Standard Mode, see "Selecting a Test (Standard Mode)" on page 12.
  - If you selected Advanced Mode, see "Selecting a Test (Advanced Mode)" on page 14.

### SCSI Test Modes:

Two modes for testing are available.

| Modes    | Description                                                                                                    |
|----------|----------------------------------------------------------------------------------------------------|
| Standard | Offers a set of basic non-destructive<br>test (with the exception of the<br>read/write test) which do not require<br>extensive SCSI subsystem knowledge.                    |
| Advanced | Offers a greater choice of test. To fully<br>utilize the functions available in<br>advanced mode you should be familiar<br>with SCSI subsystems and SCSI<br>command blocks. |

### Selecting a SCSI Device:

After you select the mode you want to run, a window displays the following information about the SCSI devices.

- SCSI ID
- LUN
- Vendor name
- Product name
- Revision level
- Capacity
- SCSI device type

Use the Up/Down  $(\downarrow/\uparrow)$  arrow keys to select the device you want to test; then, press**Enter**. After you select a device, the test menu for the test mode you selected is displayed. See "Selecting a Test (Advanced Mode)" on page 14 and "Selecting a Test (Standard Mode)" on page 12.

### Manually Selecting a SCSI Device:

If the test fails to find a installed device, the device might be defective. To manually select the device, do the following.

1. Press F5 to access the User Selection Menu.

- 2. Highlight the correct device (option); then, press **Enter**.
- Enter the SCSI ID and LUN of the device. After you select a device, the test menu for the test mode you selected is displayed. See "Selecting a Test (Advanced Mode)" on page 14 and "Selecting a Test (Standard Mode)."

### Selecting a Test (Standard Mode):

The following test are available in standard test mode for the devices listed.

| Device                 | Test                                                                                                    |
|------------------------|----------------------------------------------------------------------------------------------------|
| SCSI Hard Disk Drives  | 0 - Device Diagnostics<br>1 - Test Unit Ready<br>2 - Get Device Status<br>3 - Read Test<br>4 - Read / Write Test |
| SCSI CD-ROM Drives     | 0 - Device Diagnostics<br>1 - Test Unit Ready<br>2 - Get Device Status<br>3 - Read Test                          |
| SCSI Tape Drive Drives | 0 - Device Diagnostics<br>1 - Test Unit Ready<br>2 - Get Device Status                                           |

### Test Descriptions (Standard Mode)

| Test                  | Description                                                                                                    |
|-----------------------|----------------------------------------------------------------------------------------------------|
| Device<br>Diagnostics | Sends a command requesting the SCSI<br>device to perform a self diagnostics.<br>The status indicator will display busy<br>during the test. When the test is<br>complete a message stating whether<br>the test were completed successfully or<br>unsuccessfully. |
| Test Unit Ready       | Sends a SCSI Test Unit Ready<br>command to the device and will<br>indicate if the device is ready or not.                                                                                                    |
| Get Device<br>Status  | Displays the status of the last<br>command sent to the device and is<br>displayed as:<br>Device sense key status: 00<br>(NO SENSE ERROR)<br>A non zero value indicates an error,<br>see"Symptom-to-FRU Index (SCSI Test<br>- Adaptec)" on page 18.              |
| Read Test             | Reads the entire media of the SCSI<br>device. A status bar showing the test<br>progress is displayed during the test.<br>A message is displayed when the test<br>completes successfully or an error<br>occurs.                                                  |

| Test                 | Description                                                                                                    |
|----------------------|----------------------------------------------------------------------------------------------------|
| Read / Write<br>Test | Attention<br>This test will destroy all data on<br>the device.<br>Issues a write command and then a<br>read command to verify the integrity on<br>the device. |

### Selecting a Test (Advanced Mode)

#### - Note -

Selecting the advanced mode requires that you enter parameters for the drive you want to test.

Parameters you enter are used in configuring the SCSI Commands. In most cases, the default values are sufficient. Just press **Enter** and continue.

#### - Note -

The Block Length is the sector size of the device. Do not modify this unless you are familiar with the behavior of the device under a different sector size.

If you need to modify the default values, put the cursor on the field to be modified and change the value; then, press **Enter**. A test list for the type of device selected is displayed.

The following test are available in standard test mode for the devices listed.

| Device                | Test                                                                                                    |
|-----------------------|----------------------------------------------------------------------------------------------------|
| SCSI Hard Disk Drives | <ul> <li>0 - Test Unit Ready</li> <li>1 - Rezero Unit</li> <li>2 - Custom SCSI Command</li> <li>3 - Request Sense</li> <li>4 - Format Unit</li> <li>5 - Read Capacity</li> <li>6 - Start / Stop Unit</li> <li>7 - Read (10 Byte)</li> <li>8 - Read (6 Byte)</li> <li>9 - Write (10 Byte)</li> <li>A - Write (6 Byte)</li> <li>B - Seek (10 Byte)</li> <li>C - Send Diagnostic</li> <li>D - Inquiry</li> <li>Miscellaneous Options</li> <li>E - Re-Sclect a device</li> <li>F - Re-Scan SCSI bus</li> <li>G - Read buffer</li> </ul> |

| Device          | Test                                                                                                    |
|-----------------|----------------------------------------------------------------------------------------------------|
| CD-ROM Drive    | <ul> <li>0 - Test Unit Ready</li> <li>1 - Rezero Unit</li> <li>2 - Custom SCSI Command</li> <li>3 - Request Sense</li> <li>4 - Inquiry</li> <li>5 - Read Capacity</li> <li>6 - Start / Stop Unit</li> <li>7 - Read (10 Byte)</li> <li>8 - Read (6 Byte)</li> <li>9 - Seek (10 Byte)</li> <li>A - Send Diagnostic</li> <li>Miscellaneous Options</li> <li>B - Re-Select a device</li> <li>C - Re-Scan SCSI bus</li> <li>D - Read buffer</li> </ul> |
| SCSI Tape Drive | <ul> <li>0 - Test Unit Ready</li> <li>1 - Rewind</li> <li>2 - Custom SCSI Command</li> <li>3 - Request Sense</li> <li>4 - Inquiry</li> <li>5 - Erase Tape</li> <li>6 - Load / Unload Unit</li> <li>7 - Lock / Unlock Media</li> <li>8 - Read Tape</li> <li>9 - Space</li> <li>A - Write Tape</li> <li>B - Write Tape</li> <li>B - Write Filemark</li> <li>Miscellaneous Options</li> <li>C - Re-Scan SCSI bus</li> <li>E - Read buffer</li> </ul> |

### Test Descriptions (Advanced Mode): After

selecting one of these test, a window is displayed which shows the following.

- The SCSI command block that is going to carry out the test
- The SCSI command block bytes
- The time-out value in seconds
- The expected number of data bytes transferred (The 1 value in the Time-out means indefinite wait.)

#### - Note -

In most cases, the default values are sufficient. If you desire to modify any of the values in these windows, place the cursor on the field to be modified and change the value; then, press **Enter**. To issue the command, press **F10**.

| Test            | Description                                 |
|-----------------|---------------------------------------------|
| Test Unit Ready | Checks and indicates if the drive is ready. |

| Test                   | Description                                                                                                    |
|------------------------|----------------------------------------------------------------------------------------------------|
| Rezero Unit            | Reinitializes the device to a known<br>state. This is not part of the SCSI<br>specification and vendor specific.                                                                                                    |
| Custom SCSI<br>Command | If a SCSI command is required but is<br>not listed in the menu, select the option<br>to create a user defined command<br>block.                                                                                                    |
| Request Sense          | Displays the status of the last<br>command sent to the device and is<br>displayed as:<br>Device sense key status: 00<br>(NO SENSE ERROR)<br>A non zero value indicates an error,<br>see"Symptom-to-FRU Index (SCSI Test<br>- Adaptec)" on page 18. |
| Format Unit            | Attention<br>This command will erase all data<br>on the disk.                                                                                                    |
|                        | This command requires two<br>parameters:                                                                                                    |
|                        | <ul><li>Defect List Format</li><li>Interleave value</li></ul>                                                                                                    |
|                        | Refer to the SCSI device's manual for<br>the correct values. Highlight the<br>appropriate option for each parameter;<br>then, press <b>Enter</b> .                                                                                                 |
| Ready Capacity         | When selected the following<br>information is requested.                                                                                                    |
|                        | <ul><li>Number of sectors</li><li>Block length</li><li>Drive capacity</li></ul>                                                                                                    |
| Start / Stop           | Start sets the device start field to 1<br>(spin up).<br>Stop sets the device start field to 0<br>(spin down).                                                                                                    |
| Read                   | <ul> <li>Two versions, read(6) and read(10)</li> <li>Read(6) does not provide cache control bits. When selected the following the following information is requested.</li> <li>Transfer length</li> <li>Number of times to issue the</li> </ul>    |
|                        | command<br>Perform data compare Y/N<br>Enter a 2 - byte pattern<br>Starting sector                                                                                                    |

| Test                  | Description                                                                                                    |
|-----------------------|----------------------------------------------------------------------------------------------------|
| Write                 | Two versions, read(6) and read(10)<br>Read(6) does not provide cache control<br>bits. When selected the following the<br>following information is requested.                                                                                                    |
|                       | <ul> <li>Starting sector</li> <li>Transfer length</li> <li>Number of times to issue the command</li> <li>Perform data compare Y/N</li> <li>Enter a 2 - byte pattern</li> </ul>                                                                                                    |
| Seek                  | When selected, you are prompted to<br>enter the drive number you want to<br>seek to. Enter the number; then, press<br>Enter.                                                                                                    |
| Send Diagnostic       | Sends a command requesting the SCSI<br>device to perform a self diagnostics.<br>The status indicator will display busy<br>during the test. When the test is<br>complete a message stating whether<br>the test were completed successfully or<br>unsuccessfully.                                                                                                    |
| Inquiry               | Returns the following information.  Vendor  Revision level  Device type  ANSI version  Type of media                                                                                                    |
| Lock / Unlock         | Select the desired option; then, press<br>Enter<br>The Lock Medium options issues a<br>PREVENT/ALLOW SCSI command<br>with the Prevent field set to 1 (prevent<br>removal).<br>The Unlock Medium options issues a<br>PREVENT/ALLOW SCSI command<br>with the Prevent field set to 0 (allow).<br>Note<br>For some CD-ROM drives, this<br>option disables/enables the eject<br>button on the front of the drive. |
| Re-Select a<br>Device | Returns to the device selection to allow you to select another device.                                                                                                    |
| Re-Scan SCSI<br>bus   | Re-scans the SCSI bus and returns to<br>the controller to select menu. When<br>the controller is selected and the <b>Enter</b><br>key pressed, the SCSI bus is<br>re-scanned. All devices found are<br>displayed n the device select menu.                                                                                                    |
| Read Buffer           | Displays the data that was written or read on the last command                                                                                                    |

| Test            | Description                                                                                                    |
|-----------------|----------------------------------------------------------------------------------------------------|
| Read Tape       | Tests the ability of the device to read<br>the tape. You will be prompted to<br>enter the following.                                                                                             |
|                 | <ul> <li>Transfer length</li> <li>Number of times to issue the command</li> <li>Terminate if filemark not found Y/N</li> <li>Perform data compare Y/N</li> <li>Enter a 2-byte pattern</li> </ul> |
| Write Tape      | Tests the ability of the device to write<br>data to a tape. You will be prompted<br>to enter the following.                                                                                      |
|                 | <ul> <li>Enter a 2-byte pattern</li> <li>Transfer length</li> <li>Number of times to issue the command</li> <li>Write filemark at the end of each transfer Y/N</li> </ul>                        |
| Tape Space      | Used to test the positioning functions of<br>the SCSI tape device.When this<br>command is selected, you will be<br>prompted to enter the code and count<br>parameters of the command.            |
| Write Filemarks | Requests that the specified number of<br>filemarks or setmarks are written to the<br>current position on the device.When<br>selected, you will be prompted for the<br>number filemarks to write. |

# Symptom-to-FRU Index (SCSI Test - Adaptec)

This Symptom-to-FRU Index lists possible causes and actions for error messages and sense errors you may receive using the SCSI Tests (Adaptec) Diskette. If more than one possible cause or action is listed, the most likely cause is listed first.

### Error Messages

| Error Message                                                         | Action                                                                      |
|-----------------------------------------------------------------------|-----------------------------------------------------------------------------|
| Insufficient memory to<br>allocate data buffer.<br>Program Terminated | Not enough conventional memory available.                                   |
| Insufficient memory for help<br>file                                  | Not enough conventional<br>memory.                                          |
| Invalid command line<br>argument specified                            | Invalid command-line<br>parameter, type ASDA/H for<br>available parameters. |
| Insufficient memory to allocate                                       | Not enough conventional memory available.                                   |

| Error Message                             | Action                                                                   |  |
|-------------------------------------------|--------------------------------------------------------------------------|--|
| Unable to open ASPI<br>Manager!           | Check to see if ASPI<br>Manager has been loaded<br>correctly.            |  |
| Invalid command                           | Invalid SCSI command.                                                    |  |
| Device is not returning a MEDIA CAPACITY. | If a removal device is<br>installed, make sure the<br>media is inserted. |  |
| Format unit                               | Check the defect list of the<br>drive and do a low level<br>format.      |  |
| Test Unit Ready                           | Device not ready. Check<br>cabling and functionally the<br>drive.        |  |
| Rezro / Rewind Unit                       | Unable to complete tape<br>rewind, check media or<br>drive.              |  |
| Custom SCSI Command                       | Illegal command.                                                         |  |
| Request sense                             | Device is reporting an illegal sense code.                               |  |
| Read Block                                | None                                                                     |  |
| Write Block                               | None                                                                     |  |
| Erase tape                                | Trouble erasing tape, check media or tape heads.                         |  |
| Load / Unload Unit                        | Tape stuck or device does not support this function.                     |  |

### **Error Codes**

| Error Code           | FRU/Action                                                                       |
|----------------------|----------------------------------------------------------------------------------|
| 0h<br>No Sense       | 1. None                                                                          |
| 1h<br>Recovery Error | <ol> <li>Cable</li> <li>Device</li> <li>Adapter</li> <li>System Board</li> </ol> |
| 2h<br>Not Ready      | 1. <b>Device</b><br>2. Cable<br>3. Adapter<br>4. System Board                    |
| 3h<br>Medium Error   | 1. <b>Device</b><br>2. Cable<br>3. Adapter<br>4. System Board                    |
| 4h<br>Hardware Error | 1. <b>Device</b><br>2. Cable<br>3. Adapter<br>4. System Board                    |

| Error Code            | FRU/Action                                                                       |
|-----------------------|----------------------------------------------------------------------------------|
| 5h<br>Illegal Request | 1. Adapter<br>2. Cable<br>3. Device<br>4. System Board                           |
| 6h<br>Unit Attention  | 1. <b>Device</b><br>2. Adapter<br>3. cable<br>4. System Board                    |
| 7h<br>DATA Protect    | 1. <b>Device</b><br>2. Adapter<br>3. Cable<br>4. System Board                    |
| 8h<br>Blank Check     | <ol> <li>Device</li> <li>Adapter</li> <li>Cable</li> <li>System Board</li> </ol> |
| 9h<br>Vendor Specific | 1. None                                                                          |
| Ah<br>Copy Aborted    | 1. <b>Device</b><br>2. Cable<br>3. Adapter<br>4. System Board                    |
| Bh<br>Aborted Command | 1. <b>Device</b><br>2. Adapter<br>3. Cable<br>4. System Board                    |
| Ch<br>Equal           | 1. None                                                                          |
| Dh<br>Volume Overflow | 1. <b>Device</b><br>2. Adapter<br>3. System Board<br>4. Cable                    |
| Eh<br>Miscompare      | 1. <b>Device</b><br>2. Adapter<br>3. System Board<br>4. Cable.                   |

### **Running the Ethernet Diagnostics**

You must use the Ethernet diagnostics to perform diagnostic tests on the integrated Ethernet controller.

**Starting the Ethernet Diagnostics:** Follow the instructions in "Running the Diagnostics" on page 8.

### **Option Diskettes**

An optional device or adapter might come with a diskette that contains option-specific test programs. If it does, follow the instructions that come with the option. Different instructions apply depending on whether the Option Diskette is startable or not startable.

### **Error Messages**

Error messages indicate that a problem exists; they are not intended to be used to identify a failing part. Refer to "Symptom-to-FRU Index" on page 123.

**Types of Messages:** System problems can result in two types of error messages:

- POST error messages appear when, during startup, POST finds problems with the hardware or detects a change in the hardware configuration.
- Diagnostic error messages appear when the diagnostic program finds a problem with hardware.

Messages generated by your software generally are text messages, but they also can be numeric. Information about these messages is not included in this handbook. For information about these error messages, refer to the documentation that comes with your software.

**Multiple Messages:** Sometimes the first error to occur causes additional errors. In this case, the system displays more than one error message. Always follow the suggested action instructions for the *first* error message that appears.

**POST Error Message Table:** If a password prompt appears with a POST message, type the administrator or power-on password; then press **Enter.** For a complete list of POST error codes see "Symptom-to-FRU Index" on page 123.

### SCSI Messages

The following table lists messages that reflect problems with the SCSI controller or SCSI device.

#### - Note

If the server does not have a hard disk drive, ignore any message that indicates that the BIOS is not installed.

| SCSI<br>Messages | Description                                                                                                    |  |
|------------------|----------------------------------------------------------------------------------------------------|--|
| All              | One or more of the following might be causing the problem.                                                                                                    |  |
|                  | <ul> <li>A failing SCSI device (adapter, drive, controller)</li> <li>An improper SCSI configuration or SCSI termination jumper setting</li> <li>Duplicate SCSI IDs in the same SCSI chain</li> <li>A missing or improperly installed SCSI terminator</li> <li>A defective SCSI terminator</li> <li>An improperly installed cable</li> <li>A defective cable</li> </ul>                                                                                                    |  |
|                  | Action: Verify that:                                                                                                    |  |
|                  | <ul> <li>The external SCSI devices are turned<br/>on. External SCSI devices must be<br/>turned on before the system.</li> <li>The cables for all external SCSI devices<br/>are connected correctly.</li> <li>If you have attached an external device<br/>to the server's external SCSI connector,<br/>the external SCSI termination jumper<br/>(J29) is set to the proper position.</li> <li>The last device in each SCSI chain is<br/>terminated correctly.</li> <li>The SCSI devices are configured<br/>correctly.</li> </ul> |  |
|                  | If the above are correct, run the diagnostics for<br>additional information about the failing device. If the<br>error recurs, go to "Symptom-to-FRU Index" on<br>page 123.                                                                                                    |  |

### **Ethernet Controller Messages**

Ethernet Controller Messages

The integrated Ethernet controller might display messages from the following drivers:

- Novell NetWare Server ODI
- Novell NetWare Server DOS ODI
- Novell NetWare Server OS/2 ODI
- NDIS Adapter for level 2.01
- NDIS Adapter for level 3.0
- Packet Driver
- SCO UNIX LLI, UnixWare DLPI, and SunSoft Solaris

### Novell NetWare Server ODI Driver Messages:

This section contains the error messages for the Novell NetWare server ODI driver. The explanation and recommended action are included with each message.

## PCNTNW-NW-026 The MSM is unable to parse a required custom keyword.

**Explanation:** The user entered an incorrect parameter keyword.

Action: Enter the keyword correctly. Then, reload the driver.

## PCNTNW-NW-054 The board did not respond to the initialization command.

**Explanation:** The board did not respond when the driver tried to initialize it.

Action: Perform the following steps:

- 1. Verify that the Ethernet jumper on the system board is set to the default, enabled position.
- 2. Go to "Running the Ethernet Diagnostics" on page 20 to run the diagnostic utility.

## PCNTNW-NW-58 The board did not respond to the initialization command.

**Explanation:** The IRQ setting might be incorrect with the hardware setting, or the EEPROM might be corrupted.

Action: Perform the following steps:

- Verify that the IRQ settings in the NET.CFG file match the configuration settings in the Configuration/Setup utility programs.
- 2. Verify that the EEPROM on the system board is programmed correctly.

## PCNTNW-NW-66 The cable might be disconnected from the board.

**Explanation:** The cable might be disconnected from the server's Ethernet port.

Action: Verify that a cable is connected to the AUI port or the 10BASE-T port.

## PCNTNW-NW-071 The matching virtual adapter could not be found.

**Explanation:** You tried to load another instance of the driver with a different I/O address. This new board could not be found.

Action: If you installed an IBM Ethernet adapter, make sure the adapter is seated properly. Also, check the I/O settings of the board with the settings supplied to the drive.

#### PCNTNW-NW-072 A resource tag is unavailable.

**Explanation:** The driver tried to allocate some resources that were not available.

Action: Add or free some memory in the server. Then, restart the server.

#### PCNTNW-NW-073 Unable to allocate memory.

**Explanation:** The driver failed to allocate the memory needed for normal operation.

Action: Add more memory, or free some memory resources in the server. Then, restart the server.

## PCNTNW-NW-074 The hardware interrupt cannot be set.

**Explanation:** An attempt was made to initialize a given hardware interrupt. The attempt was not successful.

Action: Perform the following steps:

- 1. Verify that the Ethernet jumper on the system board is set to the default, enabled position.
- Make sure that the interrupt request numbers are set correctly, and that no other devices are using the interrupt.

## PCNTNW-NW-075 The MLID cannot be registered with the LSL.

**Explanation:** An error occurred while the driver was trying to register with Link Support Layer.

Action: Check the version of Netware Operating System. Make sure that this driver is correct for the version of Netware that you are using. Restart the server.

## PCNTNW-NW-076 The polling procedure cannot be added.

**Explanation:** An error occurred while the driver was adding a polling procedure to the Netware Operating System polling routines.

Action: Check the version of Netware Operating System. Make sure that this driver is correct for the version of Netware that you are using. Restart the server.

#### PCNTNW-NW-077 The event notification cannot be registered.

**Explanation:** The driver failed to register its event notification routines with the Netware Operating System.

Action: Check the version of Netware Operating System. Make sure that this driver is correct for the version of Netware that you are using. Restart the server.

#### PCNTNW-NW-078 The firmware file cannot be read.

**Explanation:** The driver to read a firmware file. The read process failed.

Action: Make sure that the support files that accompany the driver are present. Restart the server.

#### PCNTNW-NW-079 The MLID did not initialize MSMTx Free Count.

**Explanation:** The MSMTx Free Count is not initialized properly.

Action: Restart the server. If the error recurs, replace the system board.

## PCNTNW-NW-084 Unable to allocate memory below the 16 megabyte boundary.

**Explanation:** A request was made to allocate memory below 16 megabytes. The request did not complete successfully.

Action: Free some memory below 16 megabytes, or add more memory below the 16 megabyte boundary.

## PCNTNW-NW-086 The driver parameter block is too small.

Explanation: The driver parameter block is too small.

Action: Restart the server. If the error recurs, replace the system board.

## PCNTNW-NW-087 The media parameter block is too small.

**Explanation:** The driver media parameter block is too small.

Action: Restart the server. If the error recurs, replace the system board.

#### PCNTNW-NW-091 The hardware configuration conflicts.

**Explanation:** You tried to load a new frame type for the existing adapter. The hardware assumptions made in doing so are incorrect.

Action: Make sure that the hardware configuration matches the software settings.

#### PCNTNW-NW-092 Cannot schedule AES without an HSM routine.

**Explanation:** The NetWare Operating System needs a Hardware Support Module routine before it schedules an AES event.

Action: Restart the server. If the error is still present, replace the system board.

## PCNTNW-NW-093 Cannot schedule interrupt time call back without an HSM routine.

**Explanation:** The driver needs a Hardware Support Module routine before it can schedule an interrupt time call back.

Action: Restart the server. If the error recurs, replace the system board.

## PCNTNW-NW-094 Cannot set hardware interrupt without an HSM routine.

**Explanation:** The driver needs a hardware interrupt call back routine routine before it sets the interrupt.

Action: Restart the server. If the error recurs, replace the system board.

## PCNTNW-NW-095 Cannot add polling without an HSM routine.

**Explanation:** The driver needs an HSM polling routine before it can start the polling process.

Action: Restart the server. If the error recurs, replace the system board.

## PCNTNW-NW-126 The group bit in the node address override was cleared.

**Explanation:** The IEEE address has a group bit indicating that an address belongs to a group of stations. This bit is used only as a destination address; it cannot be used as a source address. You tried to enter a source address with this bit set. The driver cleared the group bit of the source address.

Action: None.

#### PCNTNW-NW-127 The local bit in the node address override was set.

**Explanation:** The local bit in the IEEE address format indicates that the addresses are being managed locally. If you use the node address override capabilities of this driver to enter a new address, the local bit should be set. You entered an address without the local bit set. The driver has set the local bit.

Action: None.

#### PCNTNW-NW-164 The device was not found.

**Explanation:** The driver cannot find an Ethernet controller in the server.

Action: Perform the following steps:

- 1. Verify that the Ethernet enable jumper is set to the default (enable) position.
- 2. Go to "Running the Ethernet Diagnostics" on page 20 to run the diagnostic utility.

#### PCNTNW-NW-164 Device not found at IOADDRESS.

**Explanation:** The Ethernet controller cannot be found at the IO address specified in the NET.CFG file.

Action: Verify that the IO Address in the NET.CFG file matches with the board. Otherwise, remove the PORT keyword from the NET.CFG file.

#### PCNTNW-NW-167 PCI scan specified, device not found.

**Explanation:** The driver cannot locate the Ethernet controller on the PCI bus.

Action: Perform the following steps:

- 1. Verify that the Ethernet jumper on the system board is set to the default, enable position.
- Edit the NET.CFG file to change the BUSTYPE keyword to PCI1.
- 3. If the problem persists, go to "Running the Ethernet Diagnostics" on page 20 to run the diagnostic utility.

PCNTNW-NW-180 The DMA parameter is not necessary for PCI device.

**Explanation:** The Ethernet controller does not require a DMA setting.

Action: Delete the DMA parameter from the NET.CFG file.

### Novell NetWare DOS ODI Driver Messages:

This section contains the error messages for the Novell NetWare DOS ODI device driver. The explanation and recommended action are included with each message.

#### PCNTW-DOS-1 The LSL is not loaded.

**Explanation:** The Link Support support module (LSL.COM) is not loaded.

Action: Load LSL.COM; then, load the device driver.

## PCNTW-DOS-2 The LSL has no more room for a board using Frame <string>.

**Explanation:** The maximum number of adapters, whether virtual or physical, has been registered with the Link Support Layer. In the PC Server 330, the DOS ODI LSL can support up to five PCI Ethernet adapters, plus the Ethernet controller in the system board.

Action: Reduce the number of active adapters in the systems by removing an adapter, or by decreasing the number of frame types activated by Multiple Link Interface Driver (MLID).

## PCNTW-DOS-3 Could not find PCNTNW MLID to unload.

**Explanation:** A request was made to unload PCNTNW MLID, but the MLID is not loaded.

Action: None.

## PCNTW-DOS-4 A TSR is loaded above the PCNTNW MLID.

**Explanation:** You tried to unload the PCNTNW MLID from memory, but the PCNTNW MLID detected another Terminate and Stay Resident (TSR) program loaded above the MLID. For the PCNTNW MLID to unload safely, you must first unload any TSR programs that were loaded after you loaded the MLID.

Action: Either unload the other TSR program before loading the PCNTNW MLID, or unload the TSR program before attempting this operation.

# PCNTW-DOS-5 PCNTNW MLID could not be unloaded; the operation was aborted.

**Explanation:** The PCNTNW MLID attempted to remove the resident PCNTNW MLID from memory, and failed. A hardware error has probably occurred.

Action: Run the Ethernet diagnostic.

## PCNTW-DOS-6 The adapter did not initialize. PCNTNW did not unload.

**Explanation:** The hardware did not initialize correctly. The PCNTNW driver did not load.

Action: Check the hardware. Make sure that the board's hardware setting matches its settings in the NET.CFG file.

#### PCNTW-DOS-7 You need another PCNTNW MLID Section Heading in the NET.CFG file in order to load the MLID again.

**Explanation:** You tried to load the PCNTNW MLID a second time. Normally, you would do this so that you could use two or more Ethernet controllers in the server. When two or more of the same type of Ethernet controllers are installed in the server, an associated PCNTNW MLID section heading must be specified in the NET.CFG file.

Action: Create a NET.CFG file and add the commands for both PCNTNW MLID boards to the file. Then, restart the server.

# PCNTNW-DOS-8 A NET.CFG is required to load the MLID again.

**Explanation:** You tried to load the PCNTNW MLID a second time. Normally, you would do this so that you could use two or more Ethernet controllers in the server. When two or more of the same type of Ethernet controllers are installed in the server, an associated PCNTNW MLID section heading must be specified in the NET.CFG file.

Action: Create a NET.CFG file and add the commands for both PCNTNW MLID boards to the file. Then, restart the server.

PCNTNW-DOS-9 The NET.CFG entry has been ignored.

**Explanation:** The PCNTNW ignored the NET.CFG entry.

Action: Verify that the entries in the NET.CFG file are correct.

#### The PCNTNW MLID has been successfully removed.

**Explanation:** A request was made to unload a PCNTNW MLID. The PCNTNW MLID has been removed from memory.

Action: None.
### PCNTNW-DOS-11 The MLID does not support frame <string:>. The PROTOCOL keyword has been ignored.

**Explanation:** The NET.CFG files specified the PROTOCOL option for a PCNTNW MLID. The specified frame type is not supported by the PCNTNW MLID.

Action: Check the PROTOCOL line in the NET.CFG file for possible omissions of required dashes and underscores or any misspellings.

## PCNTNW-DOS-12 The protocol keyword must have a frame type. Entry ignored.

**Explanation:** The PROTOCOL option was specified in the NET.CFG file for a PCNTNW MLID. The entry failed to specify the associated frame type for the protocol ID addition. An entry in the NET.CFG file for the PROTOCOL option should use the following format:

LINK DRIVER PCNTNW PROTOCOL IPX 8137 ETHERNET\_II

Action: Specify a frame with the PROTOCOL option.

### PCNTNW-DOS-13 The MLID could not register Protocol ID <string> for protocol stack <string> for frame type.

**Explanation:** The PCNTNW MLID could not register the specified Protocol ID.

Action: Verify the protocol information in the NET.CFG file.

### PCNTNW-DOS-14 This version of LSL is not supported.

**Explanation:** The PCNTNW MLID cannot run successfully using this version of the LSL.

Action: Update the LSL.COM to a newer version.

### PCNTNW-DOS-15 The frame type is already activated for frame <string>. The NET.CFG entry has been ignored.

**Explanation:** Two FRAME keywords under the same main section heading specified the same frame type. A specified frame type can be specified only once per driver.

Action: Remove the duplicate FRAME keyword entry.

### PCNTNW-DOS-16 The node address was incorrectly specified in NET.CFG.

**Explanation:** You used the **NODE ADDRESS** option in the NET.CFG file to override the node address on the network board. The number specified was not a valid Ethernet address. An Ethernet address is six bytes in length. This error occurs if Bit 0 of the first address byte is a 1. This bit must always be 0. For example, if the first byte has the following address, an invalid Ethernet address is generated.

| FIRST BYTE |   |   |   |   |   |   |   |
|------------|---|---|---|---|---|---|---|
| 7          | 6 | 5 | 4 | 3 | 2 | 1 | 0 |
| 0          | 0 | 0 | 0 | 0 | 0 | 0 | 1 |

This byte will produce node addresses in the 0100 0000 0000 to 01FF FFFF FFFF range (in hexadecimal), all of which will be invalid.

Action: Specify a valid node address in the NET.CFG file.

PCNTNW-DOS-17 An invalid keyword was specified in NET.CFG on line *xx*.

**Explanation:** The keyword specified in the NET.CFG file is incorrect.

Action: Check the keyword in question. Make sure that the keyword is correctly spelled.

### PCNTNW-DOS-18 The frame type specified in the NET.CFG file is not supported.

**Explanation:** The NET.CFG file specified the PROTOCOL option for a PCNTNW MLID. The specified frame type is not supported by the PCNTNW MLID.

Action: Check the PROTOCOL line in the NET.CFG file for possible omissions of required dashes and underscores, or any misspellings. Check the PCNTNW MLID documentation for supported frame types.

### PCNTNW-DOS-19 An invalid Ethernet node address is specified in NET.CFG. The MLID modified the incorrect address bits.

**Explanation:** The NET.CFG file has an invalid node address. The PCNTNW MLID modified and corrected the address.

Action: Verify the node address entries in the NET.CFG file.

### PCNTNW-DOS-50 The board cannot be found.

**Explanation:** The Ethernet controller is either not configured correctly or is disabled.

Action: Perform the following steps:

- 1. Verify that the Ethernet jumper on the system board is set to the default, enabled position.
- Check the settings for the Ethernet controller (for example, the I/O and interrupt request settings) against the settings in the NET.CFG.
- 3. If the problem persists, go to "Running the Ethernet Diagnostics" on page 20 to run the diagnostic utility.

## PCNTNW-DOS-54 The board did not respond to the initialization command.

Explanation: The Ethernet controller initialization failed.

Action: Perform the following steps:

 Verify that the Ethernet jumper on the system board is set to the default, enabled position. Go to "General Checkout/Diagnostics" on page 1 to run the &diagute..

## PCNTNW-DOS-58 The board did not respond to the initialization command.

**Explanation:** The IRQ setting might be incorrect with the hardware setting, or the EEPROM might be corrupted.

Action: Verify that the IRQ settings in the NET.CFG file match the configuration settings in the Configuration/Setup utility programs. Verify that the EEPROM on the system board is programmed correctly.

### PCNTNW-DOS-61 PCI device IRQ number mismatch.

**Explanation:** The IRQ number specified in the NET.CFG file does not match with the IRQ number assigned in the Configuration/Setup utility programs.

Action: Remove the IRQ number in the NET.CFG file.

### PCNTNW-DOS-64 The device was not found.

**Explanation:** The driver cannot find any PCnet device in the server.

Action: Verify that the Ethernet enable jumper is set to the default (enable) position. Go to "Ethernet Diagnostics" on page 75 to run the diagnostic utility.

### PCNTNW-DOS-65 Device not found at IOADDRESS.

**Explanation:** The device was not found at the IO address specified in the NET.CFG file. The driver cannot find an Ethernet controller in the server.

Action: Verify that the IO address in the NET.CFG file matches with the with the board. Otherwise, remove the PORT keyword from the NET.CFG file.

### PCNTNW-DOS-67 PCI scan specified, device not found.

**Explanation:** The driver cannot locate the Ethernet controller on the PCI bus.

Action: Perform the following steps:

- 1. Verify that the Ethernet enable jumper is set to the default (enable) position.
- 2. Use the BUSTYPE keyword to specify a value of PCI1.
- 3. If the problem persists, go to "Ethernet Diagnostics" on page 75 to run the Ethernet diagnostics.

#### PCNTNW-DOS-75 Unsupported bus ID specified.

**Explanation:** The bus ID number specified in the NET.CFG file is not supported by Novell.

Action: Correct the bus ID number in the NET.CFG file.

#### PCNTNW-DOS-76 Wrong bus ID specified.

**Explanation:** The bus ID number specified in the NET.CFG file is different from the bus type found in the server.

Action: Correct the bus ID number in the NET.CFG.

#### PCNTNW-DOS-80 The DMA parameter is not necessary for PCI device.

Explanation: The board does not require a DMA setting.

Action: Edit the NET.CFG file to delete the DMA parameter.

### Novell NetWare OS/2 ODI Driver Messages:

This section contains the error messages for the NetWare OS/2 ODI driver. The explanation and recommended action is included with each message.

### PCNTNW-OS2-1 The LSL is not loaded.

**Explanation:** The Link Support Layer module (LSL.SYS) is not loaded.

Action: Load LSL.SYS before loading the driver.

### PCNTNW-OS2-21 Could not add the MLID Protocol ID.

**Explanation:** The PCNTNW MLID could not register the specified Protocol ID.

Action: Edit the NET.CFG file and correct the protocol information.

## PCNTNW-OS2-22 Could not allocate memory. The virtual board did not load.

**Explanation:** The driver could not allocate memory for the virtual adapter.

Action: Check the system configuration.

## PCNTNW-OS2-54 The board did not respond to the initialization command.

Explanation: The board initialization failed.

Action: Perform the following steps:

- 1. Verify that the Ethernet enable jumper is set to the default (enable) position.
- 2. Go to "General Checkout/Diagnostics" on page 1 to run the &diagute..

## PCNTNW-OS2-56 This interrupt is already used and cannot be shared.

**Explanation:** The interrupt is already used by another device and cannot be shared.

Action: Assign a different IRQ in the Configuration/Setup utility programs.

## PCNTNW-OS2-58 The board did not respond to the initialization command.

**Explanation:** The IRQ setting might be incorrect with the hardware setting, or the EEPROM might be corrupted.

Action: Verify that the IRQ settings in the NET.CFG file match the configuration settings in the Configuration/Setup utility programs. Verify that the EEPROM on the system board is programmed correctly.

### PCNTNW-OS2-61 PCI device IRQ number mismatch.

**Explanation:** The IRQ number specified in the NET.CFG file does not match with the IRQ number assigned in the Configuration/Setup utility programs. The IRQ numbers might be assigned automatically, or you might have manually assigned the IRQ number.

Action: Remove the IRQ number in the NET.CFG file.

### PCNTNW-OS2-64 The device was not found.

**Explanation:** The driver cannot find the Ethernet controller in the server.

Action: Verify that the Ethernet enable jumper is set to the default (enable) position. Go to "General Checkout/Diagnostics" on page 1 to run the &diagute..

#### PCNTNW-OS2-65 Device not found at IOADDRESS.

**Explanation:** The Ethernet controller cannot be found at the IO address specified in the NET.CFG file.

Action: Verify that the IO address in NET.CFG matches with the board. Otherwise, remove the PORT keyword from the NET.CFG file.

#### PCNTNW-OS2-67 PCI scan specified, device not found.

**Explanation:** The driver cannot locate the Ethernet controller on the PCI bus.

Action: Perform the following steps:

- 1. Verify that the Ethernet jumper on the system board is set to the default, enable position.
- 2. Edit the NET.CFG file to change the BUSTYPE keyword to PCI1.
- If the problem persists, go to "Running the Ethernet Diagnostics" on page 20 to run the diagnostic utility.

#### PCNTNW-OS2-73 Unable to allocate memory.

**Explanation:** The driver could not allocate memory for the virtual board.

Action: Check the system configuration.

## PCNTNW-OS2-80 The DMA parameter is not necessary to PCI device.

**Explanation:** The Ethernet controller does not require a DMA setting. This parameter is not a valid driver parameter.

Action: Edit the NET.CFG file to delete the DMA parameter.

### NDIS 2.01 Driver Messages:

This section contains the error messages for the NDIS 2.01 drivers. The explanation and recommended action are included with each message.

### PCNTND-DOS-1 Unable to open the Protocol Manager.

**Explanation:** The NDIS stack is not configured properly. **Action:** Check and correct the configuration.

### PCNTND-DOS-6 Out of memory while allocating buffers.

**Explanation:** The driver could not allocate the requested buffers.

Action: Check the system configuration. Edit the PROTOCOL.INI file to reduce the number of Txbuffers and Rxbuffers specified for the driver.

### PCNTND-DOS-7 Protocol Manager device error.

Explanation: The NDIS stack is not configured properly.

Action: Check and correct the configuration.

### PCNTND-DOS-8 Bad status for Protocol Manager.

Explanation: The NDIS stack is not configured correctly.

Action: Check and correct the configuration.

### PCNTND-DOS-9 Cannot find PROTOCOL.INI entry.

**Explanation:** The NDIS stack is not configured properly in the PROTOCOL.INI file.

Action: Check and correct the configuration.

### PCNTND-DOS-10 The Protocol Manager ioctl failed.

**Explanation:** The NDIS stack is not configured properly in the PROTOCOL.INI file.

Action: Check and correct the configuration.

### PCNTND-DOS-11 Protocol Manager registration failed.

**Explanation:** The NDIS stack is not configured properly. **Action:** Check and correct the configuration.

### PCNTND-DOS-15 Device not found.

**Explanation:** The driver cannot find an Ethernet controller in the server.

Action: Perform the following steps:

- 1. Verify that the Ethernet enable jumper is set to the default (enable) position.
- 2. If the problem persists, go to "Running the Ethernet Diagnostics" on page 20 to run the diagnostic utility.

### PCNTND-DOS-16 PCI scan specified, device not found.

**Explanation:** The driver cannot locate the Ethernet controller on the PCI bus.

Action: Perform the following steps:

- 1. Verify that the Ethernet enable jumper is set to the default (enable) position.
- If the problem persists, go to "Running the Ethernet Diagnostics" on page 20 to run the diagnostic utility.
- 3. Replace the system board.

## PCNTND-DOS-21 Board failed checksum test. Please run configuration utility.

**Explanation:** The driver cannot find an Ethernet controller.

Action: Perform the following steps:

- 1. Verify that the Ethernet enable jumper is set to the default (enable) position.
- If the problem persists, go to "Running the Ethernet Diagnostics" on page 20 to run the diagnostic utility.

### PCNTND-DOS-23 WARNING: PCNET IRQ found =

**Explanation:** The IRQ setting in PROTOCOL.INI does not match the hardware IRQ setting.

Action: Remove the IRQ setting from PROTOCOL.INI (or match the IRQ setting in PROTOCOL.INI with the configuration settings in the Configuration/Setup utility programs.

## PCNTNW-DOS-24 WARNING: PCNET IRQ doesn't match protocol.ini.

**Explanation:** The IRQ setting in PROTOCOL.INI does not match the hardware IRQ setting.

Action: Remove the IRQ setting from PROTOCOL.INI or match the IRQ setting in PROTOCOL.INI with the hardware jumper setting.

## PCNTNW-DOS-25 PCI scan specified, PCI bus not found!

**Explanation:** The driver cannot locate the Ethernet controller on the PCI bus.

Action: Perform the following steps:

- 1. Verify that the Ethernet enable jumper is set to the default (enable) position.
- 2. Go to "Running the Ethernet Diagnostics" on page 20 to run the diagnostic utility.

## PCNTNW-DOS-29 WARNING: DMA number is not necessary for PCI device.

**Explanation:** The Ethernet controller does not require a DMA setting.

Action: Remove the DMA setting in PROTOCOL.INI.

## PCNTNW-DOS-32 IRQ number is already in use by another PCNET device.

**Explanation:** The specified IRQ number is already in use by another Ethernet controller or device.

Action: Modify the IRQ setting in the PROTOCOL.INI file, or modify the IRQ settings in the Configuration/Setup utility programs.

### PCNTNW-DOS-33 PCNET device with specified IOBASE is already in use.

**Explanation:** The specified IO address number is already in use by another Ethernet controller or device.

Action: Modify the IO address setting on the hardware, or modify the IO address setting in the PROTOCOL.INI file.

### NDIS 3.0 Driver Messages:

Windows NT error messages are logged into a log file. You can view the file with the Event Viewer. Error messages appear with the "PCNTN3" prefix followed by by a "Missing Configuration Parameter" message and several hex numbers. The hex numbers must be converted to decimal values so that they correspond to the error numbers used in this manual.

## PCNTN3-9 IO base address is already in use by another PCNET device.

**Explanation:** The specified IO address number is already in use by another device.

Action: Modify the IO address setting on the hardware or modify the IO Address setting in the setup dialog box.

### PCNTN3-13 IRQ and/or DMA number is already in use by another device.

**Explanation:** The specified IRQ is specified by another device.

Action: Modify the IRQ setting in the setup dialog box.

### PCNTN3-18 PCI scan specified, device not found.

**Explanation:** The driver cannot locate the Ethernet controller on the PCI bus.

Action: Perform the following steps:

- 1. Verify that the Ethernet enable jumper is set to the default **Enable** position.
- If the problem persists, go to "Running the Ethernet Diagnostics" on page 20 to run the diagnostic utility.

### PCNTN3-19 LanceOpenAdapter failed.

Explanation: The configuration is set up incorrectly.

Action: Rerun the setup program.

## PCNTN3-20 Device at specified IO base address not found.

**Explanation:** The Ethernet controller cannot be found at the specified IO address.

**Action:** Verify that the IO address matches with the board. Otherwise, remove the IO Address specification from the setup.

### PCNTN3-21 Device not found.

**Explanation:** The driver cannot find any PCnet device.

Action: Perform the following steps:

- 1. Verify that the Ethernet enable jumper is set to the default **Enable** position.
- 2. Go to "Running the Ethernet Diagnostics" on page 20 to run the diagnostic utility.

### Packet Driver Messages:

This section contains the error messages for the packet driver. The explanation and recommended action are included with each message.

### PCNTPK-DOS-1 The command syntax is PCNTPK [-n] [-d] [-w]

<INT=packet\_int\_no> [IRQ=int\_no] [IOADDR=io\_addr] [DMA=dma\_no] [BUSTYPE=bus] [DMAROTATE] [TP] [LED0=xx] [BUSTYPE=bus] [LED0=xx] [LED2=xx] [LED3=xx]

**Explanation:** The driver command was not entered correctly.

Action: If you entered the command from the command line, enter the command with the correct syntax. If the command is in the AUTOEXEC.NET file, edit the file to correct the syntax. The only parameters that should be included are PCNTPK and BUSTYPE=PCI1.

### PCNTPK-DOS-2 Unable to reset the PCnet device.

**Explanation:** The software could not reset the Ethernet controller.

Action: Perform the following steps:

- 1. Verify that the Ethernet enable jumper is set to the default (enable) position.
- 2. If the problem persists, go to "Running the Ethernet Diagnostics" on page 20 to run the diagnostic utility.

PCNTPK-DOS-3 Unable to initialize the PCnet device.

**Explanation:** The software could not initialize the Ethernet controller.

Action: Perform the following steps:

- 1. Verify that the Ethernet enable jumper is set to the default (enable) position.
- 2. Check the interrupt settings in the Configuration/Setup utility programs.
- 3. If the problem persists, go to "Running the Ethernet Diagnostics" on page 20 to run the diagnostic utility.

## PCNTPK-DOS-5 There is already a packet driver at xxxx.

**Explanation:** The driver is already loaded at this memory location. It cannot be loaded a second time at the same location.

Action: Do not reload the driver. If you want to load the driver at a different memory location, specify another software interrupt address on the INT parameter.

### PCNTPK-DOS-6 <IRQ=int\_no> should be between 0 and 15 inclusive.

**Explanation:** The specified IRQ is out of range for the Ethernet controller.

Action: Use valid IRQ values.

## PCNTPK-DOS-7 Packet driver failed to initialize the board.

Explanation: The board initialization failed.

Action: Perform the following steps:

- 1. Verify that the Ethernet enable jumper is set to the default (enable) position.
- 2. Go to "Running the Ethernet Diagnostics" on page 20 to run the diagnostic utility.

### PCNTPK-DOS-8 <INT=packet\_int\_no> should be in the range 0x60 to 0x80.

**Explanation:** The specified software interrupt number is out of the allowable range.

Action: Specify a valid value for the INT parameter.

### PCNTPK-DOS-12 PCI device IRQ number mismatch.

**Explanation:** The specified IRQ number does not match with the IRQ number assigned by the PCI BIOS.

Action: Remove the IRQ setting.

### PCNTPK-15 The device was not found.

**Explanation:** The driver cannot find an Ethernet controller.

Action: Perform the following steps:

- 1. Verify that the Ethernet enable jumper is set to the default (enable) position.
- If the problem persists, go to "Running the Ethernet Diagnostics" on page 20 to run the diagnostic utility.

### PCNTPK-DOS-18 PCI scan specified, device not found.

**Explanation:** The driver cannot locate the Ethernet controller on the PCI bus.

Action: Perform the following steps:

- 1. Verify that the Ethernet enable jumper is set to the default (enable) position.
- If the problem persists, go to "Running the Ethernet Diagnostics" on page 20 to run the diagnostic utility.

### Packet driver is at segment xxxx.

**Explanation:** The memory address where the packet driver is loaded is xxxx.

Action: None.

### Packet interrupt number xxxx.

**Explanation:** The interrupt number used by the packet driver is xxxx.

Action: None.

### My Ethernet address is xxxxxxxxxxx.

**Explanation:** The Ethernet address of this station is xxxxxxxxxxx.

Action: None.

### My ARCnet address is xxxx.

**Explanation:** The ARCnet address of this station is xxxx. **Action:** None.

### UNIX Messages:

This section contains the error messages for the following UNIX drivers.

- SCO UNIX LLI
- UnixWare DPLI
- SunSoft Solaris

## pnt0-2 PCI search specified, PCI device not found!

**Explanation:** The driver cannot locate the Ethernet controller on the PCI bus.

Action: Perform the following steps:

- 1. Run netconfig to search for another Ethernet controller.
- 2. Verify that the Ethernet enable jumper is set to the default (enable) position.
- If the problem persists, go to "Running the Ethernet Diagnostics" on page 20 to run the diagnostic utility.

### pnt0-6 Cannot allocate memory for the adapter during an interrupt. Please check the Streams parameters.

**Explanation:** The system is out of Streams memory blocks.

Action: Perform the following steps:

- 1. Use the CRASH utility to increase the number of Streams memory blocks for the failing size.
- 2. Modify the IRQ settings in the Configuration/Setup utility programs, or run netconfig to match the hardware settings.

### pnt0-6 Cannot allocate memory for the adapter during an interrupt! Please check the Streams parameters.

**Explanation:** On a SunSoft Solaris system, this message indicates that the system is out of Streams memory blocks.

Action: Use the CRASH utility to increase the number of Streams memory blocks for the failing size.

### pnt0-7 Cannot allocate memory for the adapter during reset! Please check the Streams parameters.

**Explanation:** The system is out of Streams memory blocks.

Action: Use the CRASH utility to increase the number of Streams memory blocks for the failing size.

### pnt0-11 device not found!

**Explanation:** The driver cannot find an Ethernet controller.

Action: Perform the following steps:

- 1. Verify that the Ethernet enable jumper is set to the default (enable) position.
- 2. Go to "Running the Ethernet Diagnostics" on page 20 to run the diagnostic utility.

### pnt0-12 device failed checksum test!

**Explanation:** The driver cannot find an Ethernet controller.

Action: Perform the following steps:

- 1. Verify that the Ethernet enable jumper is set to the default (enable) position.
- 2. Go to "Running the Ethernet Diagnostics" on page 20 to run the diagnostic utility.

### pnt0-13 add\_intr\_handler failed! Interrupts already enabled.

**Explanation:** The IRQ specified or found conflicts with other devices in the system.

Action: Perform the following steps:

- 1. Modify the hardware settings.
- 2. Run netconfig to match the hardware settings.

#### pnt0-14 Cannot locate hardware.

**Explanation:** The SunSoft Solaris driver cannot find any Ethernet controller.

Action: Perform the following steps:

- 1. Verify that the Ethernet enable jumper is set to the default (enable) position.
- 2. Go to "Running the Ethernet Diagnostics" on page 20 to run the diagnostic utility.

### pnt0-15 No more devices to open.

**Explanation:** The SunSoft Solaris driver cannot find any more Ethernet controllers.

Action: Perform the following steps:

- Verify that additional IBM PCI Ethernet adapters are present or replace the Ethernet adapter that fails to respond.
- 2. Go to "Running the Ethernet Diagnostics" on page 20 to run the diagnostic utility.

### pnt0-17 Device fault... Reset initiated!

**Explanation:** The SunSoft Solaris driver has been reset due to device fault.

Action: Perform the following steps:

- Verify that additional IBM PCI Ethernet adapters are present or replace the PCnet card that fails to respond.
- 2. Go to "Running the Ethernet Diagnostics" on page 20 to run the diagnostic utility.

## pnt0-19 IRQ found for PCnet hardware does not match space.c!

**Explanation:** This is a warning message referring to the IRQ found in the system.

Action: Ignore this message if you are sure that this is what you want to do. Otherwise, run netconfig to match the hardware settings.

### pnt0-19 IRQ found for PCnet hardware does not match pnt.conf!

**Explanation:** This is a warning message referring to the IRQ that the SunSoft Solaris driver found in the system.

Action: Ignore this message if you are sure that this is what you want to do. Otherwise, run netconfig to match the hardware settings.

### pnt0-20 add\_intr\_handler failed! Unknown interrupt type.

**Explanation:** The IRQ specified or found conflicts with other devices in the system.

Action: Perform the following steps:

- 1. Modify the hardware settings.
- 2. Run netconfig to search for another Ethernet controller.

### pnt0-21 add\_intr\_handler failed! Out of range interrupt number.

**Explanation:** The IRQ specified or found conflicts with other devices in the system.

Action: Perform the following steps:

- 1. Modify the hardware settings.
- 2. Run netconfig to search for another Ethernet controller.

### pnt0-22 add\_intr\_handler failed! Out of range IPL.

**Explanation:** The IRQ specified or found conflicts with other devices in the system.

Action: Perform the following steps:

- 1. Modify the hardware settings.
- 2. Run netconfig to search for another Ethernet controller.

### pnt0-23 add\_intr\_handler failed! Vector already occupied.

**Explanation:** The IRQ specified or found conflicts with other devices in the system.

Action: Perform the following steps:

- 1. Modify the hardware settings.
- 2. Run netconfig to search for another Ethernet controller.

### pnt0-24 add\_intr\_handler failed! Vector already shared at different IPL.

**Explanation:** The IRQ specified or found conflicts with other devices in the system.

Action: Perform the following steps:

- 1. Modify the hardware settings.
- 2. Run netconfig to search for another Ethernet controller.

## pnt0-26 The DMA number is not necessary for PCI device.

**Explanation:** The IBM PCI Ethernet adapter does not require a DMA setting.

Action: Edit the SPACE.C file to delete the DMA parameter.

## pnt0-29 The IRQ number is already in use by another

Explanation: The IBM PCI Ethernet adapter

**Explanation:** The specified IO address is already in use by

## pnt0-31 IO address is not necessary for the PCI device.

Explanation: The I/O address specified is not required.

Action: Remove the assigned IO address specified for the Ethernet controller.

### PC Server 330 - Type 8640 (Models 11Y, 21Y, PB0, PM0, PT0)

| Features                                            |     | 52 |
|-----------------------------------------------------|-----|----|
| Additional Service Information                      |     | 54 |
| Checkpoint Codes                                    |     | 54 |
| Configuration                                       |     | 57 |
| Configuration/Setup Utility                         |     | 58 |
| Starting the Configuration/Setup Utility            |     |    |
| Program                                             |     | 58 |
| Configuration/Setup Utility Main Menu               |     | 58 |
| System Summary                                      |     | 60 |
| Product Data                                        |     | 60 |
| System Information                                  |     | 60 |
| PCI Routing                                         |     | 60 |
| Devices and I/O Ports                               |     | 60 |
| Date and Time                                       |     | 61 |
| Alarm/Wakeup Settings                               |     | 61 |
| Wakeup Timer                                        | • • | 62 |
| Wakeup on Ring                                      | • • | 62 |
| Configuring the Ethernet Controller                 | • • | 62 |
| Removing an Unknown Power-on Password               | • • | 63 |
| Removing the Power-On Password When                 | • • | 00 |
| Keylock is Installed                                |     | 63 |
| Removing the Power On Password When                 | • • | 05 |
| Keylock is Not Installed                            |     | 64 |
| Revolution Conflicto                                | • • | 65 |
| Resolving Configuration Configuration Configuration | • • | 65 |
| Resolving Hardware Configuration Conflicts          | •   | 00 |
| Resolving Software Configuration Conflicts          | • • | 60 |
|                                                     | • • | 00 |
| Administrator Password Menu                         | • • | 67 |
| Using the Power-on Password Menu                    | • • | 68 |
| System Owner's Name                                 | • • | 69 |
| Restricting Access to Diskette Drives .             | • • | 70 |
|                                                     | • • | 70 |
| Advanced Setup                                      | • • | 70 |
| Cache Control                                       | • • | 71 |
|                                                     | • • | 71 |
| ROM Shadowing                                       | · · | 71 |
| Universal Serial Bus                                |     | 71 |
| Memory Settings                                     |     | 71 |
| Plug and Play                                       |     | 71 |
| Error Log                                           |     | 72 |
| Exiting From the Configuration/Setup Utility        |     |    |
| Program                                             |     | 72 |
| Configuring PCI Features and Options                |     | 72 |
| Using the SCSISelect Utility Program                |     | 73 |
| Starting the SCSISelect Utility Program .           |     | 73 |
| SCSISelect Utility Program Options                  |     | 73 |
| Configure/View Host Adapter Settings                |     | 73 |
| SCSI Disk Utilities                                 |     | 74 |
| Performing a Low-Level Disk Format .                |     | 74 |
| When To Use the Format Disk Program                 |     | 74 |

| Starting the Low-Level Format                 | . 75 |
|-----------------------------------------------|------|
| Ethernet Diagnostics                          | . 75 |
| Ethernet Ports                                | . 75 |
| Password                                      | 76   |
| Alarm/Wakeun Settings                         | 76   |
| PC Server Advanced Systems Management         | . 70 |
| Adapter (EDU Na Zouoo 40)                     |      |
| Adapter (FRU No. 76H3240)                     | . // |
| Installation Requirements                     | . 77 |
| Resetting the Adapter and Clearing the        |      |
| Configuration                                 | . 77 |
| System and Adapter Configuration              | . 78 |
| Configuration Considerations:                 | . 78 |
| Configuration/Setup Utility ISA Legacy        | -    |
| Posourcos:                                    | 70   |
| Manual I/O Address and Interrupt              | . 70 |
|                                               |      |
|                                               | . 80 |
| Adapter Configuration:                        | . 80 |
| Device Driver Installation                    | . 82 |
| OS/2 Device Driver Installation               | . 82 |
| Windows NT Device Driver Installation         | . 82 |
| Novell NetWare Device Driver Installation     | . 83 |
| Adapter Cable to System Board Connections     | 84   |
| PC Server 330                                 | 84   |
| External Power Control Unit Operation and     | . 04 |
|                                               | 05   |
|                                               | . 60 |
| Power Supply Voltages                         | . 87 |
|                                               | . 87 |
| Connector P2                                  | . 87 |
| Connector P3                                  | . 87 |
| Connector P4, P5, P6, P7, P8                  | . 87 |
| Specifications (PC Server 330 - Type 8640)    | . 88 |
| System/Processor Board Replacement            | . 89 |
| Symmetric Multiprocessors/Multiprocessing     | . 89 |
| Locations                                     | 90   |
|                                               | . 00 |
| CD DOM Depleasement                           | . 91 |
|                                               | . 91 |
| Controls and Indicators                       | . 92 |
| Drives (Hot-Swap)                             | . 94 |
| Light States                                  | . 94 |
| Expansion Bays                                | . 95 |
| Expansion Slots                               | . 96 |
| External Connectors                           | . 96 |
| Front Door                                    | . 97 |
| Internal Drive Bays                           | 98   |
| Bays 1 through 6                              | . 00 |
|                                               | . 33 |
|                                               | . 99 |
| Bays 8 through 10                             | 100  |
| Input/Output Connectors                       | 101  |
| Keylock Assembly Exploded View                | 103  |
| Memory-Module Kits                            | 103  |
| Microprocessor Board Components - Pentium Pro | 104  |
| Microprocessor Board Components - Pentium II  | 105  |
| Microprocessor Board - Pentium Pro            | 106  |
| Jumper Settings - Pentium Pro                 | 107  |
|                                               |      |

| Bus/CPU Speed MHz Settings - Pentium Pro  | 107 |
|-------------------------------------------|-----|
| Microprocessor Board - Pentium II         | 109 |
| Jumper Settings - Pentium II              | 110 |
| Bus/CPU Speed MHz Settings - Pentium II . | 111 |
| Microprocessor Removal - Pentium II       | 112 |
| Operator Panel                            | 113 |
| Operator Panel Status Indicators          | 114 |
| Security Cover                            | 116 |
| Side Cover                                | 116 |
| System Board                              | 117 |
| Jumper Block J27                          | 117 |
| Jumper Settings                           | 117 |
| U-Bolt                                    | 120 |
| Video Memory Module                       | 121 |
| Voltage                                   | 122 |
| Voltage Regulator Module                  | 122 |
| Symptom-to-FRU Index                      | 123 |
| No Beep Symptoms                          | 123 |
| Beep Symptoms                             | 123 |
| POST Error Codes                          | 125 |
| Diagnostic Error Codes                    | 129 |
| RAID POST Error Codes                     | 135 |
| RAID Diagnostic Error Codes               | 136 |
| Error Code 7219h                          | 136 |
| BCS/ECS Configuration Registers Codes     | 137 |
| Parts Listing                             | 145 |
| System                                    | 146 |
| Cables                                    | 148 |
| Keyboards (101/102 Key)                   | 149 |
| Power Cords                               | 150 |
| Parts Listing (PC Server Advanced Systems |     |
| Management Adapter)                       | 151 |
| Cables                                    | 151 |
|                                           |     |

### Features

#### - Note

```
The PC Server 330 - Type 8640 has Selectable Startup.
```

#### Microprocessor

- Intel® Pentium® Pro microprocessor or Intel Pentium II microprocessor with MMX<sup>™</sup> technology
- 16 KB of level-1 cache
- 512 KB of level-2 cache
- Clock rate varies by model

#### Memory

- Standard: 64 MB, expandable to 512MB (1 GB for Model 21Y only)
- 60 ns, buffered extended data output (EDO), Error Correcting Code (ECC)
- Four dual inline memory-module (DIMM) sockets

#### **Diskette Drives**

- · Up to two diskette drives supported
- Standard: One 3.5-inch, 1.44 MB
- Optional (internal):
  - 3.5-inch, 1.44 MB
  - 3.5-inch, 2.88 MB

#### Hard Disk Drives

 Supports up to seven hard disk drives, six of them hot-swappable. (The lower two 3.5-Inch DASD bays will support either one half-high drive installed in the lower bay and occupying part of bay 9, or one slim-high drive and one floppy drive.)

#### **CD-ROM** Drive

Standard: SCSI

### Keyboard and Auxiliary Device (some models) (some models)

- Keyboard
- Mouse

#### Expansion Slots

Supports up to six adapters.

- · Four dedicated PCI slots
- Two shared PCI/ISA slots

#### Expansion Bays

- One 5.25-inch drive bays and six 3.5-inch hot-swap drive bays.
- Three 3.5-inch drive bays
- The number of bays available for expansion varies by model.

#### Upgradable POST and BIOS

 POST/BIOS upgrades (when available) can update EEPROM on the system board

#### Security Features

- Bolt-down capability
- Door lock
- LogicLock security enabled
- Power-on and administrator passwords
- Selectable drive-startup

· Security-error indicator

#### Integrated Functions

- Two serial ports
- Two universal serial bus (USB) ports
- One parallel port
- Mouse port
- Keyboard port
- 16-bit UltraSCSI controller
  - One external connector (16-bit)
- RAIDport<sup>™</sup> controller on the system board
  One internal connector to hot-swap bay
- IBM 10/100 Mbps Ethernet Controller
  10BASE-T/100BASE-TX port
  - 10BASE-1/100BASE-1X port
- Video controller port, compatible with:
  - Super video graphics array (SVGA)
  - Video graphics adapter (VGA)
  - Color graphics adapter (CGA)
- 1 MB video memory, expandable (up to 2 MB)

#### Power Supply

- 350 W (100-220)
- · Built-in overload and surge protection
- · Automatic restart after a momentary loss of power

### **Additional Service Information**

The following additional service information is for the PC Server 330 Type 8640.

### **Checkpoint Codes**

During POST, the computer displays the status of the components being tested in the form of Checkpoint (CP) codes in the lower right-hand corner of the screen. The following is a list of the CP codes followed by the routine in process and the boot mode.

| CP<br>Code | Routine                 | Boot Mode        |
|------------|-------------------------|------------------|
| 01         | Test CPU Regs           | Cold             |
| 02         | Wait for RTC            | Cold             |
| 04         | Init Timer 0            | Cold+Warm+SAD    |
| 05         | Test DMA                | Cold+Warm+SAD    |
| 06         | Test Page Regs          | Cold+Warm+SAD    |
| 07         | Verify Refresh          | Cold             |
| 08         | Enable Parity           | Cold+Warm+SAD    |
| 09         | Clear first 64 K        | Cold+Warm        |
| 0A         | POST with Stack         | Cold+Warm+SAD    |
| 0B         | BIOS Shadow             | Cold+Warm        |
| 0C         | Phase 2 POST            | Cold+Warm+SAD    |
| 0D         | Init KBD Data           | Cold+Warm+SAD    |
| 10         | Test DMS<br>Locations   | Cold+Warm+SAD    |
| 12         | Test PICs               | Cold+Warm+SAD    |
| 14         | Init Vector Table       | Cold+Warm+SAD    |
| 15         | Init Keyboard           | Cold+Warm+SAD    |
| 16         | Std CMOS<br>Checksum_NS | Cold+Warm        |
| 17         | Check<br>Configuration  | Cold+Warm        |
| 20         | Test Timer Tick         | Cold             |
| 21         | Test Timer 2            | Cold+Warm+SAD    |
| 23         | Test RTC                | Cold+Warm+SAD+SR |
| 26         | vpd_main                | Cold+Warm        |
| 30         | Shadow VPD              | Cold+Warm        |
| 31         | Save ID                 | Cold+Warm+SAD    |
| 32         | Check P54C              | Cold             |
| 33         | Init Q Boot             | Cold+Warm        |
| 34         | Periph Config           | Cold+Warm+SAD    |
| 35         | Init Timeout Tables     | Cold+Warm+SAD    |
| 36         | Pos_Setup               | Cold+Warm        |
| 37         | TCPC                    | Cold+Warm        |
| 38         | Find Serial Ports       | Cold+Warm        |
| 39         | Find Parallel Ports     | Cold+Warm        |
| ЗA         | Enable Timer Init       | Cold+Warm+SAD    |

| CP<br>Code | Routine                           | Boot Mode        |
|------------|-----------------------------------|------------------|
| 3B         | Clear Mem Size<br>Error           | Cold             |
| 3C         | Mfg Boot Fork                     | Cold             |
| 3D         | SignOn                            | Cold+Warm        |
| 3E         | CPU Name                          | Cold+Warm        |
| 3F         | CPU Speed                         | Cold+Warm        |
| 40         | Enable Video                      | SAD              |
| 41         | Size Memory<br>Above 64 K         | Cold+Warm        |
| 42         | Password Not<br>Entered           | Cold             |
| 43         | Test PS2 Mouse                    | Cold+Warm        |
| 44         | Check for Mouse<br>Buttons        | Cold             |
| 45         | Init KBD Flags                    | Cold+Warm+SAD    |
| 46         | Test KBD                          | Cold+Warm        |
| 47         | TCPC_Error                        | Cold+Warm        |
| 48         | Mem Test Prompt                   | Cold+Warm        |
| 49         | Test Memory                       | Cold+SR          |
| 4A         | Clear EBDA                        | Warm             |
| 4B         | Allocate EBDA                     | Cold+Warm+SR     |
| 4C         | xfer_EBDA_vars                    | Cold+Warm+SR     |
| 4D         | Set Warm Boot<br>Flag             | Warm             |
| 4E         | Clear Speed Bits                  | Cold+Warm+SAD    |
| 4F         | E_FLOB                            | Cold+Warm+SAD+SR |
| 50         | Enable System<br>Interrupts       | Cold+Warm+SAD+SR |
| 51         | C2Sec_Chk                         | Cold             |
| 52         | Init KBD                          | Cold+Warm+SAD+SR |
| 53         | Check for NPX                     | Cold+Warm+SAD+SR |
| 54         | reset_hdctl                       | Cold+Warm+SAD+SR |
| 55         | FD_INIT                           | Cold+Warm+SAD+SR |
| 56         | Set Floppy Config                 | Cold+Warm+SAD+SR |
| 57         | Unlock Early                      | Cold             |
| 58         | Init A20                          | Cold+Warm+SAD+SR |
| 59         | HD Setup                          | Cold+Warm+SAD+SR |
| 5A         | PnP_Assign Card<br>Select Numbers | Cold+Warm+SR     |
| 5B         | Verify CMOS<br>Config             | Cold+Warm+SR     |
| 5C         | Clear Screen                      | Cold+Warm+SAD    |
| 5D         | PnP_Assign<br>Resources           | Cold+Warm+SR     |
| 5E         | Init Time of Day                  | Cold+Warm+SAD+SR |
| 5F         | Check for Locked<br>KBD           | Cold+Warm+SAD+SR |
| 60         | Init Enable NMI                   | Cold+Warm+SAD+SR |
| 61         | Set Boot Speed                    | Cold+Warm+SR     |

| 62    Set KBD LEDs    Cold+Warm+SAD      63    Check for Setup<br>Hot Key    Cold+Warm      64    CSET_AFT_MTEST    Cold+Warm      65    CSET_AFT_CMCFG    Cold+Warm+SR      66    CSET_BFR_OPROM    Cold+Warm+SR      67    Phase 2 Exit Big<br>Real    Cold+Warm+SAD      90    Disable Video    Cold+Warm+SAD      91    Phase 1 Enter Big<br>Real    Cold+Warm+SAD      93    Init Refresh    Cold+Warm+SAD      94    Init Chip_NS    Cold+Warm+SAD      95    CSET_Init    Cold+Warm+SAD      96    Disable Parity    Cold+Warm+SAD      97    Periph Init    Cold+Warm+SAD      98    Init RTC    Cold+Warm+SAD      99    Init Timer 2    Cold+Warm+SAD      94    Setup GPIO Addr    Cold+Warm+SAD      98    Init Timer 2    Cold+Warm+SAD      99    Init Timer 2    Cold+Warm+SAD      98    Post LED On_NS    Cold+Warm+SAD      99    Disable Appl 1    Cold+Warm      1    Cache Init    Cold+Warm      01    Cache                                                               | CP<br>Code | Routine                             | Boot Mode        |
|----------------------------------------------------------------------------------------------------|------------|-------------------------------------|------------------|
| 63Check for Setup<br>Hot KeyCold+Warm64CSET_AFT_MTESTCold+Warm65CSET_AFT_CMCFGCold+Warm+SR66CSET_BFR_OPROMCold+Warm+SR67Phase 2 Exit Big<br>RealCold+Warm+SAD90Disable VideoCold+Warm+SAD91Phase 1 Enter Big<br>RealCold+Warm+SAD93Init RefreshCold+Warm+SAD94Init Chip_NSCold+Warm+SAD95CSET_InitCold+Warm+SAD96Disable ParityCold+Warm+SAD97Periph InitCold+Warm+SAD98Init RTCCold+Warm+SAD99Init Timer 2Cold+Warm+SAD98Post LED On_NSCold+Warm+SAD99Setup GPIO AddrCold+Warm+SAD90Disable Appl 1<br>Local APICCold+Warm83Display SMP Sign<br>OnCold+Warm94AP Cache InitCold+Warm95Cache ConfigureCold+Warm96Disable Appl 1<br>Local APICCold+Warm97Perigh Sign<br>OnCold+Warm98Post LED On_NSCold+Warm99Setup GPIO AddrCold+Warm91Cache InitCold+Warm92CPU1 LED On_NSCold+Warm93Display SMP Sign<br>OnCold+Warm94AP Cache InitCold+Warm95Cache ConfigureCold+Warm96PCI ResetCold+Warm97PCI IDECold+Warm98PCI UIDECold                                                                         | 62         | Set KBD LEDs                        | Cold+Warm+SAD    |
| 64    CSET_AFT_MTEST    Cold+Warm      65    CSET_AFT_CMCFG    Cold+Warm+SR      66    CSET_BFR_OPROM    Cold+Warm+SR      67    Phase 2 Exit Big<br>Real    Cold+Warm+SAD+SR      90    Disable Video    Cold+Warm+SAD      91    Phase 1 Enter Big<br>Real    Cold+Warm+SAD      93    Init Refresh    Cold+Warm+SAD      94    Init Chip_NS    Cold+Warm+SAD      95    CSET_Init    Cold+Warm+SAD      96    Disable Parity    Cold+Warm+SAD      97    Periph Init    Cold+Warm+SAD      98    Init RTC    Cold+Warm+SAD      99    Init Timer 2    Cold+Warm+SAD      94    Setup GPIO Addr    Cold+Warm+SAD      98    Post LED On_NS    Cold+Warm+SAD      98    Post LED On_NS    Cold+Warm+SAD      98    Post LED On_NS    Cold+Warm      91    Local APIC    Cold+Warm      92    Disable Appl 1    Cold+Warm      93    Display SMP Sign    Cold+Warm      94    AP Cache Init    Cold+Warm      95    Cache Config                                                                 | 63         | Check for Setup<br>Hot Key          | Cold+Warm        |
| 65    CSET_AFT_CMCFG    Cold+Warm+SR      66    CSET_BFR_OPROM    Cold+Warm+SR      67    Phase 2 Exit Big<br>Real    Cold+Warm+SAD+SR      90    Disable Video    Cold+Warm+SAD      91    Phase 1 Enter Big<br>Real    Cold+Warm+SAD      93    Init Refresh    Cold+Warm      94    Init Chip_NS    Cold+Warm+SAD      95    CSET_Init    Cold+Warm+SAD      96    Disable Parity    Cold+Warm+SAD      97    Periph Init    Cold+Warm+SAD      98    Init RTC    Cold+Warm+SAD      99    Init Timer 2    Cold+Warm+SAD      98    Post LED On_NS    Cold+Warm+SAD      94    Setup GPIO Addr    Cold+Warm+SAD      98    Post LED On_NS    Cold+Warm      91    Disable Appl 1    Cold+Warm      92    CPU1 LED On_NS    Cold+Warm      93    Display SMP Sign<br>On    Cold+Warm      94    AP Cache Init    Cold+Warm      95    Cache Configure    Cold+Warm      96    Display SMP Sign<br>On    Cold+Warm      97    Cache I                                                           | 64         | CSET_AFT_MTEST                      | Cold+Warm        |
| 66      CSET_BFR_OPROM      Cold+Warm+SR        67      Phase 2 Exit Big<br>Real      Cold+Warm+SAD+SR        90      Disable Video      Cold+Warm+SAD        91      Phase 1 Enter Big<br>Real      Cold+Warm+SAD        93      Init Refresh      Cold+Warm        94      Init Chip_NS      Cold+Warm+SAD        95      CSET_Init      Cold+Warm+SAD        96      Disable Parity      Cold+Warm+SAD        97      Periph Init      Cold+Warm+SAD        98      Init RTC      Cold+Warm+SAD        98      Init Timer 2      Cold+Warm+SAD        99      Init Timer 2      Cold+Warm+SAD        98      Post LED On_NS      Cold+Warm+SAD        91      Disable Appl 0      Cold+Warm+SAD        92      CPU1 LED On_NS      Cold+Warm        93      Disable Appl 1      Cold+Warm        94      AP Cache Init      Cold+Warm        95      Cache Init      Cold+Warm        96      Display SMP Sign<br>On      Cold+Warm        97      Pecl Reset      Cold+Warm        98      A | 65         | CSET_AFT_CMCFG                      | Cold+Warm+SR     |
| 67  Phase 2 Exit Big<br>Real  Cold+Warm+SAD+SR    90  Disable Video  Cold+Warm+SAD    91  Phase 1 Enter Big<br>Real  Cold+Warm+SAD    93  Init Refresh  Cold+Warm    94  Init Chip_NS  Cold+Warm+SAD    95  CSET_Init  Cold+Warm+SAD    96  Disable Parity  Cold+Warm+SAD    97  Periph Init  Cold+Warm+SAD    98  Init RTC  Cold+Warm+SAD    99  Init Timer 2  Cold+Warm+SAD    98  Post LED On_NS  Cold+Warm+SAD    98  Post LED On_NS  Cold+Warm+SAD    98  Post LED On_NS  Cold+Warm+SAD    90  Disable Appl 1  Cold+Warm    91  Local APIC  Cold+Warm    92  Display SMP Sign<br>On  Cold+Warm    93  Cache Init  Cold+Warm    94  AP Cache Init  Cold+Warm    95  Cache Configure  Cold+Warm    96  PCI Reset  Cold+Warm    97  Perl Reset  Cold+Warm    98  PCI Video  Cold+Warm    99  Init Timer 2  Cold+Warm    91  Cache Configure  Cold+Warm    92  Cold+Warm                                                                                                    | 66         | CSET_BFR_OPROM                      | Cold+Warm+SR     |
| 90    Disable Video    Cold+Warm+SAD      91    Phase 1 Enter Big<br>Real    Cold+Warm+SAD      93    Init Refresh    Cold+Warm      94    Init Chip_NS    Cold+Warm+SAD      95    CSET_Init    Cold+Warm+SAD      96    Disable Parity    Cold+Warm+SAD      97    Periph Init    Cold+Warm+SAD      98    Init RTC    Cold+Warm+SAD      99    Init Timer 2    Cold+Warm+SAD      94    Setup GPIO Addr    Cold+Warm+SAD      98    Post LED On_NS    Cold+Warm+SAD      98    Post LED On_NS    Cold+Warm+SAD      98    Post LED On_NS    Cold+Warm+SAD      90    Disable Appl 1    Cold+Warm      91    Local APIC    Cold+Warm      92    Display SMP Sign<br>On    Cold+Warm      93    Display SMP Sign<br>On    Cold+Warm      94    AP Cache Init    Cold+Warm      95    Cache Configure    Cold+Warm      96    PCI Reset    Cold+Warm      97    Cache Configure    Cold+Warm      98    PCI Video    Co                                                                          | 67         | Phase 2 Exit Big<br>Real            | Cold+Warm+SAD+SR |
| 91Phase 1 Enter Big<br>RealCold+Warm+SAD93Init RefreshCold+Warm94Init Chip_NSCold+Warm+SAD95CSET_InitCold+Warm+SAD96Disable ParityCold+Warm+SAD97Periph InitCold+Warm+SAD98Init RTCCold+Warm+SAD99Init Timer 2Cold+Warm+SAD94Setup GPIO AddrCold+Warm+SAD98Post LED On_NSCold+Warm+SAD98Post LED On_NSCold+Warm+SAD98Disable Appl 1Cold+Warm90Disable Appl 1Cold+Warm91Disable Appl 1Cold+Warm92CPU1 LED On_NSCold+Warm93Display SMP Sign<br>OnCold+Warm94AP Cache InitCold+Warm95Cache ConfigureCold+Warm+SAD96PCI ResetCold+Warm97PCI ResetCold+Warm98PCI VideoCold+Warm99EDPCI IDECold+Warm                                                                                                    | 90         | Disable Video                       | Cold+Warm+SAD    |
| 93    Init Refresh    Cold+Warm      94    Init Chip_NS    Cold+Warm+SAD      95    CSET_Init    Cold+Warm+SAD      96    Disable Parity    Cold+Warm+SAD      97    Periph Init    Cold+Warm+SAD      98    Init RTC    Cold+Warm+SAD      99    Init Timer 2    Cold+Warm+SAD      94    Setup GPIO Addr    Cold+Warm+SAD      98    Post LED On_NS    Cold+Warm+SAD      98    Post LED On_NS    Cold+Warm+SAD      98    Post LED On_NS    Cold+Warm+SAD      90    Disable Appl 1    Cold+Warm      91    Local APIC    Cold+Warm      92    Display SMP Sign<br>On    Cold+Warm      93    Display SMP Sign<br>On    Cold+Warm      94    AP Cache Init    Cold+Warm      95    Cache Configure    Cold+Warm+SAD+SR      96    Reclaim Onboard<br>Option ROM Space    Cold+Warm      97    PCI Nideo    Cold+Warm      98    PCI Video    Cold+Warm      99    Cold=Warm+SR    ED      90    PCI IDE    Cold+Warm                                                                          | 91         | Phase 1 Enter Big<br>Real           | Cold+Warm+SAD    |
| 94Init Chip_NSCold+Warm+SAD95CSET_InitCold+Warm+SAD96Disable ParityCold+Warm+SAD97Periph InitCold+Warm+SAD98Init RTCCold+Warm+SAD99Init Timer 2Cold+Warm+SAD94Setup GPIO AddrCold+Warm+SAD95Post LED On_NSCold+Warm+SAD96Disable Appl 1Cold+Warm+SAD97Periph InitCold+Warm+SAD98Post LED On_NSCold+Warm+SAD98Post LED On_NSCold+Warm+SAD90Disable Appl 1Cold+Warm91Disable Appl 1Cold+Warm93Display SMP Sign<br>OnCold+Warm94AP Cache InitCold+Warm95Cache ConfigureCold+Warm96Reclaim Onboard<br>Option ROM SpaceCold+Warm97PCI ResetCold+Warm98PCI VideoCold+Warm99EAPCI ConfigureCold+Warm99ColdFigureCold+Warm99PCI IDECold+Warm                                                                                                    | 93         | Init Refresh                        | Cold+Warm        |
| 95CSET_InitCold+Warm+SAD96Disable ParityCold+Warm+SAD97Periph InitCold+Warm+SAD98Init RTCCold+Warm+SAD99Init Timer 2Cold+Warm+SAD9ASetup GPIO AddrCold+Warm+SAD9BPost LED On_NSCold+Warm+SAD9CCPU1 LED On_NSCold+WarmB0Disable Appl 1<br>Local APICCold+WarmB3Display SMP Sign<br>OnCold+WarmB4AP Cache InitCold+WarmD3Cache ConfigureCold+Warm+SAD+SRE0Reclaim Onboard<br>Option ROM SpaceCold+WarmEAPCI ResetCold+WarmEDPCI IDECold+WarmEDPCI IDECold+WarmEEPCI SCSICold+Warm                                                                                                    | 94         | Init Chip_NS                        | Cold+Warm+SAD    |
| 96Disable ParityCold+Warm+SAD97Periph InitCold+Warm+SAD98Init RTCCold+Warm+SAD99Init Timer 2Cold+Warm+SAD9ASetup GPIO AddrCold+Warm+SAD9BPost LED On_NSCold+Warm+SAD9CCPU1 LED On_NSCold+WarmB0Disable Appl 1<br>Local APICCold+WarmB3Display SMP Sign<br>OnCold+WarmD1Cache InitCold+WarmD3Cache ConfigureCold+Warm+SAD+SRE0Reclaim Onboard<br>Option ROM SpaceCold+WarmEAPCI ResetCold+WarmEDPCI IDECold+WarmEDPCI IDECold+WarmEEPCI SCSICold+Warm                                                                                                    | 95         | CSET_Init                           | Cold+Warm+SAD    |
| 97Periph InitCold+Warm+SAD98Init RTCCold+Warm+SAD99Init Timer 2Cold+Warm+SAD9ASetup GPIO AddrCold+Warm+SAD9BPost LED On_NSCold+Warm+SAD9CCPU1 LED On_NSCold+Warm+SAD90Disable Appl 1<br>Local APICCold+Warm83Display SMP Sign<br>OnCold+WarmD1Cache InitCold+WarmD3Cache ConfigureCold+Warm+SAD+SRE0Reclaim Onboard<br>Option ROM SpaceCold+WarmEAPCI ResetCold+WarmEBPCI VideoCold+WarmECPCI ConfigureCold+WarmEDPCI IDECold+WarmEEPCI SCSICold+Warm                                                                                                    | 96         | Disable Parity                      | Cold+Warm+SAD    |
| 98Init RTCCold+Warm+SAD99Init Timer 2Cold+Warm+SAD9ASetup GPIO AddrCold+Warm+SAD9BPost LED On_NSCold+Warm+SAD9CCPU1 LED On_NSCold+Warm+SADB0Disable Appl 1<br>Local APICCold+WarmB3Display SMP Sign<br>OnCold+WarmD1Cache InitCold+WarmD3Cache ConfigureCold+Warm+SAD+SRE0Reclaim Onboard<br>Option ROM SpaceCold+WarmEAPCI ResetCold+WarmEBPCI VideoCold+WarmEDPCI IDECold+WarmEDPCI IDECold+WarmEEPCI SCSICold+Warm                                                                                                    | 97         | Periph Init                         | Cold+Warm+SAD    |
| 99  Init Timer 2  Cold+Warm+SAD    9A  Setup GPIO Addr  Cold+Warm+SAD    9B  Post LED On_NS  Cold+Warm+SAD    9C  CPU1 LED On_NS  Cold+Warm+SAD    B0  Disable Appl 1<br>Local APIC  Cold+Warm    B3  Display SMP Sign<br>On  Cold+Warm    D4  AP Cache Init  Cold+Warm    D3  Cache Configure  Cold+Warm+SAD+SR    E0  Reclaim Onboard<br>Option ROM Space  Cold+Warm    EA  PCI Reset  Cold+Warm    EB  PCI Video  Cold+Warm    EC  PCI Configure  Cold+Warm    ED  PCI IDE  Cold+Warm    EE  PCI SCSI  Cold+Warm                                                                                                    | 98         | Init RTC                            | Cold+Warm+SAD    |
| 9A  Setup GPIO Addr  Cold+Warm+SAD    9B  Post LED On_NS  Cold+Warm+SAD    9C  CPU1 LED On_NS  Cold+Warm+SAD    B0  Disable Appl 1<br>Local APIC  Cold+Warm    B3  Display SMP Sign<br>On  Cold+Warm    D4  AP Cache Init  Cold+Warm    D3  Cache Configure  Cold+Warm+SAD+SR    E0  Reclaim Onboard<br>Option ROM Space  Cold+Warm    EA  PCI Reset  Cold+Warm    EB  PCI Video  Cold+Warm    EC  PCI Configure  Cold+Warm    ED  PCI IDE  Cold+Warm    EE  PCI SCSI  Cold+Warm                                                                                                    | 99         | Init Timer 2                        | Cold+Warm+SAD    |
| 9B  Post LED On_NS  Cold+Warm+SAD    9C  CPU1 LED On_NS  Cold+Warm+SAD    B0  Disable Appl 1<br>Local APIC  Cold+Warm    B3  Display SMP Sign<br>On  Cold+Warm    B4  AP Cache Init  Cold+Warm    D1  Cache Init  Cold+Warm+SAD+SR    E0  Reclaim Onboard<br>Option ROM Space  Cold+Warm    EA  PCI Reset  Cold+Warm    EB  PCI Video  Cold+Warm    EC  PCI Configure  Cold+Warm    ED  PCI IDE  Cold+Warm    EE  PCI SCSI  Cold+Warm                                                                                                    | 9A         | Setup GPIO Addr                     | Cold+Warm+SAD    |
| 9C    CPU1 LED On_NS    Cold+Warm+SAD      B0    Disable Appl 1<br>Local APIC    Cold+Warm      B3    Display SMP Sign<br>On    Cold+Warm      B4    AP Cache Init    Cold+Warm      D1    Cache Init    Cold+Warm+SAD      D3    Cache Configure    Cold+Warm+SAD+SR      E0    Reclaim Onboard<br>Option ROM Space    Cold+Warm      EA    PCI Reset    Cold+Warm      EB    PCI Video    Cold+Warm      EC    PCI Configure    Cold+Warm      ED    PCI IDE    Cold+Warm      EE    PCI SCSI    Cold+Warm                                                                                                    | 9B         | Post LED On_NS                      | Cold+Warm+SAD    |
| B0  Disable Appl 1<br>Local APIC  Cold+Warm    B3  Display SMP Sign<br>On  Cold+Warm    B4  AP Cache Init  Cold+Warm    D1  Cache Init  Cold+Warm+SAD    D3  Cache Configure  Cold+Warm+SAD+SR    E0  Reclaim Onboard<br>Option ROM Space  Cold+Warm+SAD+SR    EA  PCI Reset  Cold+Warm    EB  PCI Video  Cold+Warm    EC  PCI configure  Cold+Warm    ED  PCI IDE  Cold+Warm    EE  PCI SCSI  Cold+Warm                                                                                                    | 9C         | CPU1 LED On_NS                      | Cold+Warm+SAD    |
| B3  Display SMP Sign<br>On  Cold+Warm    B4  AP Cache Init  Cold+Warm    D1  Cache Init  Cold+Warm+SAD    D3  Cache Configure  Cold+Warm+SAD+SR    E0  Reclaim Onboard<br>Option ROM Space  Cold+Warm+SAD+SR    EA  PCI Reset  Cold+Warm    EC  PCI Video  Cold+Warm    ED  PCI IDE  Cold+Warm    EE  PCI SCSI  Cold+Warm                                                                                                    | B0         | Disable Appl 1<br>Local APIC        | Cold+Warm        |
| B4  AP Cache Init  Cold+Warm    D1  Cache Init  Cold+Warm+SAD    D3  Cache Configure  Cold+Warm+SAD+SR    E0  Reclaim Onboard<br>Option ROM Space  Cold+Warm+SAD+SR    EA  PCI Reset  Cold+Warm    EB  PCI Video  Cold+Warm    EC  PCI Configure  Cold+Warm    ED  PCI IDE  Cold+Warm    EE  PCI SCSI  Cold+Warm                                                                                                    | B3         | Display SMP Sign<br>On              | Cold+Warm        |
| D1  Cache Init  Cold+Warm+SAD    D3  Cache Configure  Cold+Warm+SAD+SR    E0  Reclaim Onboard<br>Option ROM Space  Cold+Warm+SAD+SR    EA  PCI Reset  Cold+Warm    EB  PCI Video  Cold+Warm    EC  PCI Configure  Cold+Warm    ED  PCI IDE  Cold+Warm    EE  PCI SCSI  Cold+Warm                                                                                                    | B4         | AP Cache Init                       | Cold+Warm        |
| D3  Cache Configure  Cold+Warm+SAD+SR    E0  Reclaim Onboard<br>Option ROM Space  Cold+Warm+SAD+SR    EA  PCI Reset  Cold+Warm    EB  PCI Video  Cold+Warm    EC  PCI Configure  Cold+Warm+SR    ED  PCI IDE  Cold+Warm    EE  PCI SCSI  Cold+Warm                                                                                                    | D1         | Cache Init                          | Cold+Warm+SAD    |
| E0      Reclaim Onboard<br>Option ROM Space      Cold+Warm+SAD+SR        EA      PCI Reset      Cold+Warm        EB      PCI Video      Cold+Warm        EC      PCI Configure      Cold+Warm+SR        ED      PCI IDE      Cold+Warm        EE      PCI SCSI      Cold+Warm                                                                                                    | D3         | Cache Configure                     | Cold+Warm+SAD+SR |
| EA      PCI Reset      Cold+Warm        EB      PCI Video      Cold+Warm        EC      PCI Configure      Cold+Warm+SR        ED      PCI IDE      Cold+Warm        EE      PCI SCSI      Cold+Warm                                                                                                    | E0         | Reclaim Onboard<br>Option ROM Space | Cold+Warm+SAD+SR |
| EB      PCI Video      Cold+Warm        EC      PCI Configure      Cold+Warm+SR        ED      PCI IDE      Cold+Warm        EE      PCI SCSI      Cold+Warm                                                                                                    | EA         | PCI Reset                           | Cold+Warm        |
| EC  PCI Configure  Cold+Warm+SR    ED  PCI IDE  Cold+Warm    EE  PCI SCSI  Cold+Warm                                                                                                    | EB         | PCI Video                           | Cold+Warm        |
| ED      PCI IDE      Cold+Warm        EE      PCI SCSI      Cold+Warm                                                                                                    | EC         | PCI Configure                       | Cold+Warm+SR     |
| EE PCI SCSI Cold+Warm                                                                                                    | ED         | PCI IDE                             | Cold+Warm        |
|                                                                                                    | EE         | PCI SCSI                            | Cold+Warm        |

### Configuration

The process of allocating server resources to organize and interconnect hardware devices and software programs is referred to as *configuration*. The steps required to configure the server depend on the number and types of devices and programs installed.

The server supports the following type of adapters.

- Peripheral Component Interconnect (PCI)
- Industry Standard Architecture (ISA)
- Small Computer System Interface (SCSI)

In general, the greater the number and variety of hardware devices and software programs installed in the server, the more you will have to interact with the server and the devices to correctly configure the system.

The server comes with the following hardware configuration utility programs:

- The built-in Configuration/Setup utility program configures system board functions, such as serial and parallel port assignments, change interrupt requests settings, and the startup sequence for drives installed in the system. You can also use this utility program to set passwords for starting up the server and accessing the Configuration/Setup utility program.
- The SCSISelect utility program can be used to configure the SCSI devices, changes default values, resolve configuration conflicts, and perform a low-level format on a SCSI hard disk drive.

The following actions are typically, but not always, required to configure the server.

- 1. Run the Configuration/Setup utility program and record the current configuration settings.
- 2. Set jumpers or switches on the server's system board.

See "Jumper Settings" on page 117.

3. Set jumpers or switches on the device.

Refer to the device installation instructions.

4. Install the device in the server.

If you install an ISA adapter that is not a Plug and Play device, use the Plug and Play choice on the Configuration/Setup utility programs main menu to set the ISA legacy resources. These include memory, I/O ports, direct memory access (DMA), and interrupt request levels (IRQs). See "Plug and Play" on page 71 for more information.

- 5. Install software programs. Refer to the installation instructions that come with the software.
- 6. Resolve configuration conflicts.

See "Resolving Configuration Conflicts" on page 65.

**Configuration/Setup Utility:** For most configurations, the server will operate using the default system settings. You need to change the settings only to resolve configuration conflicts or to enable or change device functions (for example, enabling the &infra. port).

After you run and exit the Configuration/Setup utility program, configuration information is stored in nonvolatile RAM (NVRAM). The configuration information remains available for the next system startup while the server is powered off.

Always run the Configuration/Setup utility program if you added or removed any hardware option or receive an error message instructing you to do so.

### Starting the Configuration/Setup Utility

**Program:** To start the Configuration/Setup utility program:

- 1. Power-on the server and watch the screen.
- 2. When the message Press F1 to enter Configuration/Setup appears, press F1.

The Diagnostic/Setup Utility menu appears.

#### - Note -

If you entered a power-on password and an administrator password has been set, the menu does not display. Instead, the server displays the Configuration/Setup Utility menu.

• To configure the server, select Configuration/Setup Menu.

The Configuration/Setup Utility Main Menu appears. For information about the menus, see "Configuration/Setup Utility Main Menu."

• To run the system diagnostics, select **Diagnostics.** (For information on running the system diagnostics, see "About the Test Programs" on page 7.)

# **Configuration/Setup Utility Main Menu:** The Configuration/Setup utility program Main Menu lets you select settings you want to change.

| <br>IBM SurePath Setup - © IBM                                                                                                    | Corporation                            |
|----------------------------------------------------------------------------------------------------|----------------------------------------|
| Configuration/Setup Utility<br>System Summary<br>System Information<br>Devices and I/O Ports<br>Date and Time<br>System Security<br>Start Options<br>Advanced Setup<br>Plug and Play<br>Error Log<br>Save Settings<br>Restore Settings<br>Load Default Settings<br>Exit Setup |                                        |
| <f1> Help<br/><esc> Exit</esc></f1>                                                                                                    | <î> <↓> Move<br><enter> Select</enter> |

Pressing **F1** displays Help information for a selected menu item.

#### - Notes -

- If you enter only the power-on password and an administrator (supervisor-level) password is also set, a limited version of the menu appears.
- 2. The choices on some menus might differ slightly, depending on the BIOS version that comes with the server.

To change configuration settings:

- Use the Up Arrow (↑) or Down Arrow (↓) keys to select the menu item for the configuration setting you want to change. Selected items are highlighted. Then press Enter.
- Select the configuration setting you want to change. Use the Page Up (PgUp) and Page Down (PgDn) keys to scroll through the menu, if needed.
- Use the Right Arrow (→) or Left Arrow (←) keys to select the appropriate setting for the selected item.
- Repeat Steps 1 through 3 for each setting you want to change. Press Esc to return to the Configuration/Setup Main Menu.
- 5. After making changes, you can select
  - Save Settings to save the selected changes.
  - **Restore Settings** to delete the changes and restore the previous settings.
  - Load Default Settings to cancel the changes and restore the factory settings.
- To exit from the Main Menu, select Exit Setup. The system prompts you to confirm your choice. You can return to the Main Menu, or save your changes and exit, or exit without saving your changes; the Diagnostic/Setup utility menu displays.

#### Note

If you entered a power-on password, and an administrator password has been set, the menu does not display. Instead, the server restarts.

7. Press **Esc** to exit from the Diagnostic/Setup utility menu and restart the server.

**System Summary:** Select this choice to display configuration information, such as the type and speed of the microprocessor, and amount of memory.

Changes made to configuration settings appear on this summary screen. You cannot edit the fields.

The System Summary choice appears on the full Configuration/Setup menu and on the limited Configuration/Setup user's menu.

**Product Data:** Select this choice to view system information such as the machine type and model, the system serial number, the system board identifier, and the revision level or issue date of the flash electronically erasable programmable ROM (EEPROM) and BIOS.

**System Information:** Select this choice to display information about the PC Server 330, and to view the interrupt request (IRQ) settings for the SCSI and Ethernet controllers on the system board, and other PCI adapters installed in the server.

Changes that you make on other menus might appear on this summary screen. You cannot edit any fields.

The System Information choice appears only on the full Configuration/Setup menu.

**PCI Routing:** Select this choice to view the settings for interrupt requests for PCI adapters. In addition, you can view the interrupt requests for the Ethernet and SCSI controllers on the system board.

**Devices and I/O Ports:** Software recognizes ports from their port assignments. Each port must have a unique port assignment. The Configuration/Setup utility program normally handles this, but you might have special hardware or software that requires you to change these assignments.

Select the **Devices and I/O Ports** choice to view or change the assignments for devices and input/output ports.

You can add serial ports by installing a serial adapter in an expansion slot. See the documentation that comes with the serial adapter for information about port assignments.

The parallel port can be configured as *bidirectional*, that is, data can be both read from and written to a device. In bidirectional mode, the server supports Extended Capabilities Port (ECP) and Enhanced Parallel Port (EPP).

The server supports a wide assortment of monitors. Because characteristics of monitor types vary, you should review the documentation that came with the monitor to determine the monitor type and refresh rate.

- Notes -

When you configure the parallel port as bidirectional, use an IEEE 1284-compliant cable. The maximum length of the cable must not exceed 3 meters (9.8 feet).

To display or change the assignments for devices, or the infrared, serial, or parallel ports:

- 1. Select Devices and I/O Ports.
- Select a device or port; then, use the Left Arrow (←) and Right Arrow (→) keys to advance through the settings available.

The **Devices and I/O Ports** choice appears only on the full Configuration/Setup menu.

**Date and Time:** Select this choice to set the system date and time.

The system time is in a 24-hour format:

hour/minute/second. The system date is in standard format for the country. For example, in the United States, the format is **MM/DD/YYYY** (Month/Day/Year).

Select **Date and Time**, then use the Left Arrow ( $\leftarrow$ ) and Right Arrow ( $\rightarrow$ ) keys to advance through each data field. Type the new information; the system saves the information as you type it.

The **Date and Time** choice appears only on the full Configuration/Setup menu.

**Alarm/Wakeup Settings:** The server can be started manually or at a predefined event. The server enters one of the following states.

#### Standby mode

The server is powered down. The automatic restart feature, which enables the server to restart following a momentary power loss, means that the server is never completely powered off.

The server must be in the Standby mode (off) for the **Alarm/Wakeup Settings** features that you define to take effect.

### Attended mode

This is the "on" state that occurs when you press the power switch from the Standby or Unattended mode. The Power-On light comes on whenever the server is on.

### Unattended mode

The server starts at a specified date and time, or when it receives a signal from either serial port. When the server powers on in the Unattended mode, the Unattended Power-On light and the Power-On light come on.

#### - Note -

To change from Unattended mode to Attended mode, press the power switch. Press the power switch again to change to Standby mode.

Select the Alarm/Wakeup Settings choice to enable and disable the Unattended mode.

### - Notes -

- Set the Wakeup features immediately before you plan to power-off the server. The server locks and cannot be used after you exit, saving the settings. When the server restarts, in either Attended or Unattended mode, the Wakeup features return to the default, disabled, setting.
- When both Wakeup features are enabled, the server starts when the first event (time or signal) occurs.

The **Alarm/Wakeup Settings** choice appears only on the full Configuration/Setup menu.

**Wakeup Timer:** With this option, you can specify a time and date when the server will power-on automatically.

To set the Unattended mode, select **Alarm/Wakeup Settings,** then select **Wakeup Timer.** Then, set or change the settings. Select **Wakeup Date** to specify a date up to 31 days away. Select **Wakeup Time** to specify the time, using a 24-hour clock format.

**Wakeup on Ring:** When this option is enabled, the server will power-on automatically when it receives a signal from serial port A or B.

### **Configuring the Ethernet Controller**

The 10/100 Mbps Ethernet controller on the system board provides an efficient, high-speed interface to an Ethernet network. The controller dynamically detects the transmission speed of the network traffic, and automatically adjusts conditions for full-duplex or half-duplex operation.

You can configure the Ethernet controller to remotely wake up or power up computers in the network for administrative and maintenance tasks. For example, you can install and update software at night, minimizing the inconvenience to users on the network.

If you need additional Ethernet connectors, you can install an Ethernet adapter, such as the IBM PCI Ethernet adapter. Refer to the documentation that comes with the adapter for configuration information.

### - Note -

If you are installing an IBM PCI Ethernet adapter, be sure to run the Ethernet diagnostics and record the server's Ethernet configuration information before you install the adapter.

# Removing an Unknown Power-on Password

When a power-on password is set, the POST does not complete until you enter the password. If you forget the power-on password, you can regain access to the server in the following ways:

- Enter the administrator password at the power-on prompt. Start the Configuration/Setup utility programs and change the power-on password. See "Using the Power-on Password Menu" on page 68.
- Follow the instructions in "Removing the Power-On Password When Keylock is Installed."

# Removing the Power-On Password When Keylock is Installed

### - Before you begin -

- Read "Safety Information" on page 154.
- Power-off the server.
- Disconnect all external cables and power cords, and then remove the server cover.

- 1. Locate the Clear CMOS jumper (J23, pin 7).
- Verify that the keylock is connected to the system board. If no keylock is installed, go to "Removing the Power-On Password When Keylock Is Not Installed."
- 3. Add a jumper to pins 2 and 3 (the pins furthest away from the microprocessor board).
- 4. Replace the server cover and reconnect all external cables and power cords.
- 5. power-on the server; then, close and lock the server door.
- 6. Power-off the server, and remove the cables.
- Remove the jumper from jumper J23-7; if you moved the jumper earlier, replace it in its original position.
- 8. Replace the server cover and reconnect all external cables and power cords.
- Power-on the server and use the Configuration/Setup utility programs to enter a new password and reconfigure the server.

# Removing the Power-On Password When Keylock Is Not Installed

| — Before | you | begin |  |
|----------|-----|-------|--|
|----------|-----|-------|--|

- Read "Safety Information" on page 154.
- Power-off the server.
- Disconnect all external cables and power cords, and then remove the server cover.
- 1. Locate the battery on the system board.
- 2. Use one finger to lift the battery clip over the battery.
- Use one finger to slightly slide the battery out from under the battery clip. (The spring mechanism behind the battery will push it out toward you as you slide it forward.)
- 4. Use your thumb and index finger to pull the battery from under the battery clip.
- 5. Ensure that the battery clip is touching the base of the battery socket by pressing gently on the clip.
- 6. Reinstall the battery:
  - a. Lift the battery clip.
  - b. Tilt the battery and slide it under the battery clip.
  - c. As you slide the battery under the clip, press the battery into the socket.

**Note:** The administrator password is not affected by this jumper.

- 7. Reinstall the server cover and complete the installation.
- Start the Configuration/Setup utility program and reset the configuration parameters as needed (see "Configuration/Setup Utility Main Menu" on page 58).

### **Resolving Configuration Conflicts**

The resources used by the server consist of IRQs, DMA, I/O port addresses, and memory. This information is useful when a resource configuration conflict occurs.

Conflicts in the configuration occur if:

- A device is installed that requires the same resource as another device. (For example, a conflict occurs when two adapters try to write to the same address space.)
- A device resource is changed (for example, changing jumper settings).
- A device function is changed (for example, assigning *COM1* to two serial ports).
- A software program is installed that requires the same resource as a hardware device

The steps required to resolve a configuration error are determined by the number and variety of hardware devices and software programs installed. If a hardware configuration error is detected, a *configuration error* message appears after the server completes POST and before the operating system is loaded. You can bypass the error by pressing **Esc** while the error message is displayed.

The Configuration/Setup utility program configures the system hardware and PCI interrupt requests. The program does not consider the requirements of the operating system or the application programs. See "Resolving Software Configuration Conflicts" on page 66 for additional information.

### Resolving Hardware Configuration

**Conflicts:** Use the following information to help resolve hardware configuration conflicts:

- Run the Configuration/Setup utility program to view and change resources used by the system board functions and the PCI interrupt requests (IRQs), if necessary. Record the current settings before making any changes. (See "Starting the Configuration/Setup Utility Program" on page 58 for instructions.)
- 2. Determine which adapter or device is causing the error.
- 3. Change configuration resource allocations. Use the Configuration/Setup utility program to view or change system board resource allocations. Jumpers and

switches define the system resources a device uses. If the settings are incorrect or set to use a resource that cannot be shared, a conflict occurs and the device will remain deactivated by the configuration program.

- 4. Change system board jumpers or switches.
- 5. Remove the device or adapter. Some configurations are not supported.

### **Resolving Software Configuration**

**Conflicts:** The memory-address space and IRQs used by some hardware options might conflict with addresses defined for use through application programs or the EMS. (EMS is used only with DOS.)

If a conflict exists, one or more of the following conditions might exist:

- The system cannot load the operating system.
- · The system does not work.
- An application program does not operate, or it returns an error.
- Screen messages indicate a conflict exists.

To resolve conflicts, you can change the software or hardware configuration.

#### - Note

Start the Configuration/Setup utility program to view the addresses used by the system board functions.

The best way to resolve memory-address conflicts is to change the addresses used by the application program or the device driver. You can use the Configuration/Setup utility program to change addresses.

If a device driver is causing a memory-address conflict, refer to the operating-system documentation or the documentation supplied with the device drivers.

### System Security

To control access to the server, security features, such as adding passwords, securing diskette access, and defining a system owner's name that displays during startup can be implement

To set, change, or delete a password:

- 1. Select System Security.
- 2. Select the password that you want to change.

The **System Security** choice appears only on the full Configuration/Setup menu.

After a power-on or administrator password is set, you must enter the password when you power-on the server.
(The passwords do not appear on the screen as you type them.)

| Type of<br>Password                       | Results                                                                                                    |
|-------------------------------------------|----------------------------------------------------------------------------------------------------|
| No password set                           | <ul> <li>No password required to start<br/>system.</li> <li>User can access all choices on<br/>the Configuration/Setup utility<br/>program menu.</li> </ul>                                                                                                    |
| Power-on<br>password only                 | <ul> <li>User must enter password to<br/>complete the system startup.</li> <li>Power-on password provides<br/>access to all choices on the<br/>Configuration/Setup utility program<br/>menu.</li> </ul>                                                                                                    |
| Administrator<br>password                 | <ul> <li>User must enter password to<br/>complete the system startup.</li> <li>Administrator password provides<br/>access to all choices on the<br/>Configuration/Setup utility program<br/>menu.</li> </ul>                                                                                                    |
| Administrator<br>and power-on<br>password | <ul> <li>User can enter either password to complete the system startup.</li> <li>Administrator password provides access to all choices on the Configuration/Setup utility program menu. You can set, change, or delete both the administrator and power-on passwords, and allow a power-on password to be changed by the user.</li> <li>Power-on password provides access to a limited set of choices on the Configuration/Setup utility program menu. This might include changing or deleting the power-on password.</li> </ul> |

## Administrator Password Menu: The

administrator password (sometimes called a supervisor-level password) controls access to some features of the server, including the Configuration/Setup utility program.

#### – Attention –

If an administrator password is set and then forgotten, it cannot be overridden or removed. You must replace the system board.

To set an administrator password:

1. Select Administrator Password on the System Security menu; then press Enter.

The Administrator Password menu appears.

2. Type the password in the Enter Administrator Password data field.

A password can contain any combination of up to seven alphanumeric characters (A–Z, a–z, and 0–9). Keep a record of the password in a secure place.

- Move the cursor to the Enter Administrator Password Again data field and type the password again.
- Select Set or Change Administrator Password to save the new password; then press Enter. The password becomes effective immediately.

A message appears if the two passwords do not match. If this happens, press **Enter** to cancel the request and return to the System Security menu.

To delete an administrator password:

– Note -

1. Select Administrator Password on the System Security menu; then press Enter.

Following a warning, the **Administrator Password** menu appears.

- 2. Select Delete Administrator Password; then press Enter.
- 3. A confirmation window appears. Press **Enter** to delete the administrator password. Press **Esc** to return to the System Security menu.

To enable a user to change the power-on password:

1. Select Administrator Password on the System Security menu; then press Enter.

The Administrator Password screen appears.

 Select Power-on password changeable by user. Press the Left Arrow (←) or Right Arrow (→) key to toggle the entry to Yes.

When this choice is enabled, **System Security** appears on the limited Configuration/Setup menu. The System Security menu contains the **Power-on Password** choice.

**Using the Power-on Password Menu:** When a power-on password is set, you must enter a password each time you start the system.

To set a power-on password:

1. Select **Power-on Password** on the System Security menu; then press **Enter.** 

The Power-on Password menu appears.

2. Type the password in the Enter Power-on Password data field.

You can use any combination of up to seven characters (A-Z, a-z, and 0-9) for the power-on

password. Keep a record of the password in a secure place.

- 3. Move the cursor to the Enter Power-on Password Again data field and type the password again.
- 4. Select Set or Change Power-on Password to save the new password; then press Enter.

#### - Note -

A message appears if the two passwords do not match. If this happens, press **Esc** to cancel the request and return to the System Security menu.

If you forget the power-on password, and an administrator password has been set, use the administrator password at the power-on prompt; then start the Configuration/Setup utility program and change the power-on password. If no administrator password has been set, you must move the Clear CMOS jumper to remove the power-on password, see "Removing an Unknown Power-on Password" on page 63.

To delete a power-on password:

1. Select **Power-on Password** on the System Security menu; then press **Enter.** 

The Power-on Password menu appears.

- 2. Select Delete Power-on Password; then press Enter.
- A confirmation window appears. Press Enter to delete the power-on password. Press Esc to cancel the request and return to the System Security menu.

To turn off the prompt for the power-on password:

1. Select **Power-on Password** on the System Security menu; then press **Enter.** 

The Power-On Password screen appears.

 Select Password Prompt. Press the Left Arrow (←) or Right Arrow (→) key to toggle the entry to Off.

**System Owner's Name:** You can specify a system owner's name that displays during POST, each time the server is started. The system owner's name can only be removed or changed from the System Security menu; it is not affected by moving the Clear CMOS jumper. If you set an administrator password, only the administrator can set, change, or delete the system owner's name.

1. Select **System Owners Name** on the System Security screen, and press **Enter**.

The System Owners Name screen appears.

 Type the name in the Enter System Owners Name String data field. You can use any combination of up to 15 characters and spaces for the system owner's name.

- Press the Down Arrow (↓) key to select the Set or Change System Owners Name data field.
- 4. Press **Enter** to set the name or change a previously defined name.

To delete the system owner's name, select **Delete Stored System Owners Name** and press **Enter**.

**Restricting Access to Diskette Drives:** The setting for the **Secure Diskette Drives** option controls who has access to the diskettes (user and administrator, or administrator only). The server comes with this feature set to **Enable**, so that both the user and administrator have access to diskette drives.

To change this setting so that the access to the diskette drives is disabled, select the System Security menu option and then select **Secure Diskette Drives**. Press the Left Arrow ( $\leftarrow$ ) or Right Arrow ( $\rightarrow$ ) key to toggle the entry to **Disable** in the **Diskette Drive Access** data field. If the administrator password is enabled, only the administrator can change this setting.

**Start Options:** Start options take effect when you start the server.

You can select keyboard operating characteristics, such as the keyboard speed. You can also specify whether the keyboard number lock starts on or off. You can also enable the server to run in disketteless and monitorless operation.

The server uses a startup sequence to determine the device from which the operating system loads. For example, you can define a startup sequence that checks for a startable diskette in the primary diskette drive, then checks the hard disk drive in bay 7, and then checks a network adapter.

You can enable a virus-detection test that checks for changes in the master boot record at start up. You can also choose to run POST in an enhanced mode or a quick mode.

Select **Start Options**, then use the Left Arrow ( $\leftarrow$ ) and Right Arrow ( $\rightarrow$ ) keys to advance through each data field.

The **Start Options** choice appears only on the full Configuration/Setup menu.

Advanced Setup: Select Advanced Setup to change values for advanced hardware features such as cache control and ROM shadowing.

A warning message displays above the choices on this menu, to alert you that the system may malfunction if these options are configured incorrectly. Follow the instructions on the screen carefully. Use the Left Arrow ( $\leftarrow$ ) and Right Arrow ( $\rightarrow$ ) keys to advance through the options for the selected menu item.

The **Advanced Setup** choice appears only on the full Configuration/Setup menu.

*Cache Control:* Select this choice to define the microprocessor cache state as enabled or disabled. In addition, you can define the microprocessor cache type as write-back or write-through.

You can also enable or disable video BIOS caching, and define buffers for video and option ROM caching.

**PCI Control:** Select this choice to view the assigned interrupt requests (IRQs) for PCI adapters installed in the server, and for the SCSI and Ethernet controllers on the system board.

**ROM Shadowing:** Select this choice to enable ROM shadowing in specified areas. When these areas are enabled, the contents can be cached, using the **Cache Control** option.

**Universal Serial Bus:** Use this choice to enable the Universal Serial Bus and to set the clock speed for the USB devices. The documentation for the devices should specify the proper clock speed. If you are installing two USB devices, they should have the same clock speed.

*Memory Settings:* Use this choice to select the memory speed and the type of error detection.

The server supports 60 ns DIMMs. You can specify the type of error detection that the server uses as ECC or parity, or you can specify that no error correction is performed.

**Plug and Play:** When you install an ISA legacy adapter, you must allocate the system resources that the adapter will use. Select **Plug and Play** to identify the available system resources:

- Memory
- I/O ports
- DMA
- Interrupt

#### - Note -

The menus do not contain resources that are used by the system or by previously installed Plug and Play adapters.

Select **Plug and Play;** then, use the Up Arrow ( $\uparrow$ ) and Down Arrow ( $\downarrow$ ) keys to highlight the system resource that you want to change. Use the Left Arrow ( $\leftarrow$ ) and Right

Arrow ( $\rightarrow$ ) keys to toggle from **Plug and Play** to **ISA Legacy** for the selected menu item for each menu choice.

The **Plug and Play** choice appears only on the full Configuration/Setup menu.

**Error Log:** Select **Error Log** to view the three most recent errors the system has generated.

## Exiting From the Configuration/Setup Utility

**Program:** Select **Exit Setup** to exit from the Configuration/Setup utility programs Main Menu; then, press **Enter.** 

The system prompts you to confirm your choice. If you want to make additional changes, you can return to the Configuration/Setup Utility. If you made any changes and did not save them with the **Save Settings** choice, the system prompts you to save or discard the changes before exiting the Configuration/Setup utility programs.

The server returns to the Diagnostic/Setup Utility menu. Press **Esc** to exit from the menu and restart the server.

When you finish configuring the server, you can save the CMOS and NVRAM configuration data to a diskette. This is useful in case you have to clear CMOS or replace the system board, and you want to restore the existing configuration.

Refer to the README file on the PC Server Utilities Diskette for specific procedures on backing up and restoring CMOS and NVRAM configuration data.

## Configuring PCI Features and Options: PCI

devices automatically communicate with the server configuration information. This usually results in automatic configuration of a PCI device. If a conflict does occur, see "Resolving Configuration Conflicts" on page 65.

Multiple-function PCI adapters use more than one interrupt. When you install one of these adapters, review the IRQ assignments in the Configuration/Setup utility programs (see "PCI Control" on page 71). Verify that the IRQ assignments are correct.

The PC Server 330 uses a rotational interrupt technique to configure PCI adapters. This technique enables you to install a variety of PCI adapters that currently do not support sharing of PCI interrupts. For information on manually overriding the interrupt, see "PCI Control" on page 71.

# Using the SCSISelect Utility Program

The server comes with a menu-driven configuration utility program, called SCSISelect, that allows you to view and change SCSI settings.

You can use the SCSISelect Utility program to:

- · View and change the default SCSI ID values
- Verify and change configuration conflicts
- · Perform a low-level format on a SCSI hard disk

## Starting the SCSISelect Utility Program:

You can access this program when you start the server. The SCSISelect prompt appears after the IBM PC Server screen appears briefly and then disappears. A message appears as each drive spins up. Press **Ctrl+A** immediately after all drives have spun up.

Use the Up Arrow ( $\uparrow$ ) and Down Arrow ( $\downarrow$ ) key to move the highlight bar to the various menu choices. Press **Esc** to return to the previous menu. Also, you can press the F5 key to switch between color and monochrome modes (if the monitor permits). To change the settings of the displayed items, follow the directions on the screen.

**SCSISelect Utility Program Options:** The following options appear on the SCSISelect Utility program menu:

- Configure/View Host Adapter Settings
- SCSI Disk Utilities

**Configure/View Host Adapter Settings:** To view or change the SCSI controller settings, select **Configure/View Host Adapter Settings** and follow the directions on the screen. This menu has the following selections:

- Host Adapter SCSI ID
   Select this choice to change the SCSI ID of the SCSI
   controller from its default value of 7.
- SCSI Parity Checking The default value is *Enabled*. This value should not be changed.
- Host Adapter SCSI Termination
   Select this choice to configure SCSI controller termination. The default value is Low On / High On.
- SCSI Device Configuration
   Select this choice to configure SCSI device
   parameters. Before you can make updates, you must
   know the ID of the device whose parameters you
   want to configure.
- Advanced Configuration Options
   Select this choice to view or change the settings for advanced configuration options. These options

include enabling support for large hard disk drives and support for drives with &ultra. speed.

**SCSI Disk Utilities:** To see the IDs that are assigned to each SCSI device or to format a SCSI device, select **SCSI Disk Utilities** from the SCSISelect Utility program menu.

To use the utility program, select a drive from the list. Read the screens carefully before making a selection.

#### — Note —

If the following screen displays, you might have pressed **Ctrl+A** before the selected drives spun up. Restart the server, and watch the SCSISelect messages as each drive spins up. After the drive that you want to view or format spins up, press **Ctrl+A**.

| Unexpected SCSI Command Failure |                               |  |  |
|---------------------------------|-------------------------------|--|--|
| Target SCSI ID:                 | 4                             |  |  |
| SCSI CDB Sent:                  | 03 00 00 00 0E 00 07 00 02 00 |  |  |
| Host Adapter Status:            | 00h - No host adapter error   |  |  |
| Target Status:                  | 02h - Check condition         |  |  |
| Sense Key:                      | 02h - Not ready               |  |  |
| +Sense Code:                    | 04h                           |  |  |
| +Sense Code Qualifier:          | 02h                           |  |  |
|                                 |                               |  |  |
| Press '                         | Esc' to continue.             |  |  |
|                                 |                               |  |  |
|                                 |                               |  |  |

**Performing a Low-Level Disk Format:** You can perform a low-level format on hard disk drives using the *Format Disk* feature of the SCSISelect Utility program.

Depending on the hard disk capacity, the low-level format program could take up to two hours.

When To Use the Format Disk Program: Use the Format Disk program:

- When installing software that requires a low-level format
- When you get recurring messages from the diagnostic tests directing you to run the Low-Level Format program on the hard disk
- As a last resort before replacing a failing hard disk drive

#### Note

For information about backing up all of the files, see the operating-system documentation.

## Starting the Low-Level Format

#### Attention

The low-level format erases all data and programs.

- 1. If the hard disk is working, make a backup copy of all the files and programs on the hard disk.
- 2. Select **Format disk** from the SCSISelect Disk Utilities menu; then follow the instructions on the screen.

#### - Note -

Hard disks normally contain more tracks than their stated capacity (to allow for defective tracks). A message appears on the screen if the defect limit is reached. If this happens, replace the drive.

3. To install an operating system after the hard disk drive is formatted, refer to the README file in **Start Here** on the ServerGuide Main CD.

## Ethernet Diagnostics

You must use the IBM PC Server PCI Ethernet diagnostic diskette to perform diagnostic tests on the integrated Ethernet controller.

## **Ethernet Ports**

The PC Server 330 Type 8640 has Ethernet connectors for 10Base-T or Attachment Unit Interface (AUI) devices. The controller automatically detects which port is connected to the network, and then uses that port for communication.

#### - Notes -

- If the server is shipped with an Ethernet interface cable, it must be installed to comply with FCC requirements.
- The cables used in a 10BASE-T link segment do not require grounding. However, all of the devices connected to the cables must be grounded.

To connect the 10Base-T port to a 10Base-T port on a repeater, use an unshielded twisted-pair (UTP) cable with RJ-45 connectors at both ends. Use a straight-through UTP cable when connecting to a crossover port (also called MDI-X port), and use crossover cables to connect to a repeater that is not a crossover port (also known as a MDI port).

To connect the AUI port to a 10Base-5, 10Base-2, or 10Base-F segment, use an AUI cable.

## Password

If a power-on password or administration password is set, you must type the password and press **Enter** before POST will continue.

#### - Note

If an administration password is set and then forgotten, it cannot be overridden or removed. You must replace the system board.

If a power-on password is set and forgotten, you can regain access to the server by using either of the following methods:

- Entering the administration password at the power-on prompt. Start the Configuration/Setup Utility programs and change the power-on password.
- Changing the position of the power-on password jumper (J27-7) When you restart the server, POST proceeds without prompting for the password for this startup only. Start the Configuration/Setup Utilities programs and set a new power-on password. Leave the power-on password jumper (J27-7) in its new position, unless you need to perform this procedure again.

## Alarm/Wakeup Settings:

For proper operation of the Alarm/Wakeup Settings options, set the Password Prompt choice to Off.

Set the Wakeup features immediately before you plan to Power-off the server. The server locks and cannot be used after you exit, saving settings. When the server restarts, in either Attended or Unattended mode, the Wakeup features return to the default, disabled settings.

When both Wakeup features are enabled, the server starts when the first event (time or signal) occurs.

## PC Server Advanced Systems Management Adapter (FRU No. 76H3240)

#### - Note -

For a list of FRUs for this product see "Parts Listing (PC Server Advanced Systems Management Adapter)" on page 151.

The IBM PC Server Advanced Systems Management Adapter provides monitoring and event recording functions for ISA systems when used with TME 10 NetFinity Version 4.1.

## Installation Requirements:

The Adapter can be installed only in ISA systems. The Adapter is supported by TME 10 NetFinity Version 4.1.

#### - Note -

If the server has TME 10 NetFinity Version 4.0 installed, download the IBM PC Server Advanced Systems Management Adapter files from:

- IBM PC Server World Wide Web page at http://www.pc.ibm.com/servers/
- IBM PC Company Bulletin Board Service (BBS) at (919) 517-0001

Read the README file for instructions.

Device drivers for OS/2, Microsoft Windows NT, and Novell NetWare are provided with the Adapter.

# Resetting the Adapter and Clearing the Configuration:

If you removed an adapter from one system and are reinstalling it in a different system, you must reset the adapter. (clear the configuration) before you reinstall it to avoid possible configuration conflicts. With the adapter removed from the system:

- 1. Remove the battery from the adapter and set it aside.
- With a metal paper clip or small metal screwdriver, short the battery-socket contacts on the adapter together. This resets the adapter and clears the configuration.
- 3. Reinstall the battery on the adapter.

## System and Adapter Configuration:

The IBM PC Server Advanced Systems Management Adapter must be configured after installation.

## Configuration Considerations:

- The adapter uses only adapter COM B for external communication, therefore a modem or null-modem cable must be connected to adapter COM B.
- To share adapter COM B with the system, adapter COM B must be assigned one of the following I/O addresses:

3F8 (COM 1) 2F8 (COM 2) 3E8 (COM 3) 2E8 (COM 4)

- To dedicate the adapter COM B to the adapter only, adapter COM B must be disabled with the adapter configuration program to prevent the system from accessing it.
- The adapter COM A is not used by the adapter. For the system to use adapter COM A, it must be configured with the adapter configuration program.
- Each port I/O address covers eight contiguous address bytes as shown in the table on page 78.
- Make sure there are no conflicts between the adapter port I/O addresses and interrupts you configure, and previously assigned system I/O addresses and interrupts.

The adapter can be configured to the following I/O address ranges and interrupts:

| I/O Address Ranges (hex)                                                                                                   | Interrupts |  |
|----------------------------------------------------------------------------------------------------|------------|--|
| 100–107                                                                                                    | 3          |  |
| 120–127                                                                                                    | 4          |  |
| 140–147                                                                                                    | 5          |  |
| 168–16F                                                                                                    | 9          |  |
| 188–18F                                                                                                    | 10         |  |
| 200–207                                                                                                    | 11         |  |
| 220–227                                                                                                    | 14         |  |
| 240–247                                                                                                    | 15         |  |
| 268–26F                                                                                                    | N/A        |  |
| 300–307                                                                                                    | N/A        |  |
|                                                                                                    |            |  |
| <b>Note:</b> Any listed I/O address range can be assigned with any listed interrupt as long as there are no conflicts with |            |  |

any listed interrupt as long as there are no conflicts with previously assigned system I/O addresses and interrupts.

## Configuration/Setup Utility ISA Legacy Resources:

- 1. Restart the system and run the Configuration/Setup Utility.
- 2. Select the ISA Legacy Resources option.
- 3. Select I/O Port Resources.

- Refer to the list in the table on page 78 and "Configuration Considerations:," and reserve I/O addresses for the adapter ports.
- 5. Enter the reserved I/O addresses on the Configuration Data Worksheet on page 80.
- 6. Select Interrupt Resources.
- Refer to the list in the table on page 78, and reserve interrupts for the adapter service processor port and the two adapter COM ports.
- 8. Enter the reserved interrupts on the Configuration Data Worksheet on page 80.
- 9. Follow the on-screen prompts to exit the Configuration/Setup Utility.

Go to "Adapter Configuration:" on page 80.

## Manual I/O Address and Interrupt Assignment:

If you do not have the Configuration/Setup Utility ISA Legacy Resources option follow this procedure.

- Refer to the lists in the table on page 78 and "Configuration Considerations:" on page 78, and select available I/O addresses and interrupts for the adapter ports.
- 2. Enter these I/O addresses and interrupts on the Configuration Data Worksheet below.

| Configuration Data Worksheet |  |  |  |
|------------------------------|--|--|--|
| I/O Interrup<br>Address      |  |  |  |
| Service Processor Port       |  |  |  |
| Adapter COM A                |  |  |  |
| Adapter COM B                |  |  |  |

Continue with "Adapter Configuration:."

## Adapter Configuration:

- 1. Power-off the system.
- 2. Make sure the adapter configuration diskette is not write protected.
- 3. Insert the adapter configuration diskette into the diskette drive.
- 4. Press Ctrl+Alt+Del to restart the system.

The adapter configuration Flash Utility menu is displayed:

#### Flash Utility

Select one:

Configure Service Processor View Service Processor Configuration Update Service Processor Set Up COM Ports Configure OS Watchdog Timer Exit

Enter F1=Help F3=Exit

 Look at the two LED displays on the adapter and check the dot on each LED for the indications listed in the table on page 81.

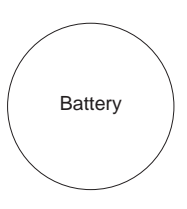

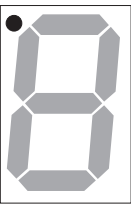

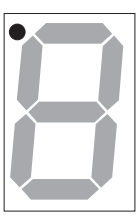

CR2

CR1

| CR1 Dot On                                                                                                    | CR1 Dot Off                                                                                                    |
|----------------------------------------------------------------------------------------------------|----------------------------------------------------------------------------------------------------|
| Problem indication. Check:<br>34-pin interface cable<br>connection<br>Replace:<br>Cable then, Adapter.<br>Note<br>For Advanced Systems<br>Management External<br>Power Control Units,<br>replace the 10-pin<br>External Power Source<br>Cable then, the<br>External Power Control<br>Unit. | Normal. Check CR2 Dot.                                                                                                    |
| CR2 Dot Blinking                                                                                                    | CR2 Dot Off                                                                                                    |
| Normal; microcode is<br>loaded. Go to step 6.                                                                                                    | Microcode is not loaded.<br>Select <b>Update Service</b><br><b>Processor</b> on the Flash<br>Utility menu and follow the<br>prompts. Then return to<br>step 5 on page 80. If CR2<br>continues to be off, replace<br>the adapter battery. (See<br>"Lithium Battery Notice" on<br>page 159) |
| Note: If you reset the adapter<br>"Resetting the Adapter and Cle<br>page 77, CR2 Dot will be off an<br>Service Processor on the Flas                                                                                                    | by following the procedure<br>aring the Configuration" on<br>nd you must select <b>Update</b><br>sh Utility menu.                                                                                                    |

- 6. Refer to the configuration data worksheet on page 80 and complete the following steps.
  - a. Choose **Configure Service Processor** from the Flash Utility menu and select the port and IRQ you entered in the configuration data worksheet. The utility program writes an SM.INI file to the diskette. This file is used during the device driver installation.
  - b. Follow the on-screen prompts and choose Setup COM Ports from the Flash Utility menu. Select the COM port I/O addresses and interrupts you entered on the configuration worksheet.

- 7. Follow the on-screen prompts to exit from the adapter configuration utility program.
- 8. Replace the system cover.

Go to "Device Driver Installation" for device driver installation instructions.

## **Device Driver Installation:**

If the operating system is OS/2, go to "OS/2 Device Driver Installation."

If the operating system is Windows NT, go to "Windows NT Device Driver Installation."

If the operating system is Novell NetWare, go to "Novell NetWare Device Driver Installation" on page 83.

## **OS/2** Device Driver Installation:

The OS/2 adapter device driver is stored in the C:\OS2 and C:\OS2\DLL directories unless otherwise specified by you. The CONFIG.SYS file is also updated.

To install the adapter device driver and dynamic link library (DLL):

- 1. Insert the adapter configuration diskette into the diskette drive.
- 2. Open an OS/2 window.
- 3. At the OS/2 prompt type:

Α:

and press Enter.

4. At the A: prompt type:

OS2\SETUP

and press Enter.

- 5. Follow the menu prompts to complete the installation.
- 6. Restart the system to activate the device driver.

Refer to the TME 10 NetFinity Version 4.1 documentation for information on the operation and functions of the adapter.

## Windows NT Device Driver Installation:

The Windows NT adapter device drivers are stored in the Windows NT system directories.

To install the adapter device drivers:

- 1. Insert the adapter configuration diskette into the diskette drive.
- 2. Log on with administrator privileges.
- 3. Open a DOS window.
- 4. At the DOS prompt type:

A:

and press Enter.

5. Type CD\NT

and press Enter.

- 6. Type SETUP
- 82 PC Server HMM

and press Enter.

The adapter device drivers are loaded and started.

Refer to the TME 10 NetFinity Version 4.1 documentation for information on the operation and functions of the adapter.

#### Novell NetWare Device Driver Installation:

To install the Novell Netware adapter device driver:

- 1. Insert the adapter configuration diskette into the diskette drive.
- 2. At the NetWare prompt type

LOAD A:\NETWARE\SETUP

and press Enter.

- Follow the on-screen prompts. If you accept the default choices, the adapter device driver is copied to the hard disk as SYS:\SYSTEM\IBMSPN.NLM, and the AUTOEXEC.NCF file is updated.
- 4. To load the adapter device driver:
  - a. Restart the system.

Or

b. At the NetWare prompt type

SEARCH ADD *path* (where *path* is the path the driver was copied to in step 3)

and press Enter.

At the NetWare prompt type

LOAD IBMSPN *port-adrs irq* (where *port-adrs* is the port address you selected and *irq* is the interrupt you selected during the adapter configuration procedure)

and press Enter.

The adapter device driver will load without restarting the server.

Refer to the TME 10 NetFinity Version 4.1 documentation for information on the IBM PC Server Advanced Systems Management Adapter operation and functions.

## Adapter Cable to System Board Connections:

#### - Note

It is easier to connect the cables to the system board and Adapter before you install the Adapter in the system.

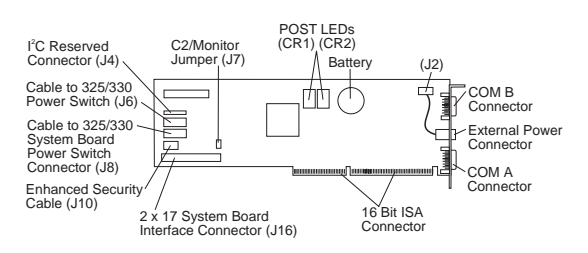

## PC Server 330:

Refer to "System Board" on page 117.

- 34-pin cable from Adapter (J16) to System Management Cable Connector (J28) on system board.
- 16-pin cable from Adapter (J8) to Operator Panel Connector (J37) on system board.
- Cable from Operator Panel to Adapter (J6).

# External Power Control Unit Operation and Indicators:

The external power control unit provides power to the system under control of the adapter.

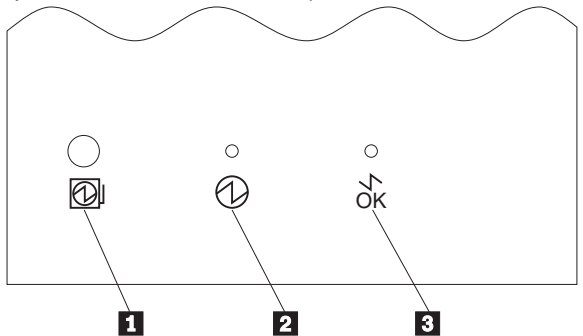

- The Power Status LED 2 On indicates power is enabled to the system. The Power Status LED Off indicates power is disabled to the system.
- The Cable Attached LED I On indicates the power unit control cable is connected to the adapter. The Cable Attached LED Off indicates the external power control unit control cable is not connected to the adapter.
- If system power from the external power control unit is disabled by the adapter, press the external power control unit power on button 1 to enable system power from the external power control unit.

| Power Status LED 2 | Cable Attached LED 3 | Indicates                                                                                                    | Action/FRU                                                                                                    |
|--------------------|----------------------|----------------------------------------------------------------------------------------------------|----------------------------------------------------------------------------------------------------|
| On                 | On                   | System power is enabled and the<br>external power control unit signal<br>cable is connected to adapter.                              | None                                                                                                    |
| Off                | On                   | The adapter has caused system<br>power to be removed and the<br>external power control unit signal<br>cable is connected to adapter. | <ol> <li>Press the external power<br/>control unit power on button 1<br/>to restore system power.</li> <li>Check system power-on switch.</li> <li>Bypass power module unit by<br/>plugging the Server directly into<br/>the AC wall socket.</li> <li>Power module</li> <li>A.C. power cord</li> </ol> |
|                    | Off                  | External power control unit signal cable is not connected to adapter.                                                                | <ol> <li>Connect the cable to the<br/>adapter.</li> <li>External power control unit<br/>signal cable</li> <li>External power control unit</li> <li>Adapter</li> </ol>                                                                                                    |

# **Power Supply Voltages**

If the voltages are correct and the power supply fan runs, the power supply is OK.

## **Connector P1**

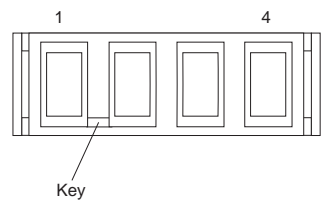

| –Lead | +Lead | V dc    | V dc    |
|-------|-------|---------|---------|
| Pin   | Pin   | Minimum | Maximum |
| 3     | 1     | + 4.8   | + 5.25  |
| 4     | 2     | + 4.8   | + 5.25  |

## **Connector P2**

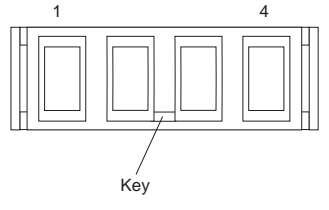

| –Lead | +Lead | V dc    | V dc    |
|-------|-------|---------|---------|
| Pin   | Pin   | Minimum | Maximum |
| 3     | 1     | + 3.3   | + 3.46  |
| 4     | 2     | + 3.3   | + 3.46  |

## **Connector P3**

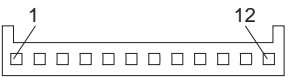

| –Lead<br>Pin | +Lead<br>Pin | V dc<br>Minimum | V dc<br>Maximum |
|--------------|--------------|-----------------|-----------------|
| 2            | 4            | + 11.52         | + 12.6          |
| 2            | 5            | + 11.52         | + 12.6          |
| 2            | 8            | - 10.8          | - 13.2          |
| 2            | 10           | + 4.8           | + 5.25          |
| 2            | 11           | - 4.5           | - 5.5           |

# Connector P4, P5, P6, P7, P8

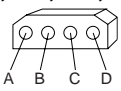

| -Lead | +Lead | V dc    | V dc    |
|-------|-------|---------|---------|
| Pin   | Pin   | Minimum | Maximum |
| C     | A     | + 4.8   | + 5.25  |
| B     | D     | + 11.52 | + 12.6  |

# Specifications (PC Server 330 - Type 8640)

#### Size

- · With pedestal:
  - Depth: 473 mm (18.6 in.)
  - Height: 652 mm (25.6 in.)
  - Width: 315 mm (12.4 in.)
- Weight
  - Typical server as shipped: 19 kg (42 lb)
  - Total Power Available for Drives
    - Nominal Operating Current allowed:
      - +5 V dc line: 5.3 A
        - +12 V dc line: 5.0 A

#### Heat Output

- Approximate heat output in British Thermal Units (BTU) per hour:
  - Minimum configuration: 440 BTU (129 watts)
  - Maximum configuration: 1000 BTU (293 watts)

#### Electrical Input

- Sine-wave input (50 to 60 Hz) is required
- Input voltage:
  - Low range:
    - Minimum: 90 V ac
    - Maximum: 137 V ac
    - High range:
      - Minimum: 180 V ac
      - Maximum: 265 V ac
      - Input kilovolt-amperes (kVA) approximately:
      - Minimum configuration as shipped: 0.08 kVA
        - Maximum configuration: 0.52 kVA

#### Environment

- Air temperature:
  - Server on: 10° to 35° C (50° to 95° F)
    - Altitude: 0 to 914 m (3000 ft.)
  - Server on: 10° to 32° C (50° to 90° F)
  - Altitude: 914 m (3000 ft.) to 2133 m (7000 ft.)
  - Server off: 10° to 43° C (50° to 110° F)
  - Maximum Altitude: 2133 m (7000 ft.)
- Humidity:
  - Server on: 8% to 80%
  - Server off: 8% to 80%
- Maximum altitude: 2133 m (7000 ft)

## System/Processor Board Replacement

When replacing the system board, make sure jumpers, cables, adapter cards, and processor board are installed and seated correctly on the new system board.

The PC Server 330 Type 8640 computer might have two processors, and other components installed on the processor board. When replacing the processor board, remove all of the installed components from the old processor board and install them on the new processor board. If the problem remains, check the following:

- The processor is installed and seated correctly in socket (U5) on the processor board.
- If installed, the optional processor is seated correctly in socket (U6) on the processor board.
- All other components removed from the old processor board or system board are installed and seated correctly on the new board.

#### - Note

If the processor(s) are not seated correctly, intermittent problems can occur.

## Symmetric Multiprocessors/Multiprocessing

The PC Server 330 Type 8640 has a second upgradable processor socket on the processor board to support Symmetric Multiprocessors/Multiprocessing (SMP). The SMP capability extends processing performance by allowing tasks to be dispatched to the next available processor rather then being queued until the busy processor has completed its task. The SMP capability also provides a level of high availability in that some operating systems run in a uni-processor mode if one of the processors should experience a failure. This function will allow the LAN to continue operation so that service can be scheduled at a non-critical time.

#### - Note -

If the optional processor is installed, the optional processor is the boot processor.

## Locations

- "Adapters" on page 91
- "Controls and Indicators" on page 92
- "Drives (Hot-Swap)" on page 94
- "Expansion Bays" on page 95
- "Expansion Slots" on page 96
- "External Connectors" on page 96
- "Front Door" on page 97
- "Internal Drive Bays" on page 98
- "Input/Output Connectors" on page 101
- "Keylock Assembly Exploded View" on page 103
- "Memory-Module Kits" on page 103
- "Microprocessor Board Components Pentium Pro" on page 104
- "Microprocessor Board Components Pentium II" on page 105
- "Microprocessor Board Pentium Pro" on page 106
- "Microprocessor Board Pentium II" on page 109
- "Microprocessor Removal Pentium II" on page 112
- "Operator Panel" on page 113
- "Operator Panel Status Indicators" on page 114
- "Security Cover" on page 116
- "Side Cover" on page 116
- "System Board" on page 117
- "U-Bolt" on page 120
- "Video Memory Module" on page 121
- "Voltage" on page 122
- "Voltage Regulator Module" on page 122

# Adapters

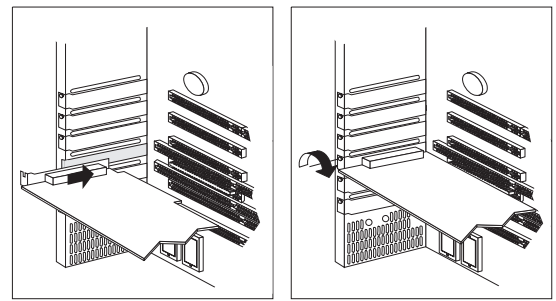

# **CD-ROM Replacement**

If you ordered a MKE CR-504 8X SCSI CD-ROM drive (FRU number 73H2601), you may receive a 12X SCSI CD-ROM drive (FRU number 93H8055). If you are replacing the 8X CD-ROM drive with a 12X CD-ROM drive, discard the CD-ROM 16/8 bit SCSI converter currently connected to the 8X CD-ROM drive. The converter is not needed to connect the 12X CD-ROM drive to the system.

# **Controls and Indicators**

The most commonly used controls are on the front of the server.

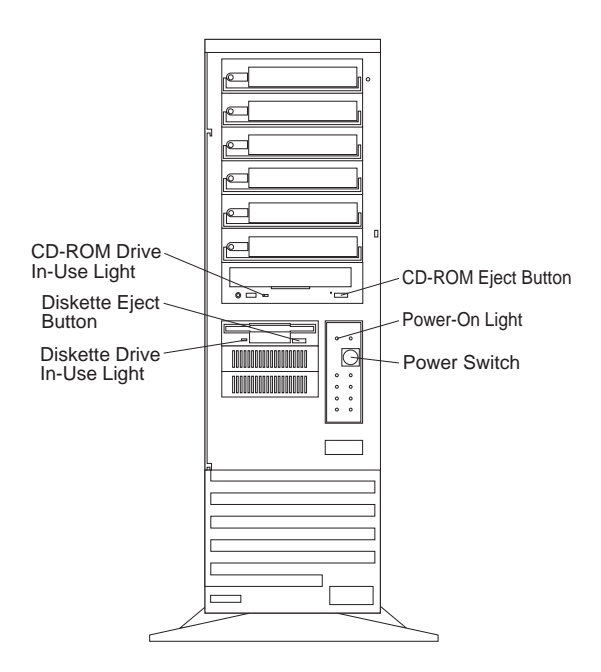

**CD-ROM Eject Button:** Push this button to release a CD from the CD-ROM drive.

**Diskette Eject Button:** Push this button to release a diskette from the drive.

**Power-On Light:** This green LED lights when you power-on the server by pressing the power switch, and when the server powers on in the Unattended mode.

(h)

**Power Switch:** Use this switch to power-on the server manually, or return the server to *Standby* mode. The automatic restart feature, which enables the server to restart following a momentary power loss, means that the server is never completely turned off. Do not set the server to the Standby mode if any of the drive In-Use lights are on. This might damage the information stored on a hard disk or diskette.

You can configure the server to start at a specified date and time, or when it receives a signal from either serial port. (For information on setting Unattended startup, see "Alarm/Wakeup Settings" on page 61.)

To toggle the server between Attended mode and Standby mode, press and release the power switch.

**Diskette-Drive In-Use Light:** This light comes on when the drive is accessing a diskette.

**CD-ROM Drive In-Use Light:** This light comes on when the CD-ROM drive is accessed.

# Drives (Hot-Swap)

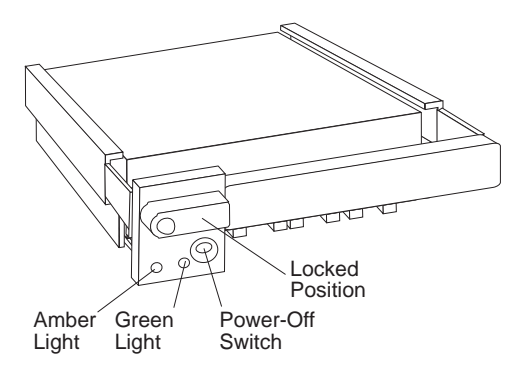

# Light States

| Green    | Amber             | Description                                                                                                    |
|----------|-------------------|----------------------------------------------------------------------------------------------------|
| On       | Off               | Drive tray is powered on; the hard disk drive is inactive; and the drive should <i>not</i> be removed.                 |
| Blinking | Off               | The hard disk drive is inactive.<br>The hot-swap drive can be<br>removed safely.                                       |
| On       | On or<br>Blinking | The hard disk drive is in use, and should <i>not</i> be removed.                                                       |
| Off      | Off               | The drive is defective, or no power<br>is being supplied to the drive. The<br>hot-swap drive can be removed<br>safely. |

# **Expansion Bays**

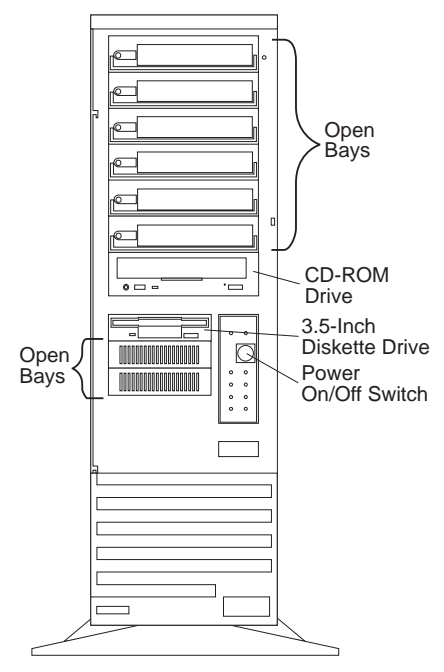

**Open Bays:** Your server's design accommodates 3.5-inch and 5.25-inch devices, such as hard disk, tape, and rewritable optical disk drives. The number and capacities of the hard disk drives vary by model.

For information on the supported types of drives and their installation, see "Internal Drive Bays" on page 98.

**Diskette Drive:** The 3.5-inch, 1.44 MB (MB is approximately 1 000 000 bytes) diskette drive uses 1 MB (unformatted) or 2 MB (unformatted) diskettes. **CD-ROM Drive:** Your server comes with a SCSI CD-ROM drive.

# **Expansion Slots**

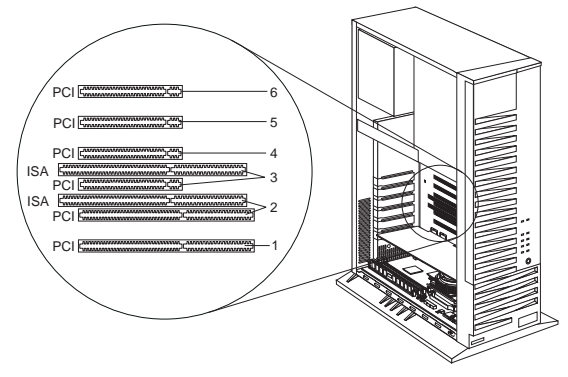

# **External Connectors**

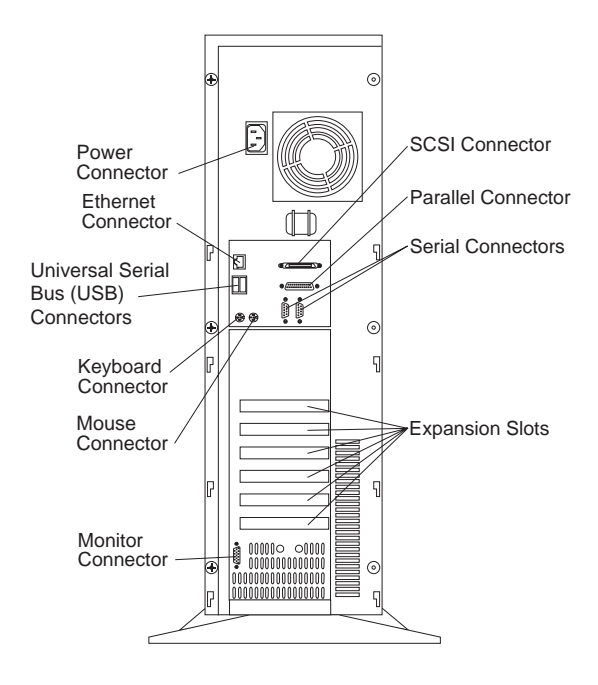

# Front Door

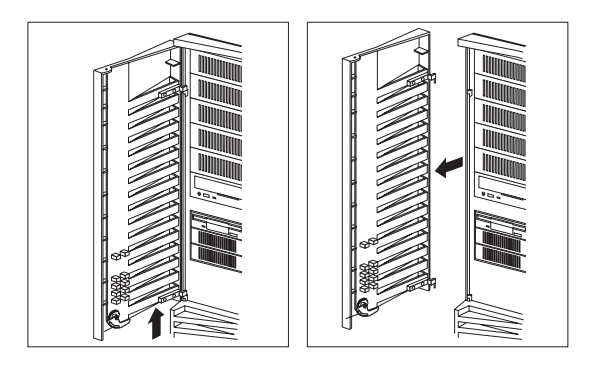

# **Internal Drive Bays**

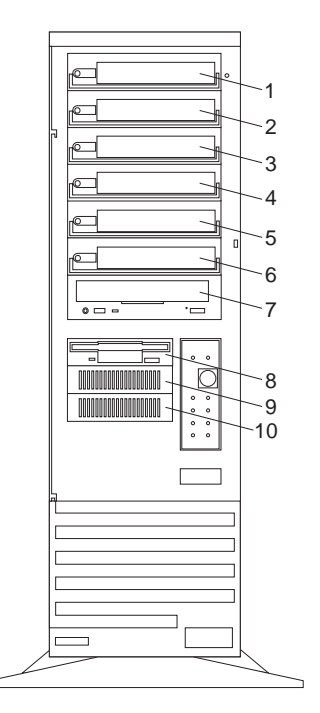

The server comes with a CD-ROM drive installed in bay 7 and a diskette drive installed in bay 8. Some models come with a preinstalled hard disk drive.

| Bay  | Drive<br>Width         | Drive Type                                                                       | Drive Height         |
|------|------------------------|----------------------------------------------------------------------------------|----------------------|
| 1-6  | 3.5-inch               | Hard disk,<br>hot-swap                                                           | 25.4 mm (1 in.)      |
| 7    | 5.25-inch <sup>1</sup> | CD-ROM                                                                           | 41.3 mm (1.6<br>in.) |
| 8    | 3.5-inch               | Diskette <sup>1</sup>                                                            | 25.4 mm (1.0<br>in.) |
| 9-10 | 3.5-inch               | Hard disk <sup>3</sup> ,<br>optical disc <sup>2</sup> ,<br>diskette <sup>1</sup> | 41.3 mm (1.6<br>in.) |

#### Notes -

- The server does not support 5.25-in. drives in Bay 7.
- The server supports any compatible drive that connects to the diskette cable. Be sure that the holes in the drive align with the holes in the housing.
- 3. This device is temperature-sensitive with high-density DASD.

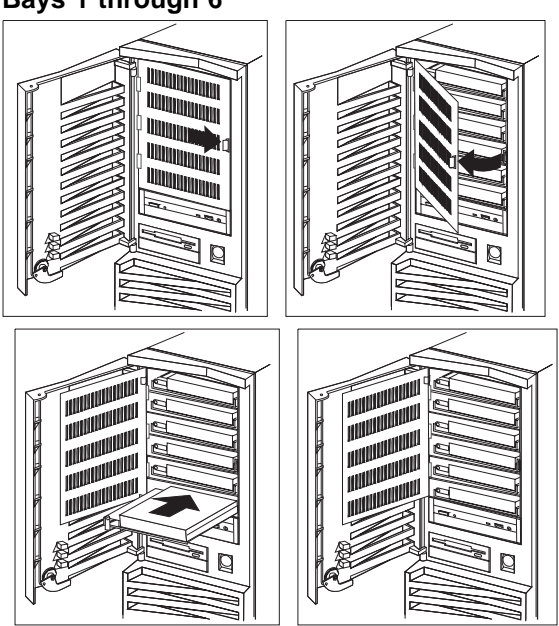

## Bays 1 through 6

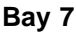

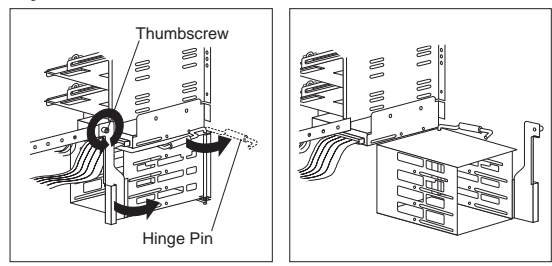

Bays 8 through 10

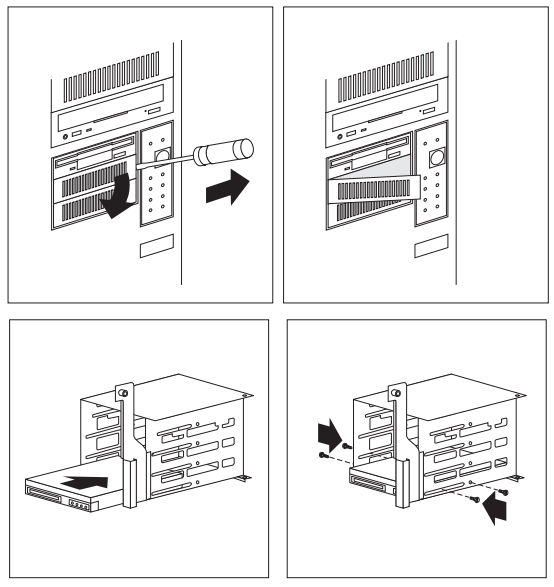

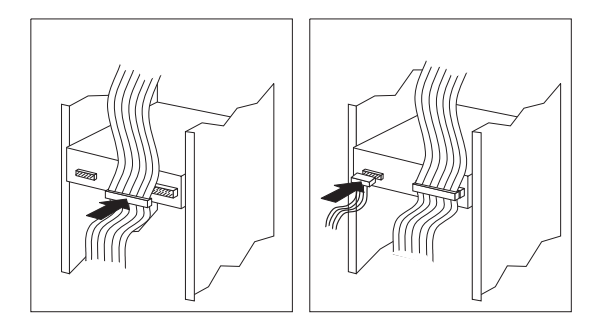

# Input/Output Connectors

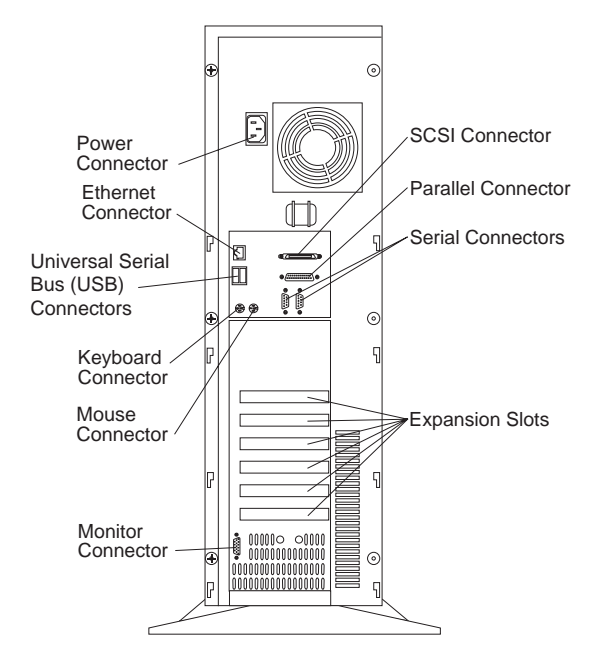

**Power Connector:** The server power cable connects here.

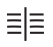

**Ultra SCSI Connection:** The SCSI cable is connected to the internal SCSI controller. Default state is inactive.

 **Parallel Connector:** A signal cable for a parallel device, such as a printer, connects here.

Serial Connectors: Signal cables for modems or other serial devices connect here to the 9-pin serial connectors, serial ports A and B. Devices connected to serial port B and the &infra. port share a port assignment. See "Devices and I/O Ports" on page 60 for port assignment information.

**Expansion Slots:** Cables to the external connectors on ISA and PCI adapters connect here.

Monitor Connector: The monitor signal cable connects here.

Ŷ

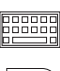

Ð

Universal Serial Bus (USB) Connectors: You can connect I/O devices to the universal serial bus (USB) connectors, USB connector A and connector B. You need a 4-pin cable to connect a device to these ports.

Keyboard Connector: The keyboard cable connects here.

**Mouse Connector:** The mouse cable connects here. This connector is sometimes called the auxiliary-device port.

**Ethernet Connector:** An unshielded twisted pair cable with an RJ-45 connector attaches here to the 10/100 Ethernet controller on the system board.
# Keylock Assembly Exploded View

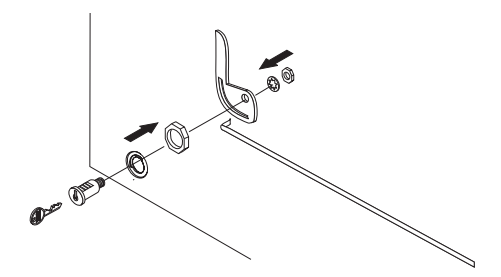

## Memory-Module Kits

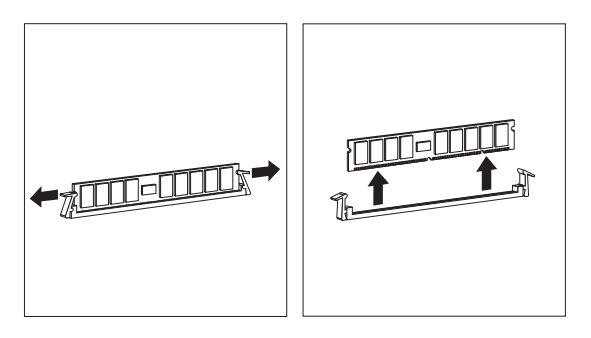

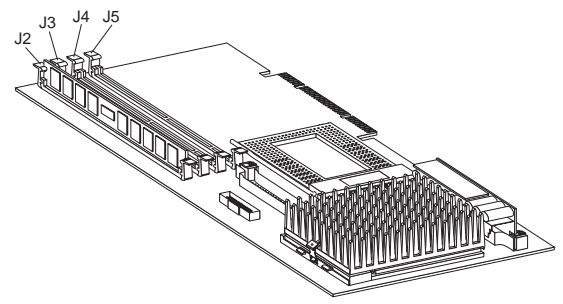

### Microprocessor Board Components -Pentium Pro

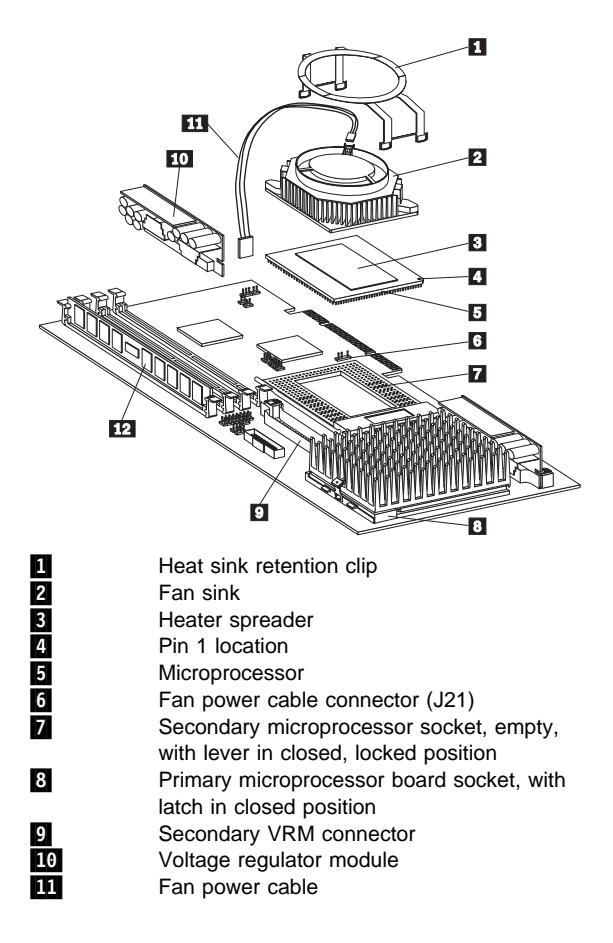

### Microprocessor Board Components -Pentium II

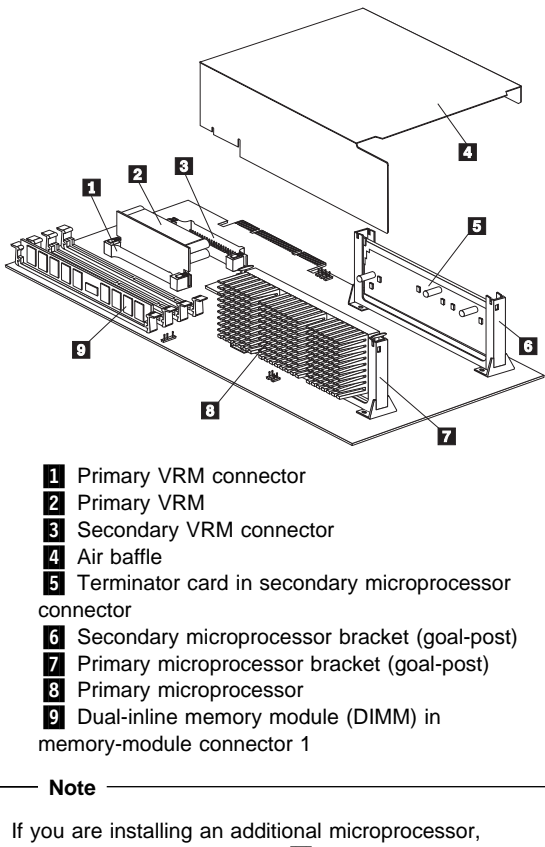

remove the terminator card ( **5** ) from the secondary microprocessor connector.

The second microprocessor installed, becomes the startup (boot) microprocessor.

#### Microprocessor Board - Pentium Pro

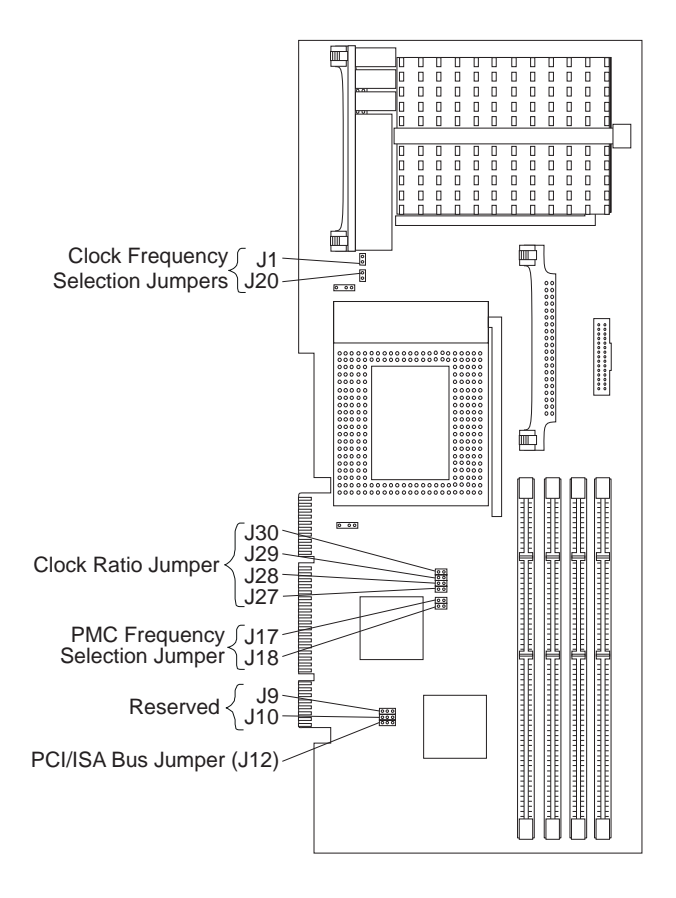

### **Jumper Settings - Pentium Pro**

#### - Note -

Refer to "Bus/CPU Speed MHz Settings - Pentium Pro" for the correct clock speed and frequency selection jumper settings for the microprocessor.

| Jumper             | Description                                                                                                    |
|--------------------|----------------------------------------------------------------------------------------------------|
| J1/J20             | Clock speed jumper block.                                                                                                    |
| J30/J29<br>J28/J27 | Frequency selection jumper block. The default Core/Bus fraction is 3.                                                        |
| J17/J18            | Microprocessor memory controller (PMC)<br>frequency selection jumper block. The default<br>setting is 66.66 MHz.             |
| J9, J10            | Reserved.                                                                                                    |
| J12                | PCI/ISA bus jumper. To ensure proper<br>operation of the PC Server 330, do not move<br>the jumper from its default position. |

### **Bus/CPU Speed MHz Settings - Pentium Pro**

| Speed (in MHz) | Multiplier                             | Clock<br>speed | PMC<br>frequency                             |
|----------------|----------------------------------------|----------------|----------------------------------------------|
| 2001           | J30<br>J29<br>J28<br>J28<br>J27<br>J27 | J1<br>J20      | J17<br>J18                                   |
| 180            | J30<br>J29<br>J28<br>J28<br>J27        | J1<br>•<br>J20 | J17<br>↓ ↓ ↓ ↓ ↓ ↓ ↓ ↓ ↓ ↓ ↓ ↓ ↓ ↓ ↓ ↓ ↓ ↓ ↓ |

| Speed (in MHz) | Multiplier                      | Clock<br>speed | PMC<br>frequency  |
|----------------|---------------------------------|----------------|-------------------|
| 166            | J30<br>J29<br>J28<br>J28<br>J27 | J1<br>J20      | J17<br>J18<br>• • |

MHz measures only processor internal clock speed, not application performance. Many factors affect application performance.

### **Microprocessor Board - Pentium II**

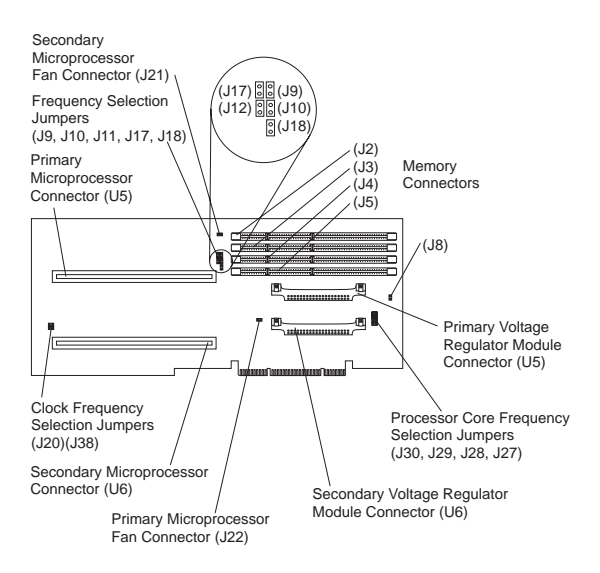

#### Jumper Settings - Pentium II

#### - Note -----

Refer to "Bus/CPU Speed MHz Settings - Pentium Pro" on page 107 for the correct clock speed and frequency selection jumper settings for the microprocessor.

| Jumper                                      | Description                                                                                                    |
|---------------------------------------------|----------------------------------------------------------------------------------------------------|
| J20,<br>J38                                 | Clock speed jumper block. The default setting<br>is 66.66 MHz. Use the appropriate<br>microprocessor clock speed for the<br>microprocessor that you have installed.                                                                                                    |
| J27,<br>J28,<br>J29,<br>J30                 | Processor core frequency selection jumper<br>block. The default core/bus fraction is 3.5 (233<br>MHz). (Jumpers are installed on J27 and J30;<br>no jumper is installed on J28 or J29.)<br>For the core/bus fraction 4 (266 MHz), the<br>jumpers are installed on J27, J28, and J29; no |
|                                             | For the core.bus fraction 4.5 (300 MHz), the jumpers are installed on J27 and J29; no jumper is installed on J28 or J30.                                                                                                    |
|                                             | For the core.bus fraction 5 (333 MHz), the jumpers are installed on J27 and J28; no jumper is installed on J29 or J30.                                                                                                    |
| J39,<br>J14,<br>J15,<br>J16,<br>J32,<br>J13 | Voltage identification selection jumper block for<br>primary VRM. The default setting is J14. (A<br>jumper is installed on J14; no jumper is installed<br>on J39, J15, J16, J32, or J13.)                                                                                               |
| J40,<br>J33,<br>J35,<br>J36,<br>J34,<br>J37 | Voltage identification selection jumper block for<br>secondary VRM. The default setting is J36. (A<br>jumper is installed on J36; no jumper is installed<br>on J40, J33, J35, J34, or J37.)                                                                                             |
| J17,<br>J18                                 | Microprocessor memory controller (PMC)<br>frequency selection jumper block. The default<br>setting is 66.66 MHz.                                                                                                    |
| J9, J10,<br>J12                             | Reserved.                                                                                                    |
| J8                                          | PCI/ISA bus jumper. To ensure that the server operates properly, do not move this jumper from its default position.                                                                                                    |

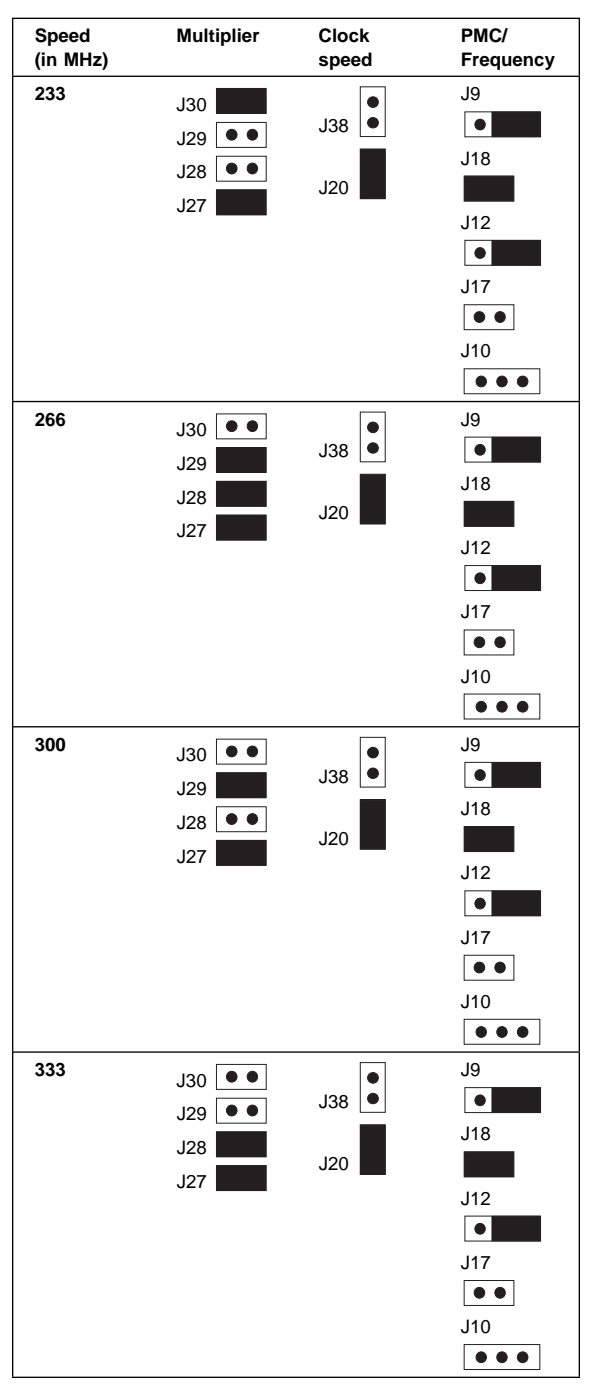

### **Bus/CPU Speed MHz Settings - Pentium II**

### Microprocessor Removal - Pentium II

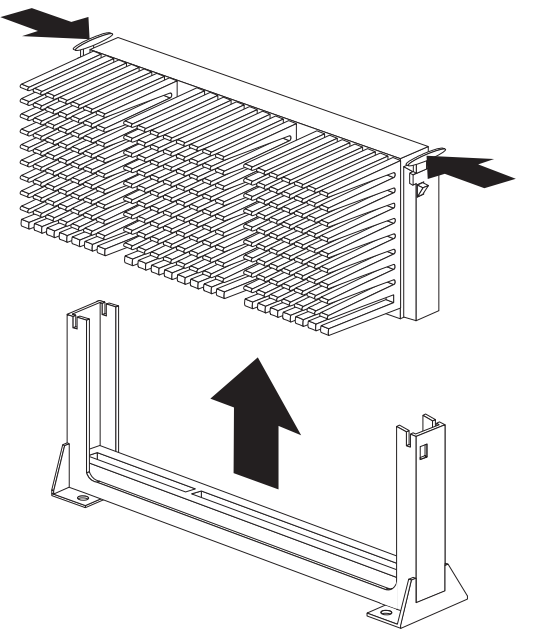

To remove the Pentium II processor:

- Push tabs inward.
- Pull processor from socket.

To install the Pentium II processor:

- Insert processor into socket.
- Push down until tabs snap outward.

# **Operator Panel**

- Note -

Loosen, do not remove screw.

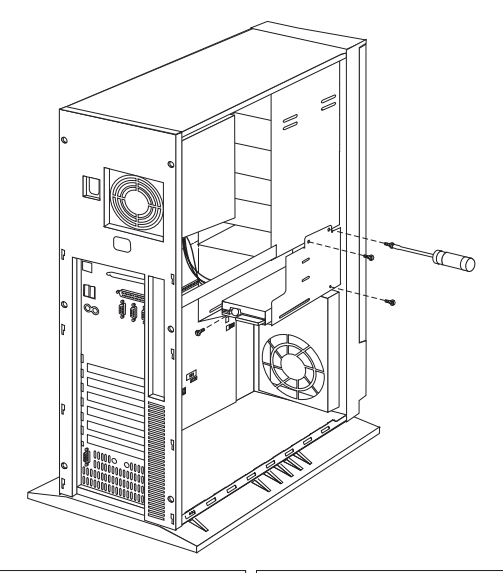

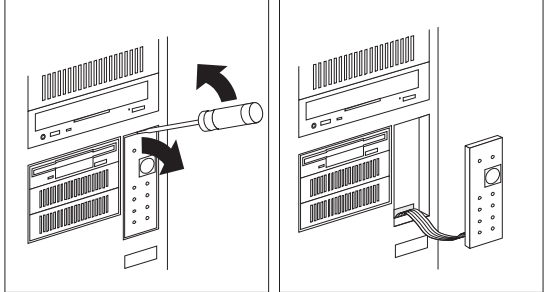

## **Operator Panel Status Indicators**

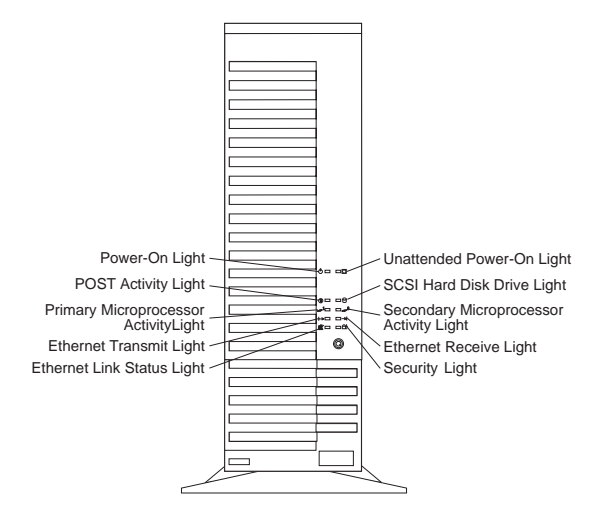

 $\bigcirc$ 

Unattended Power-On Light: This green LED lights when the server powers on in Unattended mode.

SCSI Hard Drive In-Use Light: This amber LED lights when your server is accessing a SCSI device. If this light remains illuminated, this might indicate that either the SCSI bus or the system microprocessor has stopped.

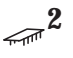

Secondary Microprocessor In-Use Light: This amber LED blinks to show the activity of a microprocessor installed in the secondary microprocessor socket. The LED lights during POST to indicate the presence of the microprocessor. When you install a secondary microprocessor, it becomes the startup microprocessor.

**→** 

**Ethernet Receive Light:** This amber LED shows receive activity on the network.

Security Light: When tamper-detection software is installed and enabled, this amber LED shows that a security hardware or software error occurred. This amber LED shows that a security hardware error occurred. To enable the security indicator, you must purchase and install the IBM PC Server Advanced Systems Management Adapter or another tamper-detection software product.

0K ►

\_1

Ethernet Link Status Light: This green LED shows an active link connection on the 10BASE-T interface. Ethernet Transmit Light: This amber LED shows transmit activity on the network.

Primary Microprocessor In-Use Light: This amber LED blinks to indicate the activity of a microprocessor installed in the primary microprocessor socket. The LED comes on during POST to indicate the presence of the microprocessor.

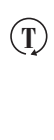

**POST Activity Light:** This amber LED lights while the power-on self-test (POST) and the configuration utility programs are running. If this light remains on, either a POST error has occurred, or the system microprocessor has stopped.

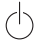

**Power-On Light:** This green LED lights when you turn on your server by pressing the power switch, and when the server powers on in Unattended mode.

# **Security Cover**

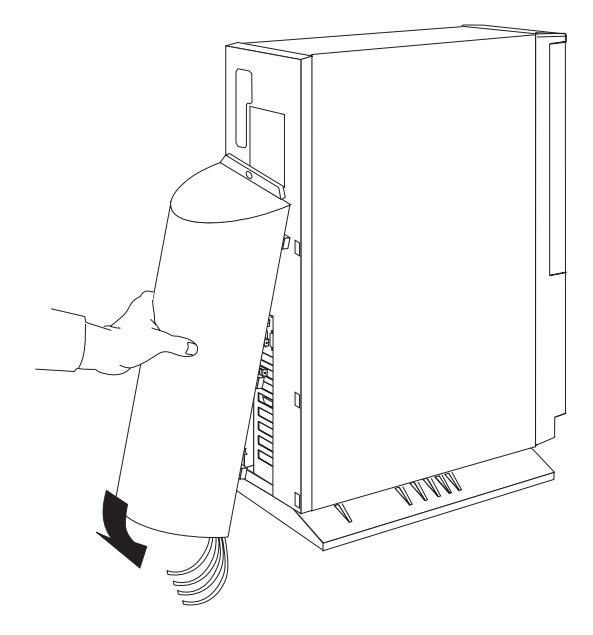

## Side Cover

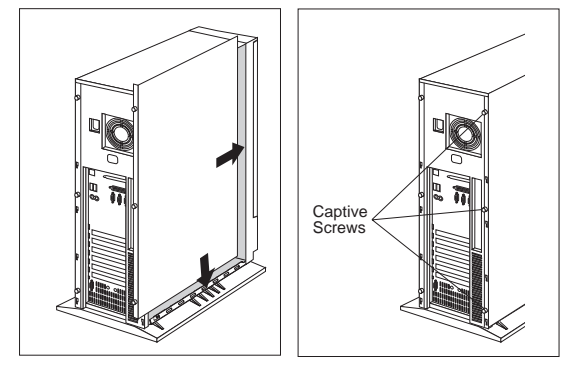

## System Board

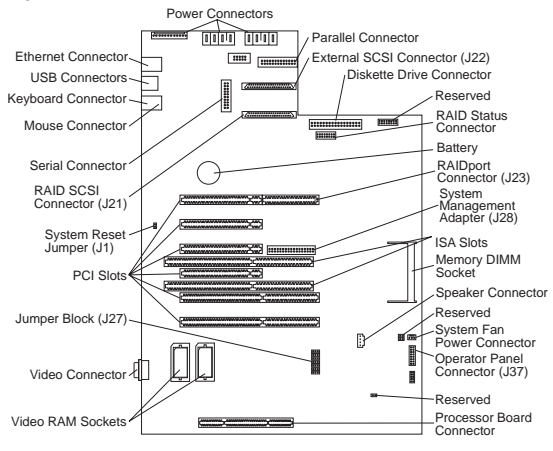

### Jumper Block J27

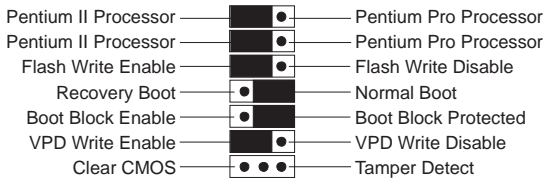

### Jumper Settings

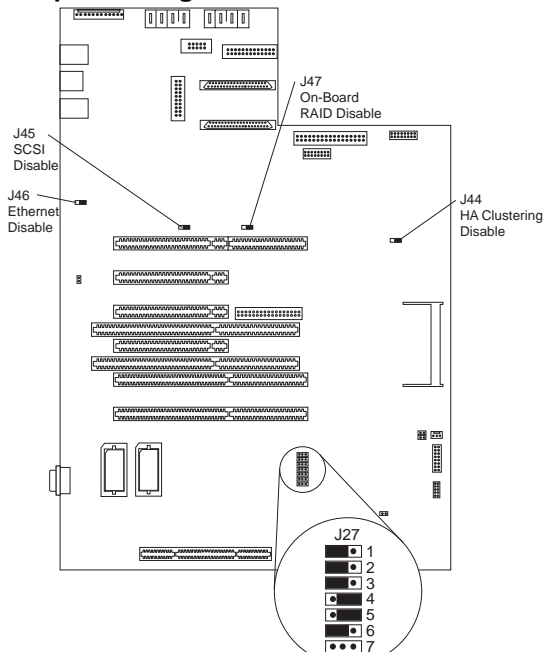

#### PC Server 330 - Type 8640 117

| Jumper | Default<br>Jumper<br>Position | Jumper Description<br>(from left to right)                                                                                                    |
|--------|-------------------------------|----------------------------------------------------------------------------------------------------|
| J27-1  |                               | Primary microprocessor (default). If<br>you replace the microprocessor that<br>comes with the server, you might need<br>to move the jumper to the opposite<br>position.                                                                                                    |
| J27-2  |                               | Secondary microprocessor (default).<br>The primary and secondary<br>microprocessors must have the same<br>cache size and cache speed; the<br>jumpers should be set to the same<br>position. If you add microprocessors<br>that differ from the one that comes with<br>the server, you might need to move the<br>jumpers to the opposite position.                                                                                                    |
| J27-3  |                               | Flash update enable jumper: Disabled.<br>You must move the jumper from the<br>default jumper position to update the<br>flash BIOS on the system board.                                                                                                    |
| J27-4  |                               | The flash memory contains a protected<br>area that cannot be damaged. The<br>code in this area enables the server to<br>start from a diskette when the BIOS<br>becomes damaged, for example, if a<br>power failure occurs during a flash<br>update. After starting, the Flash<br>Memory Update Utility automatically<br>recovers the system BIOS from the<br>BIOS recovery files on the diskette.<br>Default position is Normal Boot. When<br>the flash is complete, the jumper must<br>be moved to the default, disabled,<br>position. |
| J27-5  | •                             | Boot block is protected from accidental overwrite.                                                                                                    |
| J27-6  |                               | VPD write is disabled. You must move<br>the jumper from the default jumper<br>position to update or overwrite the Vital<br>Product Data.                                                                                                    |
| J27-7  |                               | Tamper detection/Clear CMOS. The<br>default is Tamper Detect.<br>When you install the System<br>Management adapter, you must install<br>a jumper on the two bottom pins.<br>When your server model supports the<br>Systems Management Adapter, the<br>door keylock is enabled.<br>Clear CMOS position: When the jumper<br>is moved to this setting, it clears<br>CMOS and all configuration<br>information, including the power-on<br>password. See "Removing an<br>Unknown Power-on Password" on<br>page 63 for more information.      |

| Jumper | Default<br>Jumper<br>Position | Jumper Description<br>(from left to right)                                                |
|--------|-------------------------------|-------------------------------------------------------------------------------------------|
| J44    |                               | HA Clustering Enable jumper (Not supported, do not move the jumper.)                      |
| J45    | •                             | SCSI Disable jumper (normally<br>enabled).<br>Not present on early System Boards          |
| J46    |                               | Ethernet Disable jumper (normally<br>enabled).<br>Not present on early System Boards      |
| J47    |                               | On-Board RAID Disable jumper<br>(normally enabled).<br>Not present on early System Boards |

# U-Bolt

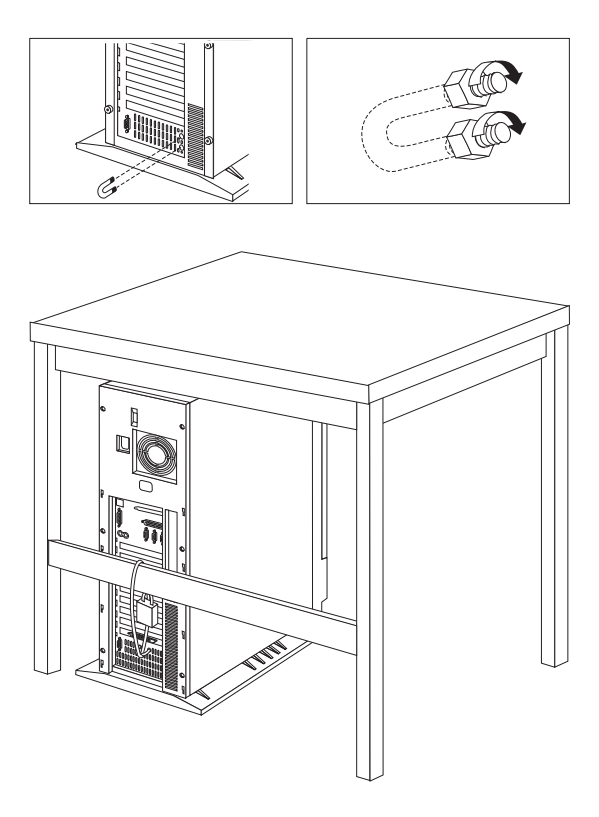

## **Video Memory Module**

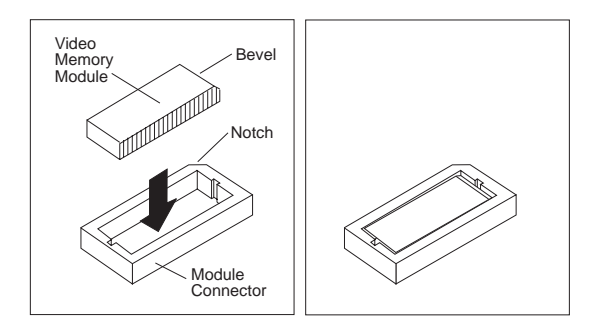

# Voltage

#### - Attention

The PC Server 330 Type 8640 Models 11Y, 21Y, PB0, PM0, and PT0 have a auto sensing voltage power supply. There is no voltage switch on these models.

### Voltage Regulator Module

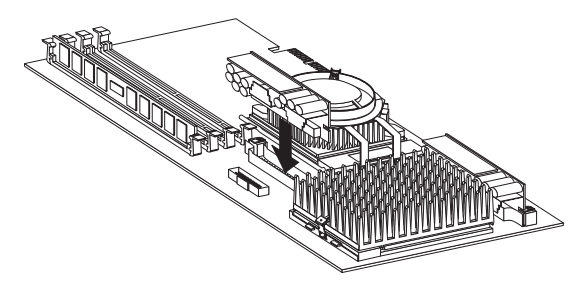

### Symptom-to-FRU Index

The Symptom-to-FRU Index lists beeps, errors, symptoms, and the possible causes. The most likely cause is listed first. Use this Symptom-to-FRU Index to help you decide which FRUs to have available when servicing the computer. This Index contains the following

#### - Notes -

- In this Index POST error codes and Diagnostic error codes are listed separately.
- For IBM devices not supported by this Symptom-to-FRU Index, refer to the manual for that device.

## No Beep Symptoms

| No Beep/Symptom                                 | FRU/Action                 |
|-------------------------------------------------|----------------------------|
| No Beeps occur after<br>successfully completing | 1. Disconnected<br>speaker |
| POST                                            | 2. Speaker                 |
|                                                 | 3. System Board            |

### **Beep Symptoms**

Beep symptoms are short tones or a series of short tones separated by pauses (intervals without sound). See the following examples.

| Beeps       | Description                                                                                                    |
|-------------|----------------------------------------------------------------------------------------------------|
| 1-2-X       | <ul> <li>One beep</li> <li>A pause (or break)</li> <li>Two beeps</li> <li>A pause (or break)</li> <li>Any number of beeps</li> </ul> |
| Description |                                                                                                    |
| 1-2-X       | <ul> <li>One beep</li> <li>A pause (or break)</li> <li>Two beeps</li> <li>A pause (or break)</li> <li>Any number of beeps</li> </ul> |
| 4           | Four continuous beeps                                                                                                    |

| Beep/Symptom                                      | FRU/Action                                                                 |
|---------------------------------------------------|----------------------------------------------------------------------------|
| <b>1-1-2</b><br>(CPU register test failure)       | 1. Optional<br>Microprocessor<br>(if installed)<br>2. Microprocessor       |
| <b>1-1-3</b><br>(CMOS write/read test<br>failure) | <ol> <li>Real-Time Clock with<br/>Battery</li> <li>System Board</li> </ol> |

| Beep/Symptom                                                                       | FRU/Action                                                                                           |
|------------------------------------------------------------------------------------|----------------------------------------------------------------------------------------------------|
| <b>1-2-1</b><br>(Programmable Interval<br>Timer test failure)                      | <ol> <li>System Board</li> <li>Microprocessor Card</li> </ol>                                        |
| <b>1-2-2</b><br>(DMA initialization test in progress or failure)                   | <ol> <li>System Board</li> <li>Microprocessor Card</li> </ol>                                        |
| <b>1-2-3</b><br>(DMA page register<br>write/read test in progress<br>or failure)   | <ol> <li>System Board</li> <li>Microprocessor Card</li> </ol>                                        |
| 1-2-4<br>(RAM refresh verification<br>failure)                                     | <ol> <li>System Board</li> <li>Microprocessor Card</li> </ol>                                        |
| <b>1-3-1</b><br>(1st 64K RAM test failure)                                         | <ol> <li>Dual Inline Memory<br/>Module (DIMM)</li> <li>Microprocessor Card</li> </ol>                |
| <b>1-3-2</b><br>(1st 64K RAM parity test<br>failure)                               | <ol> <li>Dual Inline Memory<br/>Module</li> <li>Microprocessor Card</li> <li>System Board</li> </ol> |
| <b>1-3-3</b><br>(Slave DMA register test in progress or failure)                   | <ol> <li>Microprocessor Card</li> <li>System Board</li> </ol>                                        |
| <b>1-3-4</b><br>(Master DMA register test in progress or failure)                  | <ol> <li>Microprocessor Card</li> <li>System Board</li> </ol>                                        |
| <b>1-4-1</b><br>(Master interrupt mask<br>register test failure)                   | <ol> <li>Microprocessor Card</li> <li>System Board</li> </ol>                                        |
| <b>1-4-2</b><br>(Slave interrupt mask<br>register test failure)                    | <ol> <li>Microprocessor Card</li> <li>System Board</li> </ol>                                        |
| <b>1-4-4</b><br>(Keyboard controller test<br>failure)                              | <ol> <li>System Board</li> <li>Keyboard</li> </ol>                                                   |
| <b>2-2-2</b><br>(Search for video read only<br>memory in progress)                 | 1. System Board                                                                                      |
| <b>2-2-4</b><br>(Timer tick interrupt test in progress or failure)                 | <ol> <li>Real-Time Clock with<br/>Battery</li> <li>System Board</li> </ol>                           |
| <b>2-3-1</b><br>(Interval timer channel 2 test<br>in progress failure)             | 1. System Board                                                                                      |
| <b>2-3-3</b><br>(Time of day clock test<br>failure)                                | 1. System Board                                                                                      |
| <b>2-4-3</b><br>(Test comparing CMOS<br>memory size against actual<br>in progress) | <ol> <li>Real-Time Clock<br/>Battery</li> <li>System Board</li> </ol>                                |

| Beep/Symptom                                | FRU/Action                                                                                                    |
|---------------------------------------------|----------------------------------------------------------------------------------------------------|
| 2-4-4<br>(Memory size mismatch<br>occurred) | Dual Inline Memory<br>Module     Microprocessor Card     System Board                                                                         |
| Three Short Beeps                           | Dual Inline Memory<br>Module     Microprocessor Card     System Board                                                                         |
| One Continuous Beep                         | <ol> <li>Optional<br/>Microprocessor<br/>(if installed)</li> <li>Microprocessor</li> <li>Microprocessor Card</li> <li>System Board</li> </ol> |
| Repeating Short Beeps                       | <ol> <li>Keyboard</li> <li>System Board</li> </ol>                                                                                            |
| One Long and One Short<br>Beep              | <ol> <li>Video adapter<br/>(if present)</li> <li>System Board</li> <li>System Board</li> </ol>                                                |
| One Long and Two Short<br>Beeps             | <ol> <li>Video adapter<br/>(if present)</li> <li>System Board</li> </ol>                                                                      |
| Two Long and Two Short<br>Beeps             | 1. Video adapter                                                                                                    |

## **POST Error Codes**

| POST Error<br>Code/Symptom                                | FRU/Action                                                                            |
|-----------------------------------------------------------|---------------------------------------------------------------------------------------|
| <b>101</b><br>(Timer tick interrupt failure)              | <ol> <li>System Board</li> <li>Microprocessor</li> </ol>                              |
| <b>102</b><br>(Timer 2 test failure)                      | <ol> <li>System Board</li> <li>Microprocessor</li> </ol>                              |
| <b>106</b><br>(Diskette controller failure)               | <ol> <li>System Board</li> <li>Microprocessor</li> </ol>                              |
| <b>112</b><br>(I <sup>2</sup> C interface hardware error) | <ol> <li>System Board</li> <li>Microprocessor Card</li> <li>Microprocessor</li> </ol> |
| <b>114</b><br>(Option read only memory checksum failure)  | <ol> <li>Failing Adapter</li> <li>Run Diagnostics</li> </ol>                          |
| 115<br>(Boot block checksum error)                        | <ol> <li>System Board</li> <li>Microprocessor Card</li> </ol>                         |
| <b>116</b><br>(Application processor<br>failure)          | <ol> <li>System Board</li> <li>Microprocessor Card</li> </ol>                         |
| <b>151</b><br>(Real time clock failure)                   | <ol> <li>Run Diagnostics</li> <li>Battery/CMOS Chip</li> <li>System Board</li> </ol>  |

| POST Error<br>Code/Symptom                                                               | FRU/Action                                                                                                    |
|------------------------------------------------------------------------------------------|----------------------------------------------------------------------------------------------------|
| <b>161</b><br>(Real time clock battery failure)                                          | 1. Battery                                                                                                    |
| <b>162</b><br>(Invalid configuration<br>information or CMOS RAM<br>checksum failure)     | Run     Configuration/Setup     Failing Device     Battery/CMOS Chip     System Board                               |
| <b>163</b><br>(Time of day not set)                                                      | <ol> <li>Run<br/>Configuration/Setup</li> <li>Battery/CMOS Chip</li> <li>System Board</li> </ol>                    |
| 164<br>(Memory size does not<br>match CMOS)                                              | <ol> <li>Run<br/>Configuration/Setup</li> <li>Dual Inline Memory<br/>Module</li> <li>Microprocessor Card</li> </ol> |
| 173<br>(Bad EEPROM cyclic<br>redundancy check 1)                                         | Run     Configuration/Setup     Battery/CMOS Chip     System Board                                                  |
| <b>175</b><br>(Bad EEPROM cyclic<br>redundancy check 1)                                  | <ol> <li>System Board</li> <li>Microprocessor Card</li> </ol>                                                       |
| <b>176</b><br>(Computer cover or cable<br>cover was removed without<br>a key being used) | 1. Run<br>Configuration/Setup                                                                                       |
| <b>177</b><br>(Bad Administrator<br>Password checksum)                                   | 1. System Board                                                                                                    |
| <b>178</b><br>(EEPROM is not functional)                                                 | 1. System Board                                                                                                    |
| <b>183</b><br>(PAP is required)                                                          | 1. Run<br>Configuration/Setup                                                                                       |
| <b>184</b><br>(Power-on password corrupted)                                              | <ol> <li>Run<br/>Configuration/Setup</li> <li>System Board</li> </ol>                                               |
| 185<br>(Corrupted Boot Sequence)                                                         | <ol> <li>Run<br/>Configuration/Setup</li> <li>System Board</li> </ol>                                               |
| <b>186</b><br>(System Board or security<br>hardware problem)                             | <ol> <li>Run<br/>Configuration/Setup</li> <li>System Board</li> </ol>                                               |
| 187<br>(Vital Product Data S/N not<br>set)                                               | <ol> <li>Set vital product data</li> <li>System Board</li> </ol>                                                    |
| <b>188</b><br>(Bad EEPROM cyclic<br>redundancy check 2)                                  | 1. System Board                                                                                                    |

| POST Error<br>Code/Symptom                            | FRU/Action                                                                                                    |
|-------------------------------------------------------|----------------------------------------------------------------------------------------------------|
| 189<br>(Excessive password<br>attempts)               | 1. Run<br>Configuration/Setup<br>and enter the<br>administrator<br>password                                                                     |
| 201<br>(Base or extended memory<br>error)             | Dual Inline Memory<br>Module     Microprocessor Card     System Board                                                                           |
| <b>301</b><br>(Keyboard failure)                      | <ol> <li>Keyboard</li> <li>System Board</li> </ol>                                                                                              |
| <b>303</b><br>(Keyboard controller failure)           | <ol> <li>System Board</li> <li>Keyboard</li> </ol>                                                                                              |
| 604<br>(Diskette drive 0 or 1 failure)                | <ol> <li>Run<br/>Configuration/Setup</li> <li>Diskette Drive</li> <li>Diskette Drive Cable</li> <li>System Board</li> </ol>                     |
| 662<br>(Diskette drive configuration<br>error)        | <ol> <li>Run<br/>Configuration/Setup<br/>and Diagnostics</li> <li>Diskette Drive</li> <li>Diskette Drive Cable</li> <li>System Board</li> </ol> |
| <b>962</b><br>(Parallel port configuration<br>error)  | <ol> <li>Disconnect external<br/>cable on serial port</li> <li>Run<br/>Configuration/Setup</li> <li>System Board</li> </ol>                     |
| 11XX<br>(Serial port configuration<br>error)          | Disconnect external<br>cable on serial port     Z. Run<br>Configuration/Setup     3. System Board                                               |
| 1800<br>(No more interrupt request<br>available)      | 1. Run<br>Configuration/Setup     2. Failing Adapter     3. System Board                                                                        |
| 1801<br>(No more room for option<br>read only memory) | <ol> <li>Run<br/>Configuration/Setup</li> <li>Failing Adapter</li> <li>System Board</li> </ol>                                                  |
| 1802<br>(No more input/output space<br>available)     | <ol> <li>Run<br/>Configuration/Setup</li> <li>Failing Adapter</li> <li>System Board</li> </ol>                                                  |
| 1803<br>(No more memory above 1<br>MB available)      | <ol> <li>Run<br/>Configuration/Setup</li> <li>Failing Adapter</li> <li>System Board</li> </ol>                                                  |

| POST Error<br>Code/Symptom                                    | FRU/Action                                                                                                    |
|---------------------------------------------------------------|----------------------------------------------------------------------------------------------------|
| 1804<br>(No more memory below 1<br>MB available)              | <ol> <li>Run<br/>Configuration/Setup</li> <li>Move failing adapter to<br/>slot 1 or 2</li> <li>Failing Adapter</li> <li>System Board</li> </ol> |
| 1805<br>(Checksum error or 0 size<br>option read only memory) | <ol> <li>Remove failing<br/>peripheral<br/>component<br/>interconnect (PCI)<br/>card</li> <li>System Board</li> </ol>                           |
| 1806<br>(PCI-PCI bridge error)                                | <ol> <li>Run<br/>Configuration/Setup</li> <li>Move failing adapter to<br/>slot 1 or 2</li> <li>Failing Adapter</li> <li>System Board</li> </ol> |
| <b>1962</b><br>(No valid startup devices were found.)         | Run     Configuration/Setup     System Board                                                                                                    |
| <b>2400</b><br>(Display adapter failed;<br>using alternate)   | <ol> <li>Video Adapter<br/>(if installed)</li> <li>System Board</li> </ol>                                                                      |
| 2462<br>(Video configuration error)                           | <ol> <li>Video Adapter<br/>(if installed)</li> <li>System Board</li> </ol>                                                                      |
| 8601<br>(Pointing device failure)                             | <ol> <li>Pointing Device</li> <li>System Board</li> </ol>                                                                                       |
| 8602<br>(Pointing device failure)                             | Pointing Device     System Board                                                                                                    |
| <b>8603</b><br>(Pointing device has been removed)             | <ol> <li>Pointing Device</li> <li>System Board</li> </ol>                                                                                       |
| 000120P0<br>(Primary microprocessor<br>cache failure)         | 1. Microprocessor<br>Board                                                                                                    |
| 000120P1<br>(Secondary microprocessor<br>cache failure)       | Microprocessor     Board     System Board                                                                                                    |
| 01298001<br>(No update data for boot<br>processor)            | 1. Update BIOS                                                                                                    |
| 01298002<br>(No update data for<br>application processor)     | 1. Update BIOS                                                                                                    |
| 01298003<br>(Bad update data for boot<br>processor)           | <ol> <li>Update BIOS</li> <li>System Board</li> </ol>                                                                                           |

| POST Error<br>Code/Symptom                                 | FRU/Action                                                                |
|------------------------------------------------------------|---------------------------------------------------------------------------|
| 01298004<br>(Bad update data for<br>application processor) | <ol> <li>Update BIOS</li> <li>System Board</li> </ol>                     |
| <b>I9990301</b><br>(Fixed disk failure)                    | <ol> <li>Run<br/>Configuration/Setup</li> <li>Fixed disk drive</li> </ol> |

### **Diagnostic Error Codes**

In the following error codes, X can be any number or letter.

| Diagnostic Error<br>Code/Symptom                                         | FRU/Action                                                                                             |
|--------------------------------------------------------------------------|----------------------------------------------------------------------------------------------------|
| 01A0h<br>(Application Processor did<br>not complete in time<br>allotted) | <ol> <li>Voltage regulator</li> <li>Processor</li> <li>Processor Card</li> <li>System Board</li> </ol> |
| 01A1h<br>(Failed 586 Instruction test)                                   | <ol> <li>Voltage regulator</li> <li>Processor</li> <li>Processor Card</li> <li>System Board</li> </ol> |
| <b>01A2h</b><br>(Failed 486 Instruction test)                            | <ol> <li>Voltage regulator</li> <li>Processor</li> <li>Processor Card</li> </ol>                       |
| <b>01A3h</b><br>(Failed 386 Instruction test)                            | <ol> <li>Voltage regulator</li> <li>Processor</li> <li>Processor Card</li> </ol>                       |
| <b>01A4h</b><br>(Failed 386 Register test)                               | <ol> <li>Voltage regulator</li> <li>Processor</li> <li>Processor Card</li> </ol>                       |
| 01A5h<br>(Failed 386 ALU/Multiply<br>test)                               | <ol> <li>Voltage regulator</li> <li>Processor</li> <li>Processor Card</li> <li>System Board</li> </ol> |
| 01A6h<br>(Failed 32bit Address test)                                     | <ol> <li>Voltage regulator</li> <li>Processor</li> <li>Processor Card</li> <li>System Board</li> </ol> |
| 01A7h<br>(Unknown error reported<br>from Application Processor)          | <ol> <li>Voltage regulator</li> <li>Processor</li> <li>Processor Card</li> <li>System Board</li> </ol> |
| 01A8h<br>(Invalid processor(s)<br>found/none found to test)              | <ol> <li>Voltage regulator</li> <li>Processor</li> <li>Processor Card</li> <li>System Board</li> </ol> |
| 01A9h<br>(Application Processor Test<br>error)                           | <ol> <li>Voltage regulator</li> <li>Processor</li> <li>Processor Card</li> <li>System Board</li> </ol> |

| Diagnostic Error<br>Code/Symptom                              | FRU/Action                                                                    |
|---------------------------------------------------------------|-------------------------------------------------------------------------------|
| 01AAh<br>(No Application Processor<br>found)                  | Voltage regulator     Processor     Processor Card     System Board           |
| <b>0601h</b><br>(Format failed)                               | <ol> <li>Diskette</li> <li>Diskette drive</li> <li>System board</li> </ol>    |
| <b>0602h</b><br>(Verify failed)                               | <ol> <li>Diskette</li> <li>Diskette drive</li> <li>System board</li> </ol>    |
| <b>0603h</b><br>(Read failed)                                 | <ol> <li>Diskette</li> <li>Diskette drive</li> <li>System board</li> </ol>    |
| <b>0604h</b><br>(Write failed)                                | <ol> <li>Diskette</li> <li>Diskette drive</li> <li>System board</li> </ol>    |
| <b>0606h</b><br>(General drive failure)                       | 1. Diskette drive                                                             |
| 0607h<br>(Write Protect test failed)                          | <ol> <li>Diskette drive</li> <li>System board</li> </ol>                      |
| 0608h<br>(Write Protect set on - it<br>should not be)         | <ol> <li>Diskette drive</li> <li>System board</li> </ol>                      |
| 0610h<br>(DMA error on system<br>board)                       | 1. System board                                                               |
| <b>0613h</b><br>(Media not supported)                         | <ol> <li>Diskette</li> <li>Diskette Drive</li> </ol>                          |
| <b>0615h</b><br>(Drive was empty)                             | <ol> <li>Diskette</li> <li>Diskette Drive</li> </ol>                          |
| <b>0617h</b><br>(Program error)                               | Rerun Diagnostic     Processor Card     System Board                          |
| <b>0647h</b><br>(Excess drives found with<br>BIOS or in CMOS) | <ol> <li>Rerun Diagnostic</li> <li>Run Setup</li> <li>System Board</li> </ol> |
| 0648h<br>(Failed resetting controller)                        | <ol> <li>Diskette drive</li> <li>System Board</li> </ol>                      |
| 0649h<br>(Setup bad. Check system<br>configuration)           | 1. Run setup                                                                  |
| 0658h<br>(Change Line test failed)                            | 1. Diskette Drive                                                             |
| 7201h<br>(Invalid Vendor ID or Device<br>ID)                  | 1. System Board                                                               |
| 7202h<br>(Failed Test #1 - I/O Access<br>Test)                | 1. System Board                                                               |

| Diagnostic Error<br>Code/Symptom                                                                                            | FRU/Action                                                                    |
|----------------------------------------------------------------------------------------------------|-------------------------------------------------------------------------------|
| 7217h<br>(Unable To Acquire Adapter<br>Base I/O)                                                                            | 1. System Board                                                               |
| <b>7218h</b><br>(Unable To Acquire Adapter<br>IRQ)                                                                          | 1. System Board                                                               |
| <b>7219h</b><br>(Failed Ethernet Data<br>Transceiver test, see"Error<br>Code 7219h" on page 136<br>.)                       | 1. System Board                                                               |
| 0301h<br>(Keyboard test failed)                                                                                             | <ol> <li>Keyboard</li> <li>Keyboard Cable</li> <li>System Board</li> </ol>    |
| 0303h<br>(Keyboard test failed)                                                                                             | <ol> <li>Keyboard</li> <li>Keyboard Cable</li> <li>System Board</li> </ol>    |
| AA05h<br>(PROBLEM DETERMINING<br>DIMM PHYSICAL<br>ADDRESSES)                                                                | 1. Processor Card                                                             |
| AA06h<br>(PCI BIOS call failed)                                                                                             | <ol> <li>Processor Card</li> <li>System Board</li> </ol>                      |
| AA07h<br>(DATA AREA FAILS TEST)                                                                                             | 1. DIMMs 1,2,3<br>2. Processor Card                                           |
| AA08h<br>(ECC un-correctable<br>memory error detected!)                                                                     | <ol> <li>DIMMs 1,2,3</li> <li>Processor Card</li> </ol>                       |
| AA09h<br>(ECC correctable memory<br>error detected)                                                                         | <ol> <li>DIMMs 1,2,3</li> <li>Processor Card</li> </ol>                       |
| AA0Ah<br>(Both single and multiple bit<br>errors detected!)                                                                 | <ol> <li>DIMMs 1,2,3</li> <li>Processor Card</li> </ol>                       |
| AA0Bh<br>(PCI BIOS call failed!<br>CONFIG ADDR NOT ON<br>BOUNDARY)                                                          | 1. Processor Card<br>2. System Board                                          |
| AA0Ch<br>(UnExpected NMI occurred!)                                                                                         | <ol> <li>DIMMs 1,2,3</li> <li>Processor Card</li> <li>System Board</li> </ol> |
| AA0Dh<br>(ECC forced single bit error<br>was NOT detected)                                                                  | 1. Processor Card                                                             |
| AA0Eh<br>(The forced<br>ECC-single-bit-error was<br>NOT detected and an<br>UNEXPECTED<br>Un-Correctable error<br>occurred!) | 1. Processor Card                                                             |

| Diagnostic Error<br>Code/Symptom                                                                                        | FRU/Action                                                          |
|----------------------------------------------------------------------------------------------------|---------------------------------------------------------------------|
| AA0Fh<br>(The forced<br>ECC-single-bit-error was<br>detected but an<br>UNEXPECTED<br>Un-Correctable error<br>occurred!) | 1. Processor Card                                                   |
| AA10h<br>(The data was NOT<br>corrected)                                                                                | 1. Processor Card                                                   |
| AA11h<br>(PCI BIOS call failed!)                                                                                        | <ol> <li>Processor Card</li> <li>System Board</li> </ol>            |
| AA12h<br>(EXPECTED NMI did NOT<br>occur!)                                                                               | <ol> <li>Processor Card</li> <li>System Board</li> </ol>            |
| AA13h<br>(Forced Un-Correctable<br>error was NOT detected!)                                                             | 1. Processor Card                                                   |
| AA14h<br>(The Forced Un-Correctable<br>error was NOT detected and<br>an UNEXPECTED ECC<br>Correctable error occurred!)  | 1. Processor Card                                                   |
| AA15h<br>(The ECC forced<br>un-correctable error<br>detected OK but an<br>UNEXPECTED ECC<br>correctable error occurred) | 1. Processor Card                                                   |
| AA16h<br>(ECC un-correctable<br>memory error detected!)                                                                 | <ol> <li>DIMMs 1,2,3</li> <li>Processor Card</li> </ol>             |
| AA17h<br>(ECC correctable memory<br>error detected!)                                                                    | <ol> <li>DIMMs 1,2,3</li> <li>Processor Card</li> <li>3.</li> </ol> |
| AA18h<br>(Both single and multiple bit<br>errors)                                                                       | <ol> <li>DIMMs 1,2,3</li> <li>Processor Card</li> </ol>             |
| AA19h<br>(PCI BIOS is NOT<br>supported!)                                                                                | <ol> <li>Processor Card</li> <li>System Board</li> </ol>            |
| AA1Ah<br>(PCI BIOS did NOT find<br>Memory Controller)                                                                   | <ol> <li>Processor Card</li> <li>System Board</li> </ol>            |
| AA1Bh<br>(ERROR READING Memory<br>Controller Config Register)                                                           | 1. Processor Card                                                   |
| AA1Ch<br>(UNKNOWN Memory<br>Controller Release level)                                                                   | 1. Processor Card                                                   |

| Diagnostic Error<br>Code/Symptom                                                   | FRU/Action                                                 |
|------------------------------------------------------------------------------------|------------------------------------------------------------|
| AA1Dh<br>(DIMM IS SMALLER THAN<br>SYSTEM SUPPORTS)                                 | <ol> <li>DIMM</li> <li>Processor Card</li> </ol>           |
| AA1Eh<br>(DIMM IS LARGER THAN<br>SYSTEM SUPPORTS!)                                 | 1. DIMM<br>2. Processor Card                               |
| AA23h<br>(Memory Controller Dram<br>row boundary Register data<br>error)           | 1. Processor Card                                          |
| AA24h<br>(MTRRs exceed program<br>maximum!)                                        | <ol> <li>DIMMs 1,2,3</li> <li>Processor Card</li> </ol>    |
| AA25h<br>(MTRRs NOT supported!)                                                    | <ol> <li>DIMMs 1,2,3</li> <li>Processor Card</li> </ol>    |
| AA26h<br>(CPUID NOT recognized!)                                                   | <ol> <li>Processor</li> <li>Processor Card</li> </ol>      |
| AA27h<br>(Invalid MTRR service<br>request!)                                        | <ol> <li>DIMMs 1,2,3</li> <li>Processor Card</li> </ol>    |
| AA29h<br>(MEMORY CONTROLLER<br>HAS LOGGED AN<br>ERROR!)                            | <ol> <li>DIMMs 1,2,3</li> <li>Processor Card</li> </ol>    |
| AA2Ah<br>(DIMM in connector JX<br>FAILS FAST ACCESS<br>SPEED TEST (PATTERN<br>0)!) | <ol> <li>Specified DIMM</li> <li>Processor Card</li> </ol> |
| AA2Bh<br>(DIMM in connector JX<br>FAILS FAST ACCESS<br>SPEED TEST (PATTERN<br>1)!) | <ol> <li>Specified DIMM</li> <li>Processor Card</li> </ol> |
| AA2Ch<br>(MEMORY ADDRESS<br>TEST FAILED!)                                          | <ol> <li>DIMMs 1,2,3</li> <li>Processor Card</li> </ol>    |
| AA2Dh<br>(DIMM in connector JX IS<br>STUCK-AT-0)                                   | Specified DIMM     Processor Card                          |
| AA2Eh<br>(DIMM in connector JX IS<br>STUCK-AT-1)                                   | Specified DIMM     Processor Card                          |
| AA2Fh<br>(DIMM in connector JX<br>FAILS ASCII R/W TEST!)                           | Specified DIMM     Processor Card                          |
| AA30h<br>(DIMM in connector JX<br>PROBLEM DETERMINING<br>DIMM 16KB ALIGNMENT!)     |                                                            |

| Diagnostic Error<br>Code/Symptom                                        | FRU/Action                                                        |
|-------------------------------------------------------------------------|-------------------------------------------------------------------|
| AA31h<br>(DIMM in connector JX NMI<br>HANDLER FAILED TO<br>INSTALL OK!) | <ol> <li>Specified DIMM</li> <li>Processor Card</li> </ol>        |
| 0901h, 0902h, 0904h,<br>0906h, 0908h, 090Ah<br>(Parallel Test Failed)   | 1. System Board                                                   |
| 8601h<br>(Bad pointing device)                                          | 1. Pointing Device                                                |
| 8602h<br>(User detected pointing<br>device error)                       | 1. Pointing Device                                                |
| 8603h<br>(No pointing device was<br>found)                              | <ol> <li>Attach Mouse</li> <li>Rerun Diagnostic</li> </ol>        |
| 11XXh<br>(Serial Test Failed)                                           | 1. System Board                                                   |
| 0104h, 0105h, 0106h,<br>0109h<br>(Planar Test Failed)                   | 1. System Board                                                   |
| 0501h<br>(Video register test error)                                    | 1. System Board                                                   |
| <b>0503h</b><br>(Video frequency test error)                            | 1. System Board                                                   |
| 0506h<br>(Video get VESA mode<br>error)                                 | 1. System Board                                                   |
| 0511h<br>(Video VGA memory test<br>error)                               | 1. System Board                                                   |
| 0513h<br>(Video frequency test time<br>out error)                       | 1. System Board                                                   |
| 0521h<br>(Video DAC test error)                                         | 1. System Board                                                   |
| <b>0522h</b><br>(Video attribute test error)                            | 1. System Board                                                   |
| <b>0523h</b><br>(Video visual test error)                               | 1. System board                                                   |
| <b>0524h</b><br>(Video monitor test error)                              | 1. Video Monitor<br>2. System Board                               |
| 0530h<br>(Video Memory module #1<br>error )                             | 1. System Board                                                   |
| 0531h<br>(Video Memory module #2<br>error)                              | 1. System Board                                                   |
| <b>0532h</b><br>(Video Memory module #3<br>error)                       | <ol> <li>Video Memory<br/>Module</li> <li>System Board</li> </ol> |

| Diagnostic Error<br>Code/Symptom           | FRU/Action                                                        |
|--------------------------------------------|-------------------------------------------------------------------|
| 0533h<br>(Video Memory module #4<br>error) | <ol> <li>Video Memory<br/>Module</li> <li>System board</li> </ol> |
| <b>0540h</b><br>(Video Test error)         | <ol> <li>Rerun Diagnostic</li> <li>System Board</li> </ol>        |

### **RAID POST Error Codes**

Once the RAID test has completed the following register information is displayed on the screen before returning to the Diagnostic Control program:

Hdwr: ISPR= aaaa BCS= bb ECS= cc

The number **aaaa** is the controller POST, it should normally read **EF10** which indicates NO ERROR. BCS and ECS are configuration registers.

- Note -

For a full list of the BCS ECS configuration error messages, refer to the manual for the RAID adapter.

| Error Code                                                        | FRU/Action      |
|-------------------------------------------------------------------|-----------------|
| 1XXX<br>ServeRAID POST - Flash<br>Checksum error                  | 1. System Board |
| 2XXX<br>ServeRAID POST - Code<br>DRAM error                       | 1. System Board |
| 3XXX<br>ServeRAID POST - NVRAM<br>error                           | 1. System Board |
| <b>4XXX</b><br>ServeRAID POST -<br>Timer/Cache Mem Ctl error      | 1. System Board |
| 5XXX<br>ServeRAID POST - Cache<br>Mem Ctl error                   | 1. System Board |
| 6XXX<br>ServeRAID POST - Cache<br>DRAM error                      | 1. System Board |
| 7XXX<br>ServeRAID POST -<br>Host/Local PCI Bus<br>Interface error | 1. System Board |
| 8XXX<br>ServeRAID POST - SCSI<br>IOP error                        | 1. System Board |
| 9XXX<br>ServeRAID POST - SCSI<br>Termination error                | 1. System Board |

| Error Code                                           | FRU/Action                  |  |
|------------------------------------------------------|-----------------------------|--|
| AXXX<br>ServeRAID POST - SCSI<br>IOP error           | 1. System Board             |  |
| BXXX<br>ServeRAID POST - SCSI<br>Bus Interface error | 1. Cable<br>2. System Board |  |

# **RAID Diagnostic Error Codes**

| Error Code                                                                               | FRU/Action      |  |
|------------------------------------------------------------------------------------------|-----------------|--|
| 2601h<br>Adapter never came back<br>from res                                             | 1. System Board |  |
| <b>2602h</b><br>CBSP OP bit = 0                                                          | 1. System Board |  |
| <b>2603h</b><br>ISPR not = 0EF10h                                                        | 1. System Board |  |
| 2604h<br>Unable to get 2'nd ISPR<br>byte                                                 | 1. System Board |  |
| 2605h<br>Timeout of clr HISR                                                             | 1. System Board |  |
| <b>2606h</b><br>Timeout of 2'nd read of<br>HISR                                          | 1. System Board |  |
| <b>2607h</b><br>BCS bit VBC not = 1                                                      | 1. System Board |  |
| <b>2608h</b><br>CBSP OP bit not = 0                                                      | 1. System Board |  |
| 2609h<br>PCI BIOS Error                                                                  | 1. System Board |  |
| 260Ah<br>No PCI BIOS found                                                               | 1. System Board |  |
| 260Bh<br>Adapter never came back<br>from res                                             | 1. System Board |  |
| 2610h<br>ServeRAID POST Error -<br>RAID Controller Hardware<br>problem                   | 1. System Board |  |
| <b>2620h</b><br>RAID Configuration Error -<br>Disk Configuration or Hard<br>Disk problem | 1. System Board |  |

### Error Code 7219h

Error code 7219h returns the following additional information in the failing data field.

| Failing Data | Description                                                                                      |
|--------------|--------------------------------------------------------------------------------------------------|
| 19010101     | Error setting DMA channel                                                                        |
| 19010102     | Error setting IRQ                                                                                |
| 19020201     | Ethernet chip did not respond to initialization                                                  |
| 19020202     | Ethernet chip status error                                                                       |
| 19020203     | Ethernet chip initialization did not complete                                                    |
| 1903ххуу     | Error in Ethernet loop-back test (xxyy = number of completed transmit and received data packets) |

# BCS/ECS Configuration Registers Codes

| BCS                      | ECS                  | Explanation and<br>Possible<br>Recovery Action                          |
|--------------------------|----------------------|-------------------------------------------------------------------------|
| BCS not in table         | ECS not in table     | <b>Explanation:</b> The adapter is not functioning properly.            |
|                          |                      | Action: Run<br>ServeRAID<br>diagnostics and<br>display message<br>M4.   |
| 0000 0000<br>(X ' 00 ' ) | 0000 0001<br>(X'01') | Explanation:<br>Invalid Flash<br>configuration.                         |
|                          |                      | Action: Run<br>ServeRAID<br>configuration and<br>display message<br>M2. |
| 0000 0000<br>(X'00')     | 0000 0010<br>(X'02') | Explanation:<br>Invalid NVRAM<br>configuration.                         |
|                          |                      | Action: Run<br>ServeRAID<br>configuration and<br>display message<br>M2. |
| 0000 0000<br>(X'00')     | 0000 0011<br>(X'03') | Explanation:<br>Invalid Flash and<br>NVRAM<br>configuration.            |
|                          |                      | Action: Run<br>ServeRAID<br>configuration and<br>display message<br>M3. |

| BCS                  | ECS                  | Explanation and<br>Possible<br>Recovery Action                                                                                                    |
|----------------------|----------------------|----------------------------------------------------------------------------------------------------|
| 0000 0001<br>(X'01') | 0000 1000<br>(X'08') | Explanation: No<br>configuration was<br>found in drive(s)<br>and ONL/RBL<br>drive(s) are not<br>responding.                                               |
|                      |                      | <b>Action:</b> Press F1, F2, F4, F10                                                                                                    |
| 0000 0001<br>(X'01') | 0001 1000<br>(X'18') | Explanation: No<br>configuration was<br>found in drive(s)<br>and ONL/RBL and<br>HSP/SHS drive(s)<br>are not responding.<br>Action: Press F1,<br>F2 E4 F10 |
| 0000 0001<br>(X'01') | 0010 1000<br>(X'28') | Explanation: No<br>configuration was<br>found in drive(s)<br>and ONL/RBL and<br>RDY/SBY drive(s)<br>are not responding.                                   |
|                      |                      | Action: Press F1, F2, F4, F10                                                                                                    |
| 0000 0001<br>(X'01') | 0011 1000<br>(X'38') | Explanation: No<br>configuration was<br>found in drive(s)<br>and ONL/RBL,<br>HSP/SHS, and<br>RDY/SBY drive(s)<br>are not responding.                      |
|                      |                      | <b>Action:</b> Press F1, F2, F4, F10                                                                                                    |
| 0000 0001<br>(X'01') | 0100 1000<br>(X'48') | Explanation: No<br>configuration was<br>found in drive(s)<br>and ONL/RBL<br>drive(s) are not<br>responding and<br>unidentified drive(s)<br>were found.    |
|                      |                      | F2, F4, F10                                                                                                    |
| BCS                      | ECS                  | Explanation and<br>Possible<br>Recovery Action                                                                                                    |
|--------------------------|----------------------|----------------------------------------------------------------------------------------------------|
| 0000 0001<br>(X'01')     | 0101 1000<br>(X'58') | Explanation: No<br>configuration was<br>found in drive(s)<br>and ONL/RBL and<br>HSP/SHS drive(s)<br>are not responding<br>and unidentified<br>drive(s) were<br>found.<br>Action: Press F1,         |
| 0000 0001<br>(X '01 ')   | 0110 1000<br>(X'68') | F2, F4, F10<br>Explanation: No<br>configuration was<br>found in drive(s)<br>and ONL/RBL and<br>RDY/SBY drive(s)<br>are not responding<br>and unidentified<br>drive(s) were<br>found.               |
|                          |                      | Action: Press F1, F2, F4, F10                                                                                                    |
| 0000 0001<br>(X ' 01 ' ) | 0111 1000<br>(X'78') | Explanation: No<br>configuration was<br>found in drive(s)<br>and ONL/RBL,<br>HSP/SHS, and<br>RDY/SBY drive(s)<br>are not responding<br>and unidentified<br>drive(s) were<br>found.                 |
|                          |                      | Action: Press F1, F2, F4, F10                                                                                                    |
| 0000 0011<br>(X'03')     | 1000 1000<br>(X'88') | Explanation: A<br>drive was imported<br>from another<br>system and it has<br>valid configuration<br>and ONL/RBL<br>drive(s) are not<br>responding.<br>Action: Press F1,<br>F2, F4, F10             |
| 0000 0011<br>(X'03')     | 1001 1000<br>(X'98') | Explanation: A<br>drive was imported<br>from another<br>system and it has<br>valid configuration<br>and ONL/RBL and<br>HSP/SHS drive(s)<br>are not responding.<br>Action: Press F1,<br>F2, F4, F10 |

| BCS                  | ECS                  | Explanation and<br>Possible<br>Recovery Action                                                                                                    |
|----------------------|----------------------|----------------------------------------------------------------------------------------------------|
| 0000 0011<br>(X'03') | 1010 1000<br>(X'A8') | Explanation: A<br>drive was imported<br>from another<br>system and it has<br>valid configuration<br>and ONL/RBL and<br>RDY/SBY drive(s)<br>are not responding.<br>Action: Press F1,                                                              |
|                      |                      | F2, F4, F10                                                                                                    |
| 0000 0011<br>(X'03') | 1011 1000<br>(X'B8') | Explanation: A<br>drive was imported<br>from another<br>system and it has<br>valid configuration<br>and ONL/RBL,<br>HSP/SHS, and<br>RDY/SBY drive(s)<br>are not responding.                                                                      |
|                      |                      | Action: Press F1, F2, F4, F10                                                                                                    |
| 0000 0011<br>(X'03') | 1100 1000<br>(X'C8') | Explanation: A<br>drive was imported<br>from another<br>system and it has<br>valid configuration<br>and ONL/RBL<br>drive(s) are not<br>responding and<br>unidentified drive(s)<br>were found.                                                    |
|                      |                      | Action: Press F1, F2, F4, F10                                                                                                    |
| 0000 0011<br>(X'03') | 1101 1000<br>(X'D8') | Explanation: A<br>drive was imported<br>from another<br>system and it has<br>valid configuration<br>and ONL/RBL and<br>HSP/SHS drive(s)<br>are not responding<br>and unidentified<br>drive(s) were<br>found.<br>Action: Press F1,<br>F2, F4, F10 |

| BCS                  | ECS                  | Explanation and<br>Possible<br>Recovery Action                                                                                                    |
|----------------------|----------------------|----------------------------------------------------------------------------------------------------|
| 0000 0011<br>(X'03') | 1110 1000<br>(X'E8') | Explanation: A<br>drive was imported<br>from another<br>system and it has<br>valid configuration<br>and ONL/RBL and<br>RDY/SBY drive(s)<br>are not responding<br>and unidentified<br>drive(s) were<br>found.<br>Action: Press F1, |
| 0000 0011<br>(X'03') | 1111 1000<br>(X'F8') | Explanation: A<br>drive was imported<br>from another<br>system and it has<br>valid configuration<br>and ONL/RBL,<br>HSP/SHS, and<br>RDY/SBY drive(s)<br>are not responding<br>and unidentified<br>drive(s) were<br>found.         |
|                      |                      | Action: Press F1, F2, F4, F10                                                                                                    |
| 0000 0111<br>(X'07') | 0000 1000<br>(X'08') | Explanation:<br>ONL/RBL drive(s)<br>are not responding.<br>Action: Press F1,<br>F2, F10                                                                                                    |
| 0000 0111<br>(X'07') | 0000 1100<br>(X'0C') | Explanation:<br>ONL/RBL drive(s)<br>are not responding<br>and drive in wrong<br>ID.<br>Action: Press F1,<br>F2, F3, F10                                                                                                    |
| 0000 0111<br>(X'07') | 0001 1000<br>(X'18') | Explanation:<br>ONL/RBL and<br>HSP/SHS drive(s)<br>are not responding.<br>Action: Press F1,<br>F2, F10                                                                                                    |
| 0000 0111<br>(X'07') | 0001 1100<br>(X'1C') | Explanation:<br>ONL/RBL and<br>HSP/SHS drive(s)<br>are not responding<br>and drive in wrong<br>ID.<br>Action: Press F1,<br>F2 F3 F10                                                                                              |

| BCS                  | ECS                  | Explanation and<br>Possible<br>Recovery Action                                                                               |
|----------------------|----------------------|----------------------------------------------------------------------------------------------------|
| 0000 0111<br>(X'07') | 0010 1000<br>(X'28') | Explanation:<br>ONL/RBL and<br>RDY/SBY drive(s)<br>are not responding.<br>Action: Press F1,<br>F2, F10                       |
| 0000 0111<br>(X'07') | 0010 1100<br>(X'2C') | Explanation:<br>ONL/RBL and<br>RDY/SBY drive(s)<br>are not responding<br>and drive in wrong<br>ID.                           |
|                      |                      | Action: Press F1,<br>F2, F3, F10                                                                                             |
| 0000 0111<br>(X'07') | 0011 1000<br>(X'38') | Explanation:<br>ONL/RBL,<br>RDY/SBY, and<br>HSP/SHS drive(s)<br>are not responding.                                          |
|                      |                      | Action: Press F1,<br>F2, F10                                                                                                 |
| 0000 0111<br>(X'07') | 0011 1100<br>(X'3C') | Explanation:<br>ONL/RBL,<br>RDY/SBY, and<br>HSP/SHS drive(s)<br>are not responding<br>and drive in wrong<br>ID.              |
|                      |                      | Action: Press F1,<br>F2, F3, F10                                                                                             |
| 0000 0111<br>(X'07') | 0100 1000<br>(X'48') | Explanation:<br>ONL/RBL drive(s)<br>are not responding<br>and unidentified<br>drive(s) were<br>found.                        |
|                      |                      | Action: Press F1, F2, F10                                                                                                    |
| 0000 0111<br>(X'07') | 0100 1100<br>(X'4C') | Explanation:<br>ONL/RBL drive(s)<br>are not responding,<br>drive in wrong ID,<br>and unidentified<br>drive(s) were<br>found. |
|                      |                      | Action: Press F1,<br>F2, F3, F10                                                                                             |

| BCS                  | ECS                  | Explanation and<br>Possible<br>Recovery Action                                                                                                    |
|----------------------|----------------------|----------------------------------------------------------------------------------------------------|
| 0000 0111<br>(X'07') | 0101 1000<br>(X'58') | Explanation:<br>ONL/RBL and<br>HSP/SHS drive(s)<br>are not responding<br>and unidentified<br>drive(s) were<br>found.                                  |
|                      |                      | Action: Press F1,<br>F2, F10                                                                                                    |
| 0000 0111<br>(X'07') | 0101 1100<br>(X'5C') | Explanation:<br>ONL/RBL and<br>HSP/SHS drive(s)<br>are not responding,<br>drive in wrong ID,<br>and unidentified<br>drive(s) were<br>found.           |
|                      |                      | Action: Press F1, F2, F3, F10                                                                                                    |
| 0000 0111<br>(X'07') | 0110 1000<br>(X'68') | Explanation:<br>ONL/RBL and<br>RDY/SBY drive(s)<br>are not responding<br>and unidentified<br>drive(s) were<br>found.                                  |
|                      |                      | Action: Press F1, F2, F10                                                                                                    |
| 0000 0111<br>(X'07') | 0110 1100<br>(X'6C') | Explanation:<br>ONL/RBL and<br>RDY/SBY drive(s)<br>are not responding,<br>drive in wrong ID,<br>and unidentified<br>drive(s) were<br>found.           |
|                      |                      | Action: Press F1, F2, F3, F10                                                                                                    |
| 0000 0111<br>(X'07') | 0111 1000<br>(X'78') | Explanation:<br>ONL/RBL,<br>RDY/SBY, and<br>HSP/SHS drive(s)<br>are not responding<br>and unidentified<br>drive(s) were<br>found.<br>Action: Press F1 |
|                      |                      | F2, F10                                                                                                    |

| BCS                  | ECS                  | Explanation and<br>Possible<br>Recovery Action                                                                                                    |  |
|----------------------|----------------------|----------------------------------------------------------------------------------------------------|--|
| 0000 0111<br>(X'07') | 0111 1100<br>(X'7C') | Explanation:<br>ONL/RBL,<br>RDY/SBY, and<br>HSP/SHS drive(s)<br>are not responding,<br>drive in wrong ID,<br>and unidentified<br>drive(s) were<br>found. |  |
|                      |                      | Action: Press F1,<br>F2, F3, F10                                                                                                    |  |
| 0000 1001<br>(X'09') | 0000 0000<br>(X'00') | Explanation: No error occurred.                                                                                                    |  |
|                      |                      | Action: None                                                                                                    |  |
| 0000 1001<br>(X'09') | 0001 0000<br>(X'10') | Explanation:<br>HSP/SHS drive(s)<br>are not responding.                                                                                                  |  |
|                      |                      | Action: Press F1, F2, F10                                                                                                    |  |
| 0000 1001<br>(X'09') | 0010 0000<br>(X'20') | Explanation:<br>RDY/SBY drive(s)<br>are not responding.                                                                                                  |  |
|                      |                      | Action: Press F1, F2, F10                                                                                                    |  |
| 0000 1001<br>(X'09') | 0011 0000<br>(X'30') | Explanation:<br>HSP/SHS and<br>RDY/SBY drive(s)<br>are not responding.                                                                                   |  |
|                      |                      | Action: Press F1,<br>F2, F10                                                                                                    |  |
| 0000 1111<br>(X'0F') | 0000 0000<br>(X'00') | Explanation: No<br>error occurred.<br>Action: None                                                                                                    |  |
| 0000 1111<br>(X'0F') | 0001 0000<br>(X'10') | Explanation:<br>HSP/SHS drives<br>are not responding.<br>Action: Press F1,<br>F2, F10                                                                    |  |
| 0000 1111<br>(X'0F') | 0010 0000<br>(X'20') | Explanation:<br>RDY/SBY drives<br>are not responding.                                                                                                    |  |
|                      |                      | F2, F10                                                                                                    |  |
| 0000 1111<br>(X'0F') | 0011 0000<br>(X'30') | Explanation:<br>HSP/SHS and<br>RDY/SBY drive(s)<br>are not responding.<br>Action: Press F1,<br>F2, F10                                                   |  |

## Parts Listing

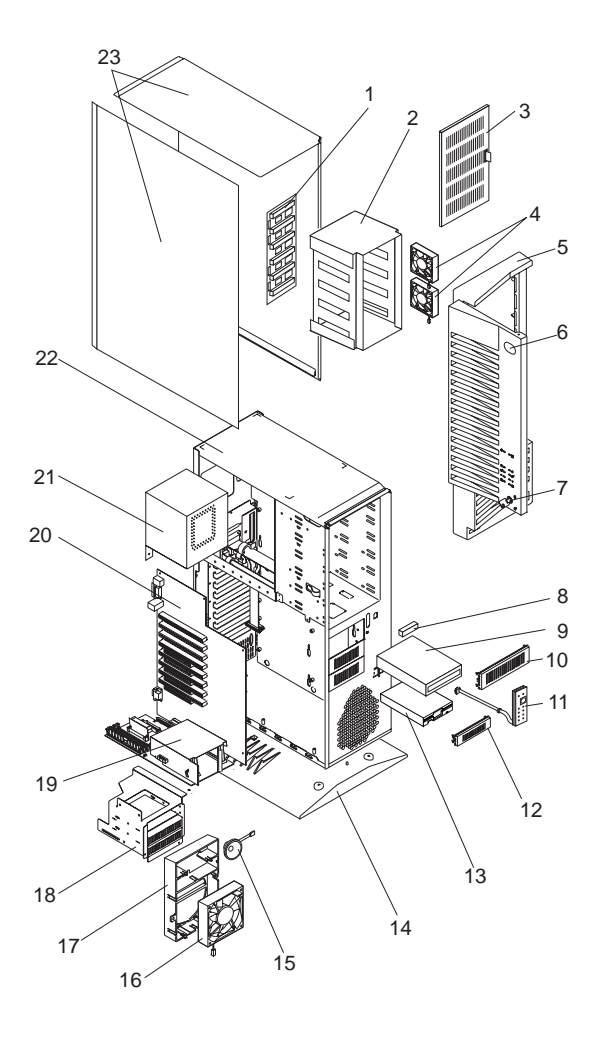

# System

| ndex   | System (PC Server 330 - Type 8640)<br>Models 117, 217, PB0, PM0, PT0                                           | FRU      |
|--------|----------------------------------------------------------------------------------------------------|----------|
| 1      | DASD Hot Swap Backplano                                                                                        | 0649576  |
| י<br>י | DASD Hot Swap Shall                                                                                            | 6110070  |
| 2      |                                                                                                    | 76115025 |
| 3      | DASD Hol Swap Dool                                                                                             | 7685035  |
| 4      | Fan Assembly 80 MM with Connector                                                                              | 60H9673  |
| 5      | Front Bezel/Door Assembly                                                                                      | 60H7061  |
| 5      | Front Bezel/Door Assembly (Models                                                                              | 11L2347  |
| 6      | PC Server 330 Label                                                                                            | 75H8324  |
| 7      | Keylock with Key                                                                                               | 33F8433  |
| 8      | CD-ROM 16/8 Bit SCSI Converter                                                                                 | 92F0324  |
| 9      | MKE CR-504 8X SCSI CD-ROM Drive<br>See"CD-ROM Replacement" on                                                  | 73H2601  |
| 9      | 12X SCSI CD-ROM Drive (Models 11Y,<br>21Y)                                                                     | 93H8055  |
| 10     | 8 MM White Blank Bezel                                                                                         | 72H2668  |
| 11     | LED/On/Off Switch Cable Assembly                                                                               | 55H8168  |
| 12     | 3.5-Inch Blank Vented Bezel                                                                                    | 71G0770  |
| 13     | 1.44MB Diskette Drive                                                                                          | 93F2361  |
| 14     | Pedestal                                                                                                    | 96G2412  |
| 15     | Speaker                                                                                                    | 06H2649  |
| 16     | Fan Assembly 120 MM with Connector                                                                             | 76H3447  |
| 16     | Fan Assembly 120 MM with Connector<br>(Models 11Y, 21Y)                                                        | 11L2341  |
| 17     | Card Guide                                                                                                    | 60H5742  |
| 18     | DASD 3-Drive Cage Assembly                                                                                     | 60H9344  |
| 19     | Microprocessor Card without Processor<br>(Models PT0, PBO, 11Y, 21Y)                                           | 12J2681  |
| 20     | System Board without Memory and<br>Microprocessor                                                              | 60H8109  |
| 21     | 350W Power Supply Assembly                                                                                     | 75H8479  |
| 22     | Base Frame Assembly                                                                                            | 61H0087  |
| 23     | Access Cover                                                                                                   | 60H9349  |
|        | Air Baffle                                                                                                    | 01K7067  |
|        | C2 Cable Cover (Optional, when available)                                                                      | 55H8188  |
|        | C2 Security Cable (Optional, when available)                                                                   | 76H0206  |
|        | DASD Tray                                                                                                    | 06H8631  |
|        | Door Hinge                                                                                                    | 55H8186  |
|        | 32 MB ECC 3.3v Buttered DIMM<br>(Model PM0)                                                                    | 12J4121  |
|        | 64 MB ECC 3.3v Buffered DIMM<br>(Models 11Y, 21Y, PB0, PT0)                                                    | 12J4122  |
|        | 128MB ECC 3.3V Buffered DIMM<br>(Models 8S0, PS0, PSW, PM0, and                                                | 76H0656  |
|        | 256MB ECC 3.3V Buffered DIMM<br>(Models 8S0, PS0, PSW, PM0, and                                                | 12J4123  |
|        | PMW) (Optional)<br>Heat Sink with Chip and Grease (Model<br>PM0)                                               | 76H1814  |
|        | Keyboard with Cable<br>See"Keyboards (101/102 Key)" on                                                         |          |
|        | page 149.<br>Lithium Coin Cell Battery<br>See"Lithium Battery Notice" on<br>page 159 before replacing this FRU | 33F8354  |
|        | , <u> </u>                                                                                                    |          |

| Index | System (PC Server 330 - Type 8640)                 | FRU     |
|-------|----------------------------------------------------|---------|
|       | Minutes 111, 211, PBU, PMU, PTU                    | NO.     |
|       | Microprocessor Card (Model PMU)                    | 10 FC07 |
|       | Logo Gray<br>Misselleneeus Derte Kit (Medele DDO   | 123007  |
|       | PT0, PTW)                                          | 55H8179 |
|       | <ul> <li>32X5/16-Inch Screws (6 each)</li> </ul>   |         |
|       | EMC Contact                                        |         |
|       | <ul> <li>EMC Ground Contacts (4 each)</li> </ul>   |         |
|       | <ul> <li>I/O Blank</li> </ul>                      |         |
|       | <ul> <li>FEM-Nut 4-40 Screws (2 each)</li> </ul>   |         |
|       | <ul> <li>Floppy M3 Screws (2 each)</li> </ul>      |         |
|       | <ul> <li>HF 6-32 Screws (2 each)</li> </ul>        |         |
|       | <ul> <li>PL M3X8 HEX Screws (3 each)</li> </ul>    |         |
|       | <ul> <li>System Board Edge Support</li> </ul>      |         |
|       | <ul> <li>Power Switch Bracket</li> </ul>           |         |
|       | 8 MM EMC Shield                                    | 72H2666 |
|       | Mouse                                              | 06H4595 |
|       | 200 MHz Microprocessor Chip with                   | 12J3501 |
|       | 512K Cache and Heat Sink (Model PM0)               |         |
|       | 233 MHz Microprocessor Chip with                   | 12J2700 |
|       | 512K Cache and Heat Sink (Model                    |         |
|       | PT0)                                               |         |
|       | 266 MHz Microprocessor Chip with                   | 12J2703 |
|       | 512K Cache and Heat Sink (Model                    |         |
|       | PB0)                                               |         |
|       | 300 MHz Microprocessor Chip with                   | 11L1808 |
|       | 512K Cache and Heat Sink (Model                    |         |
|       | 11Y)                                               |         |
|       | 333 MHz Microprocessor Chip with                   | 01K4327 |
|       | 512K Cache and Heat Sink (Model                    |         |
|       | 21Y)                                               |         |
|       | Power Cord                                         |         |
|       | See "Power Cords" on page 150.                     |         |
|       | 21Y, PB0, PT0)                                     | 60H9816 |
|       | Processor Card Tray(Model PM0)                     | 60H9691 |
|       | PC Service Label (Models 11Y, 21Y)                 | 11L2355 |
|       | PC Service Label (Models PT0, PB0)                 | 60H7180 |
|       | PC Service Label (Model PM0)                       | 60H9824 |
|       | Rear Bezel (Optional)                              | 60H9819 |
|       | Service Processor Adapter (Model 21Y)              | 12J4743 |
|       | Shadow Box                                         | 60H8258 |
|       | Terminator Card (Models 11Y, 21Y,                  | 12J2701 |
|       | PB0, PT0)                                          |         |
|       | Voltage Regulator Card (Models 11Y, 21Y, PB0, PT0) | 12J2699 |
|       | Voltage Regulator Card (Model PM0)                 | 76H1815 |

### Cables

| Cables (Server 330 - Type 8640)                       | FRU     |
|-------------------------------------------------------|---------|
|                                                       | No.     |
| DASD Status Cable                                     | 60H9326 |
| Diskette Drive Signal Cable                           | 06H6344 |
| Parallel Data Cable                                   | 61H0036 |
| SCSI Cable (1X)                                       | 61H0075 |
| SCSI Internal/External Cable                          | 61H0084 |
| SCSI Hard Disk Drive Fast/Wide Cable (3X)(Terminated) | 76H3455 |
| SCSI Short Cable to I/O Casting                       | 55H8190 |
| Serial Cable                                          | 61H0034 |

#### Keyboards (101/102 Key) Keyboards (101/102 key)

Arabic Belgium-Dutch Belgium-French Bulgarian Czech Danish Dutch Finnish French German Greek Hebrew Hungarian Iceland Italy Latvia Norwegian Polish Portuguese Romanian Russian-Cyrillic Serbian-Cyrillic Slovak Slovenia/Croatia/Bosnia South Africa Spanish Swedish Swiss-French Swiss-German Turkish 179 Turkish 440 U.K. English U.S. English U.S. English (E/ME/A use only) FRU No.

### **Power Cords**

Power Cords

Arabic Belgium Bulgaria Czech Republic Denmark Finland France Germany Hungary Israel Italy Latvia Netherlands Norway Poland Portugal Serbia Slovakia South Africa Spain Switzerland Switzerland (French/German) U.S. English U.K./Ireland Yugoslavia

FRU No.

### Parts Listing (PC Server Advanced Systems Management Adapter)

| Index | PC Server Advanced Systems<br>Management Adapter                                   | FRU No. |
|-------|------------------------------------------------------------------------------------|---------|
|       | PC Server Advanced Systems<br>Management Adapter                                   | 76H3240 |
|       | (Service Processor Adapter)<br>Lithium battery<br>(See "Lithium Battery Notice" on | 33F8354 |
|       | page 159)<br>External Power Control Unit                                           | 71G6222 |

### Cables

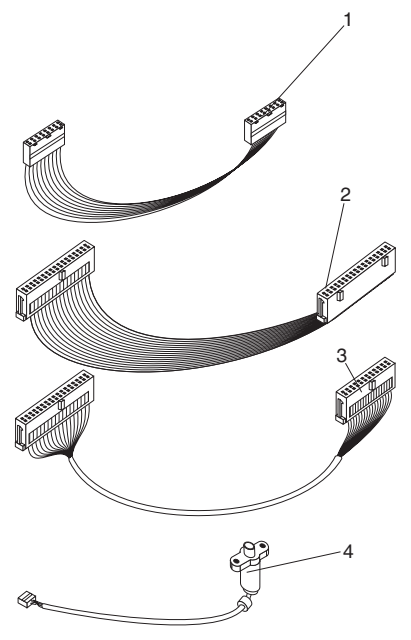

#### Index Cables (PC Server Advanced Systems Management Adapter) .

FRU No.

76H6827 76H3257

76H6828

76H4054

| 1 | 16-pin Interface Cable |
|---|------------------------|
| 2 | 31-nin Interface Cable |

- 34-pin Interface Cable 3
- 34/26-pin Interface Cable 4 Processor Adapter External Power
- Connector Cable

### **Related Service Information**

#### — Important –

The service procedures are designed to help you isolate problems. They are written with the assumption that you have model-specific training on all computers, or that are familiar with the computers, functions, terminology, and service information provided in this supplement and the PS/2 Hardware Maintenance Manual (part number 83G8990, form number S52G-9971-02).

| Safety Information                         | 154 |
|--------------------------------------------|-----|
| General Safety                             | 154 |
| Electrical Safety                          | 155 |
| Safety Inspection Guide                    | 156 |
| Handling Electrostatic Discharge-Sensitive |     |
| Devices                                    | 158 |
| Grounding Requirements                     | 158 |
| Lithium Battery Notice                     | 159 |
| Laser Compliance Statement                 | 160 |
| Software/Hardware Mismatch Problems        | 162 |
| Undetermined Problems                      | 164 |
| Send Us Your Comments!                     | 165 |
| Problem Determination Tips                 | 166 |
| Phone Numbers, U.S. and Canada             | 167 |
| Notices                                    | 169 |
| Trademarks                                 | 169 |

### Safety Information

The following section contains the safety information that you need to be familiar with before servicing an IBM mobile computer.

### **General Safety**

Follow these rules to ensure general safety:

- Observe good housekeeping in the area of the machines during and after maintenance.
- When lifting any heavy object:
  - 1. Ensure you can stand safely without slipping.
  - 2. Distribute the weight of the object equally between your feet.
  - 3. Use a slow lifting force. Never move suddenly or twist when you attempt to lift.
  - 4. Lift by standing or by pushing up with your leg muscles; this action removes the strain from the muscles in your back. Do not attempt to lift any objects that weigh more than 16 kg (35 lb) or objects that you think are too heavy for you.
- Do not perform any action that causes hazards to the customer, or that makes the equipment unsafe.
- Before you start the machine, ensure that other service representatives and the customer's personnel are not in a hazardous position.
- Place removed covers and other parts in a safe place, away from all personnel, while you are servicing the machine.
- Keep your tool case away from walk areas so that other people will not trip over it.
- Do not wear loose clothing that can be trapped in the moving parts of a machine. Ensure that your sleeves are fastened or rolled up above your elbows. If your hair is long, fasten it.
- Insert the ends of your necktie or scarf inside clothing or fasten it with a nonconductive clip, approximately 8 centimeters (3 inches) from the end.
- Do not wear jewelry, chains, metal-frame eyeglasses, or metal fasteners for your clothing.

**Remember:** Metal objects are good electrical conductors.

- Wear safety glasses when you are: hammering, drilling soldering, cutting wire, attaching springs, using solvents, or working in any other conditions that might be hazardous to your eyes.
- After service, reinstall all safety shields, guards, labels, and ground wires. Replace any safety device that is worn or defective.
- Reinstall all covers correctly before returning the machine to the customer.

### **Electrical Safety**

Observe the following rules when working on electrical equipment.

#### Important —

Use only approved tools and test equipment. Some hand tools have handles covered with a soft material that does not insulate you when working with live electrical currents.

Many customers have, near their equipment, rubber floor mats that contain small conductive fibers to decrease electrostatic discharges. Do not use this type of mat to protect yourself from electrical shock.

- Find the room emergency power-off (EPO) switch, disconnecting switch, or electrical outlet. If an electrical accident occurs, you can then operate the switch or unplug the power cord quickly.
- Do not work alone under hazardous conditions or near equipment that has hazardous voltages.
- Disconnect all power before:
  - Performing a mechanical inspection
  - Working near power supplies
  - Removing or installing main units
- Before you start to work on the machine, unplug the power cord. If you cannot unplug it, ask the customer to power-off the wall box that supplies power to the machine and to lock the wall box in the off position.
- If you need to work on a machine that has *exposed* electrical circuits, observe the following precautions:
  - Ensure that another person, familiar with the power-off controls, is near you.

**Remember:** Another person must be there to switch off the power, if necessary.

 Use only one hand when working with powered-on electrical equipment; keep the other hand in your pocket or behind your back.

**Remember:** There must be a complete circuit to cause electrical shock. By observing the above rule, you may prevent a current from passing through your body.

- When using testers, set the controls correctly and use the approved probe leads and accessories for that tester.
- Stand on suitable rubber mats (obtained locally, if necessary) to insulate you from grounds such as metal floor strips and machine frames.

Observe the special safety precautions when you work with very high voltages; these instructions are in the safety sections of maintenance information. Use extreme care when measuring high voltages.

- Regularly inspect and maintain your electrical hand tools for safe operational condition.
- Do not use worn or broken tools and testers.
- Never assume that power has been disconnected from a circuit. First, *check* that it has been powered-off.
- Always look carefully for possible hazards in your work area. Examples of these hazards are moist floors, nongrounded power extension cables, power surges, and missing safety grounds.
- Do not touch live electrical circuits with the reflective surface of a plastic dental mirror. The surface is conductive; such touching can cause personal injury and machine damage.
- Do not service the following parts with the power on when they are removed from their normal operating places in a machine:
  - Power supply units
  - Pumps
  - Blowers and fans
  - Motor generators

and similar units. (This practice ensures correct grounding of the units.)

- If an electrical accident occurs:
  - Use caution; do not become a victim yourself.
  - Switch off power.
  - Send another person to get medical aid.

### Safety Inspection Guide

The intent of this inspection guide is to assist you in identifying potentially unsafe conditions on these products. Each machine, as it was designed and built, had required safety items installed to protect users and service personnel from injury. This guide addresses only those items. However, good judgment should be used to identify potential safety hazards due to attachment of non-IBM features or options not covered by this inspection guide.

If any unsafe conditions are present, you must determine how serious the apparent hazard could be and whether you can continue without first correcting the problem.

Consider these conditions and the safety hazards they present:

- Electrical hazards, especially primary power (primary voltage on the frame can cause serious or fatal electrical shock).
- Explosive hazards, such as a damaged CRT face or bulging capacitor
- Mechanical hazards, such as loose or missing hardware

The guide consists of a series of steps presented in a checklist. Begin the checks with the power off, and the power cord disconnected.

Checklist:

- 1. Check exterior covers for damage (loose, broken, or sharp edges).
- 2. Power-off the computer. Disconnect the power cord.
- 3. Check the power cord for:
  - A third-wire ground connector in good condition. Use a meter to measure third-wire ground continuity for 0.1 ohm or less between the external ground pin and frame ground.
  - b. The power cord should be the appropriate type as specified in the parts listings.
  - c. Insulation must not be frayed or worn.
- 4. Remove the cover.
- Check for any obvious non-IBM alterations. Use good judgment as to the safety of any non-IBM alterations.
- Check inside the unit for any obvious unsafe conditions, such as metal filings, contamination, water or other liquids, or signs of fire or smoke damage.
- 7. Check for worn, frayed, or pinched cables.
- 8. Check that the power-supply cover fasteners (screws or rivets) have not been removed or tampered with.

### Handling Electrostatic Discharge-Sensitive Devices

Any computer part containing transistors or integrated circuits (ICs) should be considered sensitive to electrostatic discharge (ESD). ESD damage can occur when there is a difference in charge between objects. Protect against ESD damage by equalizing the charge so that the machine, the part, the work mat, and the person handling the part are all at the same charge.

#### Notes:

- 1. Use product-specific ESD procedures when they exceed the requirements noted here.
- 2. Make sure that the ESD protective devices you use have been certified (ISO 9000) as fully effective.

When handling ESD-sensitive parts:

- Keep the parts in protective packages until they are inserted into the product.
- Avoid contact with other people.
- Wear a grounded wrist strap against your skin to eliminate static on your body.
- Prevent the part from touching your clothing. Most clothing is insulative and retains a charge even when you are wearing a wrist strap.
- Use the black side of a grounded work mat to provide a static-free work surface. The mat is especially useful when handling ESD-sensitive devices.
- Select a grounding system, such as those listed below, to provide protection that meets the specific service requirement.
  - Note: The use of a grounding system is desirable but not required to protect against ESD damage.
    - Attach the ESD ground clip to any frame ground, ground braid, or green-wire ground.
    - Use an ESD common ground or reference point when working on a double-insulated or battery-operated system. You can use coax or connector-outside shells on these systems.
    - Use the round ground-prong of the AC plug on AC-operated computers.

### **Grounding Requirements**

Electrical grounding of the computer is required for operator safety and correct system function. Proper grounding of the electrical outlet can be verified by a certified electrician.

### Lithium Battery Notice

#### - CAUTION

Pour éviter tout risque d'explosion, remplacez la pile selon les instructions du fabricant qui en définit les équivalences. Ne cherchez pas à la démonter ou à la recharger. Ne l'exposez ni au feu, ni à l'eau. Ne la mettez pas en court-circuit. Pour le reyclage ou la mise au rebut des piles usagées, conformez-vous à la réglementation en vigueur.

Die Batterie kann bei unsachgemäßem Austauschen explodieren. Eine verbrauchte Batterie nur durch eine gleichwertige, vom Hersteller empfohlene Batterie ersetzen. Die Batterie nicht zerlegen, wiederaufladen oder kurzschließen. Die Batterie vor Feuer und Nässe schützen. Bei der Entsorgung der aufladbaren Batterie die örtlichen Richtlinien für Sondermüll sowie die allgemeinen Sicherheitsbestimmungen beachten.

Se la batteria è sostituita in modo non corretto potrebbe esserci pericolo di esplosione. Si raccomanda di sostituirla con una batteria dello stesso tipo o equivalente. Non smontarla, ricaricarla, gettarla nell'acqua o nel fuoco, o cortocircuitarla. Smaltire la batteria secondo la normativa in vigore (DPR 915/82, successive disposizioni e disposizioni locali).

Hay peligro de explosión si la batería se sustituye incorrectamente. No la desmonte, recargue, eche al fuego o al agua, ni la cortocircuite. Deseche la batería tal y como disponga la normativa local.

Danger of explosion if battery is incorrectly replaced. Replace only with the same or equivalent type recommended by the manufacturer's instructions. Do not disassemble it, recharge it, throw it into fire or water, or short-circuit it. Dispose of the battery as required by local ordinances or regulations.

### Laser Compliance Statement

Some IBM Personal Computer models are equipped from the factory with a CD-ROM drive. CD-ROM drives are also sold separately as options. The CD-ROM drive is a laser product. The CD-ROM drive is certified in the U.S. to conform to the requirements of the Department of Health and Human Services 21 Code of Federal Regulations (DHHS 21 CFR) Subchapter J for Class 1 laser products. Elsewhere, the drive is certified to conform to the requirements of the International Electrotechnical Commission (IEC) 825 and CENELEC EN 60 825 for Class 1 laser products.

When a CD-ROM drive is installed, note the following.

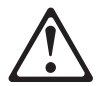

CAUTION:

Use of controls or adjustments or performance of procedures other than those specified herein might result in hazardous radiation exposure.

O uso de controles, ajustes ou desempenho de procedimentos diferentes daqueles aqui especificados pode resultar em perigosa exposição à radiação.

凡未在这里指明的任何控制用法、调整、行为,

都会导致严重后果。

Pour éviter tout risque d'exposition au rayon laser, respectez les consignes de réglage et d'utilisation des commandes, ainsi que les procédures décrites.

Werden Steuer- und Einstellelemente anders als hier festgesetzt verwendet, kann gefährliche Laserstrahlung auftreten.

Az itt előírt eljárásoktól, beállításoktól és vezérlésektől eltérni a lézersugárzás veszélye miatt kockázatos !

L'utilizzo di controlli, regolazioni o l'esecuzione di procedure diverse da quelle specificate possono provocare l'esposizione a

Использование элементов настройки и выполнение процедур иных, чем указано здесь, может привести к опасному радиационному облучению. Použitie kontrôl, úprav alebo iných vykonaní od iných výrobcov, ako je v tomto špecifikované, mohlo by mať za následok nebezpečenstvo vystavenia sa vyžiarovaniu.

#### El uso de controles o ajustes o la ejecución de procedimientos distintos de los aquí especificados puede provocar la exposición a radiaciones peligrosas.

Opening the CD-ROM drive could result in exposure to hazardous laser radiation. There are no serviceable parts inside the CD-ROM drive. **Do not open.** 

Some CD-ROM drives contain an embedded Class 3A or Class 3B laser diode. Note the following.

#### DANGER:

Laser radiation when open. Do not stare into the beam, do not view directly with optical instruments, and avoid direct exposure to the beam.

Radiação por raio laser ao abrir. Não olhe fixo no feixe de luz, não olhe diretamente por meio de instrumentos óticos e evite exposição direta com o feixe de luz.

开启时会有激光发射时,请勿盯视激光光束,请勿直接查看视觉仪器,并且避免直接接触在激光光束之中。

Rayonnement laser si carter ouvert. Évitez de fixer le faisceau, de le regarder directement avec des instruments optiques, ou de vous exposer au rayon.

Laserstrahlung bei geöffnetem Gerät. Nicht direkt oder über optische Instrumente in den Laserstrahl sehen und den Strahlungsbereich meiden.

Kinyitáskor lézersugár ! Ne nézzen bele se szabad szemmel, se optikai eszközökkel. Kerülje a sugárnyalábbal való érintkezést !

Aprendo l'unità vengono emesse radiazioni laser. Non fissare il fascio, non guardarlo direttamente con strumenti ottici e evitare l'esposizione diretta al fascio.

Открывая, берегитесь лазерного излучения. Не смотрите на луч, не разглядывайте его с помощью оптических инструментов, а также избегайте прямого воздействия лазерного луча.

Keď je laserová jednotka otvorená. Vyhnite sa priamemu pohľadu a nehľadte priamo s optickými nástrojmi do ľúča a vyhnite sa priamemu vystaveniu ľúčov.

Radiación láser al abrir. No mire fijamente ni examine con instrumental óptico el haz de luz. Evite la exposición directa al haz.

### Software/Hardware Mismatch Problems

If a failure appears to be the result of a defective FRU, but the diagnostic tests run error-free, there might be a software and hardware mismatch. These problems might be intermittent, and they are usually difficult to diagnose.

If you are experiencing this type of problem, and the operating system is of the "direct driver" variety, which bypasses the BIOS interface, such as:

- AIX
- Netware
- SCO UNIX
- Some "windowing" interfaces
- Other Unix-based software

the most-likely cause of the problem is a mismatch between the software and the hardware.

The following information is provided to help you resolve these problems:

#### Software Can Be Sensitive to the Hardware

Direct-driver software is sensitive to variations in hardware design. The resulting incompatibilities are usually addressed with a revision (sometimes referred to as a patch), to the direct-driver software. Make certain the software is current and that all known revisions are installed. The IBM on-line bulletin board (sometimes referred to as PCPROD), and other software tools sources, such as Novell Netware, should be referenced by the software support personnel for any revisions provided by the appropriate software vendor.

The most-likely cause of these types of problems, when direct-driver software is involved, is the failure to obtain the latest revisions from the software vendor.

#### Software Installation

It is very important to follow the vendor's installation procedures. The software should not be migrated from another system, unless the installation instructions indicate that migration is supported (especially from a different model in the product line).

#### Important -

Migrating adapters from slower systems to faster systems might cause problems. This is due to device-specific, system-specific, or time-dependent software code, that controls these devices.

### Adapter and Software Compatibility

Hardware adapters for some operating systems must be approved by the software vendor to be compatible with that software. The approval is specific to the system, adapter E.C. level, and the software version. Contact the software vendor to confirm that system and adapter configuration is supported by their software level. The compatibility support is especially important for, (but not limited to), all LAN adapters and RIPL applications.

#### Software Failures After a Hardware Change

After the initial installation, any changes in the hardware configuration (addition or changes of adapters or features), might result in computer failures and require the reinstallation of the operating system or the software revisions.

Specific hardware configuration changes (such as memory address, interrupt level, or programmable option select), might result in a computer failure if the software has unique operating requirements.

### **Undetermined Problems**

You are here because the diagnostic tests did not identify the failure, there is no Devices List, or the system is inoperative.

Note: If you suspect a software mismatch is causing failures (solid or intermittent), be sure to see "Software/Hardware Mismatch Problems" on page 162.

Check the power supply voltages. See "Power Supply Voltages" on page 87. If the voltages are not correct, replace the power supply. If the voltages are correct, return here and do the following:

- 1. Power-off the computer.
- 2. Remove or disconnect the following (one at a time) until you find the failure (power-on the computer and reconfigure each time).
  - Any external devices
  - Surge suppressor device (on the computer)
  - · Modem, printer, mouse, or non-IBM devices
  - Each adapter
  - Drives
  - Memory-Module Kits

#### Note -

Minimum operating requirements for the PC Server 330, Type 8640 are:

- System board
- Processor board with:
  - Processor
    - 1 memory DIMM
- Cooling fan
- 3. Power-on the computer. If the problem remains, suspect the system board, then the processor board in that order.

#### Note -

If the problem goes away when you remove an adapter, and replacing that adapter does not correct the problem, suspect the system board or processor board.

### Send Us Your Comments!

We want to know your opinion about this manual (part number 10L9158). Your input will help us to improve our publications.

Please photocopy this survey, complete it, and then fax it to **IBM HMM Survey** at **919-543-8167 (USA)**.

Name Phone Number 1. Do you like this manual? □ Yes □ No 2. What would you like to see added, changed, or deleted in this manual? 3. What is your service experience level? □ Less than five years □ More than five years 4. Which Servers do you service most?

#### Thanks in advance for your response!

### **Problem Determination Tips**

Due to the variety of hardware and software combinations that can be encountered, use the following information to assist you in problem determination. If possible, have this information available when requesting assistance from Service Support and Engineering functions.

- Machine type and model
- Processor or hard disk upgrades
- Failure symptom
  - Do diagnostics fail?
  - What, when, where, single, or multiple systems?
  - Is the failure repeatable?
  - Has this configuration ever worked?
  - If it has been working, what changes were made prior to it failing?
  - Is this the original reported failure?
- Reference/Diagnostics Diskette Version
  - Type and version level
- Hardware configuration
  - Print (print screen) configuration currently in use
  - BIOS level
- · Operating system software
  - Type and version level

#### - Important -

To eliminate confusion, identical systems are considered *identical* only if they:

- 1. Are the exact machine type and models
- 2. Have the same BIOS level
- 3. Have the same adapters/attachments in the same locations
- 4. Have the same address jumpers/terminators/cabling
- 5. Have the same software versions and levels
- 6. Have the same Reference/Diagnostics Diskette (version)
- 7. Have the same configuration options set in the system
- 8. Have the same setup for the operation system control files

Comparing the configuration and software set-up between "working and non-working" systems will often lead to problem resolution.

### Phone Numbers, U.S. and Canada

#### - Note

EMEA customers should contact their Dealer or IBM Service organization.

Before you place a call to the Support Center, refer to "Problem Determination Tips" on page 166.

#### Authorized Dealers or Servicers

#### U.S. Customers and Helpware Subscribers

| Number       | Information                         |
|--------------|-------------------------------------|
| 919-517-0001 | Bulletin Board Service - PC Company |
| 800-426-8322 | Customer Education Business Unit    |
| 800-999-0052 | Customized Operational Services     |
| 800-237-4824 | EduQuest (Educational Computers)    |
| 800-964-8523 | End User HelpDesk Support           |
| 800-742-2493 | IBM Anti-Virus Services             |
| 800-447-4700 | IBM Authorized Dealer Referrals     |
| 800-426-2468 | IBM Dealer Referral                 |
| 800-426-3333 | IBM Information Referral Service    |
| 800-IBM-SERV | IBM Service                         |
| 800-772-2227 | IBM PC HelpCenter and HelpDesk      |
| 800-426-7282 | IBM Technical Manuals               |
| 800-426-9402 | Multimedia Information Center       |
| (Ext. 150)   |                                     |
| 800-241-1620 | Multimedia HelpCenter               |
| 800-342-6672 | OS/2 Information Line               |
| 800-237-5511 | OS/2 Support Services               |
| 800-284-5933 | Prodigy                             |
| 914-962-0310 | Prodigy User Questions              |
| 800-547-1283 | Technical Coordinator Program       |
|              | SystemXtra for Personal Systems     |
|              | LAN Automated Distribution/2        |
|              | OS/2 Bulletin Board                 |
|              | OS/2 Application Assistance Center  |
| 800-551-2832 | Technical Solutions Magazine        |
|              |                                     |

### IBM Canada Customer and Servicer Support

| Number                       | Information                                     |
|------------------------------|-------------------------------------------------|
| 800-661-PSMT                 | Business Partner Marketing Support              |
| 905-316-5556                 | Business Partner Marketing Support -<br>Toronto |
| 514-938-6048                 | Business Partner Marketing Support -<br>French  |
| 800-465-4YOU                 | Customer Relations                              |
| 800-IBM-SERV                 | Customer Service Dispatch                       |
| 800-263-2769                 | Customer Service Parts                          |
| 800-465-2222                 | Customer Support Center (ISC)                   |
| 416-443-5701                 | Customer Service Repair Center                  |
| 800-505-1855                 | Dealer Support Group (DSG)                      |
| 800-465-7999                 | HelpClub Registration / IBM Direct              |
| 800-465-3299                 | HelpFax                                         |
| 905-316-3299                 | HelpFax - Toronto                               |
| 800-565-3344                 | HelpPC                                          |
| 905-513-3355                 | IBM Certification Administrator                 |
|                              | Markham Ontario I 3R 0B3                        |
| 800-661-2131                 | IBM Education (A+ Course)                       |
| 800-268-3100                 | IBM Information Network Support                 |
| 800-387-8343                 | IBM PC Service Partners                         |
| 800-487-7426                 | International Warranty Registration             |
| 800-663-7662                 | Lexmark Product Information                     |
| 800-IBM-9990                 | PartnerLine                                     |
| 800-263-2769                 | Parts Orders, Exchange or Emergency             |
| 416-443-5808                 | Parts Regular Orders, Exchange                  |
| (Fax)                        | Porto Ordoro, Inguizioa                         |
| 416-443-5755                 | Parts Orders, inquiries                         |
| 005 216 4255                 | PC Co Bulletin Board - Montreal                 |
| 903-310-4233<br>604-664-6464 | PC Co Bulletin Board - Vancouver                |
| 204-004-0404                 | PC Co Bulletin Board - Winneneg                 |
| 800-661-7768                 | PS Marketing Support (PSMT)                     |
| 800-565-3344                 | PS/1 Warranty Customer Helpline                 |
| 800-387-8483                 | PS/1 Warranty Service (DOAs)                    |
| 800-465-1234                 | Publications Ordering                           |
| 905-316-4148                 | Service Management Support                      |
| 905-316-4100                 | Service Management Support                      |
| (Fax)                        | 5 11                                            |
| 905-316-4150                 | Service (Warranty) Manager                      |
| 905-316-4100                 | Service (Warranty) Manager                      |
| (Fax)                        |                                                 |
| 905-316-4872                 | Service Quality Programs                        |
| 905-316-4100<br>(Eax)        | Service Quality Programs                        |
| 800-661-2131                 | Skill Dynamics (Education)                      |
| 800-565-3344                 | ThinkPad EasyServe                              |
| 416-443-5835                 | Warranty Claim Fulfillment                      |
| (Fax)                        |                                                 |
| 905-316-2445                 | Warranty Claim Reimbursement                    |
| 905-316-3515                 | Warranty Claim Reimbursement                    |
| (Fax)                        | -                                               |
| 416-443-5778                 | Warranty Claim Parts Inquiry                    |
| 800-505-1855                 | Warranty Provider Support Hotline               |
| 800-267-7472                 | Warranty Service, ThinkPad                      |

### Notices

References in this publication to IBM products, programs, or services do not imply that IBM intends to make these available in all countries in which IBM operates. Any reference to an IBM product, program, or service is not intended to state or imply that only that IBM product, program, or service may be used. Subject to IBM's valid intellectual property or other legally protectable rights, any functionally equivalent product, program, or service may be used instead of the IBM product, program, or service. The evaluation and verification of operation in conjunction with other products, except those expressly designated by IBM, are the responsibility of the user.

### Trademarks

The following terms are trademarks of the IBM Corporation in the United States or other countries or both:

HelpWare NetFinity PowerPC PS/2 ThinkPad ValuePoint IBM OS/2 Predictive Failure Analysis PS/ServerGuide

The following terms are trademarks of other countries:

Intel, MMX, and Pentium are trademarks or registered trademarks of Intel Corporation.

Microsoft, Windows, and Windows NT are trademarks or registered trademarks of Microsoft Corporation.

UNIX is a registered trademark in the United States and other countries licensed exclusively through X/Open Company Limited.

Other company, product, and service names may be trademarks or service marks of others.

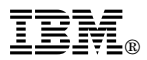

Part Number: 10L9158

Printed in U.S.A.

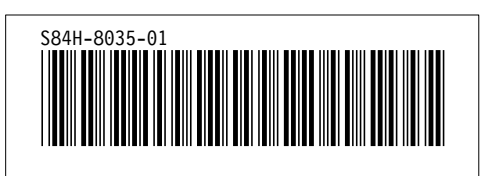